/ Perfect Charging / Perfect Welding / Solar Energy

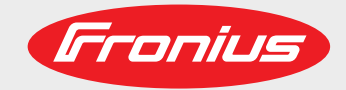

### Fronius Symo GEN24 6.0 Plus / 8.0 Plus / 10.0 Plus

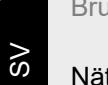

Bruksanvisning

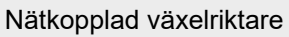

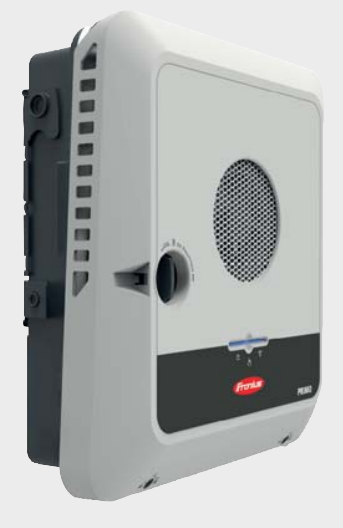

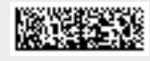

42,0426,0315,SV 009-16022021

Fronius prints on elemental chlorine free paper (ECF) sourced from certified sustainable forests (FSC).

# Innehållsförteckning

| Säkerhetsföreskrifter                                                             | 7          |
|-----------------------------------------------------------------------------------|------------|
| Förklaring av säkerhetsanvisningar                                                |            |
| Säkerhet                                                                          |            |
| Allmänt                                                                           |            |
| Omaivninasvillkor                                                                 |            |
| Kvalificerad personal                                                             |            |
| Linngifter om hulleromissionsvärden                                               | U          |
| Åtgörder för elektromegnetiek kompehilitet                                        | O          |
|                                                                                   | o          |
| Nodstrom                                                                          |            |
|                                                                                   |            |
| Uppnovsratt                                                                       |            |
| Skydasjora (PE)                                                                   |            |
| Allmän information                                                                | 11         |
| Fronius Symo GEN24                                                                |            |
| Koncept                                                                           |            |
| Leveransomfattning                                                                |            |
| Avsedd användning                                                                 |            |
| Termiskt koncept                                                                  |            |
| Olika driftlägen                                                                  | 16         |
| Driftlägen – förklaring av symboler                                               | 16         |
| Driftläge – växelriktare med batteri                                              | 17         |
| Driftläge – växelriktare med batteri och flera Smart Meter                        |            |
| Driftläge växelriktare med batteri AC koppled till flora växelriktare             |            |
| Driftläge – växelriktare med betteri och nädeträmefunktion                        | 10         |
| Drittinge – vaxeinktare med batteri och nodstromstunktion                         |            |
| Driftiage – vaxeiriktare med batteri och onmpilot                                 |            |
| Driftlage – vaxelriktare med batteri, ohmpilot och nodstromsfunktion              |            |
| Driftläge – växelriktare med batteri och andra växelriktare                       |            |
| Driftläge – växelriktare med batteri, en extra växelriktare och nödströmsfunktion |            |
| Energiflödets riktning för växelriktaren                                          |            |
| Drifttillstånd (bara för system med batteri)                                      |            |
| Energisparläge                                                                    | 22         |
| Allmänt                                                                           |            |
| Avstängningsvillkor                                                               |            |
| Påslagningsvillkor                                                                | 22         |
| Specialfall                                                                       | 22         |
| Visning av energisnarläge                                                         |            |
| Lämpliga batterier                                                                |            |
| BVD Battery Box Premium                                                           |            |
| Drb Dattely-Dox Frenhum                                                           |            |
| Controlt NA aludd                                                                 |            |
|                                                                                   |            |
| WSD (Wired Shut Down)                                                             |            |
|                                                                                   |            |
| Manöverelement och anslutningar                                                   | 27         |
| Anslutningsområde                                                                 |            |
| Avskiljning för anslutningsområde                                                 |            |
| Klämma för jordningselektrod                                                      |            |
| DC-frånskiljare                                                                   |            |
| Datakommunikationsområde                                                          |            |
| Intern, schematisk anslutning av IO                                               | 30         |
| Nödströmsvariant – PV Point (OP)                                                  | 33         |
| Allmönt                                                                           | <b>9</b> E |
|                                                                                   |            |
|                                                                                   |            |
| Forkiaring – PV Point (OP)                                                        |            |
| Nödströmsvariant – Full Backup                                                    | 37         |
| Allmänt                                                                           |            |
|                                                                                   |            |

| Förutsättningar för nödströmsdrift                                                                  |      |
|----------------------------------------------------------------------------------------------------|------|
| Övergång från driftläget Strömmatning till driftläget Nödström                                      |      |
| Övergång från driftläget Strömmatning till driftläget Nödström                                      |      |
| Nödström och energisparläge                                                                         |      |
| Kabeldragning inklusive nödströmskrets och 3-polig frånskiljning (t.ex. Österrike eller Australien) | ) 41 |
| Funktioner                                                                                          | 41   |
| Övergång från driftläget Strömmatning till driftläget Nödström                                      |      |
| Övergång från driftläget Nödström till driftläget Strömmatning                                      |      |
| Kabeldragning för allpolig frånskiljning (t.ex. Tyskland och Frankrike)                             |      |
| Funktioner                                                                                          |      |
| Övergång från driftläget Strömmatning till driftläget Nödström                                      |      |
| Övergång från driftläget Nödström till driftläget Strömmatning                                      |      |
| Kabeldragning allpolig frånskiljning (Italien)                                                      |      |
| Funktioner                                                                                          |      |
| Övergång från driftläget Strömmatning till driftläget Nödström                                      |      |
| Övergång från nödströmsdrift till driftläget Strömmatning                                           |      |
| Installation                                                                                        | 4-   |
| Installation                                                                                        | 47   |
| Allmänt                                                                                             |      |
| Snabblåsning                                                                                        |      |
| Varningsanvisningar på utrustningen                                                                 |      |
| Val av monteringsplats och monteringsläge                                                           | 51   |
| Val av monteringsplats för växelriktaren                                                            | 51   |
| Val av monteringsplats för externa batterier                                                        |      |
| Förklaring av symboler för monteringsläge                                                           |      |
| Montera monteringsfäste och fästa växelriktaren                                                     |      |
| Val av fästmaterial                                                                                 |      |
| Monteringsfästets uppbyggnad                                                                        |      |
| Deformera inte monteringsfästet                                                                     |      |
| Montera monteringsfästet på vägg                                                                    |      |
| Montera monteringsfästet på en stolpe eller en balk                                                 |      |
| Montera monteringsfästet på monteringsskenor                                                        |      |
| Hänga fast växelriktaren på monteringsfästet                                                        |      |
| Förutsättningar för anslutning av växelriktaren                                                     |      |
| Tillåtna kablar                                                                                     |      |
| Tillåtna kablar för datakommunikationsområdet                                                       |      |
| AC-kabelns tvärsnitt                                                                                |      |
| DC-kabelns tvärsnitt                                                                                |      |
| Maximal säkring på växelströmssidan                                                                 |      |
| Anslutning av växelriktare till det allmänna elnätet (AC-sidan)                                     |      |
| Säkerhet                                                                                            |      |
| Ansluta växelriktaren till det allmänna einätet (AC-sidan)                                          |      |
| Anslutning av solpanelskretsar till växelriktaren                                                   |      |
| Alimant om solpanelsmoduler                                                                         |      |
|                                                                                                    |      |
| Alimant om solcelisgeneratorer.                                                                     |      |
| Konfigurera solcelisgeneratoro-10 kw                                                                |      |
| Ansiula solpaneiskreisar till växelriktaren                                                         |      |
|                                                                                                    |      |
| Analyte betterier no DC siden                                                                       |      |
| Ansiula ballerier på DC-sidan                                                                       |      |
| Alisiula Housiloffi – FV Folifi (OF)                                                                |      |
|                                                                                                    |      |
| Nödetröm – aneluta Full Backun                                                                      |      |
| Säkerhet                                                                                            |      |
| Kaheldragning inkl. pödströmskrets och 3-polig frånskilining (t.ev. Österrike eller Australien)     | ,    |
| Kabeldragning för alloglig frånskilining (t ex. Tyskland, Frankrike, Spanien)                       |      |
| Kabeldragning alloolig frånskilining (t.ex. tyskand, i fanklike, opanier)                           |      |
| Testa driftläget Nödström                                                                           |      |
| Ansluta datakommunikationskabeln                                                                    |      |
|                                                                                                    |      |

| Madbus deltagore                                                     | 01       |
|----------------------------------------------------------------------|----------|
| Moubus-utilayait                                                     | 01       |
| Dragning av datakommunikationskaper                                  | 82       |
|                                                                      | 84       |
| Belastningsmotstand                                                  | 84       |
| Installera WSD (Wired Shut Down)                                     | 86       |
| Stänga igen växelriktaren och ta den i drift.                        | 87       |
| Stänga anslutningsområde/locket för växelriktaren och ta den i drift | 87       |
| Första idrifttagandet av växelriktaren                               | 87       |
| Knappfunktioner och statusindikering med lysdiod                     | 88       |
| Installation med appen                                               | 89       |
| Installera med webbläsare                                            | 90       |
| Inställningen "vävelrikterene wehkelete                              | 04       |
| installningar – vaxelriktarens webbplats                             | 91       |
| Användarinställningar                                                | 93       |
| Användarinloggning                                                   | 93       |
| Välia språk                                                          | 93       |
| Konfiguration av utrustning                                          | 94       |
| Komponenter                                                          | 94<br>94 |
| Funktioner ochingångar/utgångar                                      | 04       |
| Demand Response Mode (DRM)                                           | 94       |
|                                                                      | 90       |
| Energiet/ming                                                        | 91<br>07 |
|                                                                      | 97       |
|                                                                      | 97       |
| System                                                               | 99       |
| Alimant                                                              | 99       |
| Uppdatering.                                                         | 99       |
|                                                                      | 99       |
| Aterställa fabriksinställningarna                                    | 99       |
| Händelselogg                                                         | 99       |
| Information                                                          | 99       |
| Licenshanterare                                                      | 100      |
| Kommunikation                                                        | 102      |
| Nätverk                                                              | 102      |
| Modbus                                                               | 103      |
| Säkerhets- och nätkrav                                               | 105      |
| Inmatningsbegränsning                                                | 105      |
| Dynamisk effektreglering med flera växelriktare                      | 106      |
| Effekthantering för ingångar/utgångar                                | 108      |
| Kopplingsschema – 4 relän                                            | 109      |
| Inställningar för effekthantering för ingångar/utgångar – 4 relän    | 110      |
| Kopplingsschema – 3 relän                                            | 111      |
| Inställningar för effekthantering av ingångar/utgångar – 3 reläer    | 112      |
| Kopplingsschema – 2 relän                                            | 113      |
| Inställningar för effekthantering för ingångar/utgångar – 2 relän    | 114      |
| Kopplingsschema – 1 relä                                             | 115      |
| Inställningar för effekthantering av ingångar/utgångar – 1 relä      | 116      |
| Autotest(CEI 0-21)                                                   | 116      |
|                                                                      |          |
| Alternativ                                                           | 119      |
| Överenänningsslavdd SDD                                              | 101      |
| Allmänt                                                              | 121      |
| Aimain                                                               | 121      |
| Levelansonnaumng.                                                    | 121      |
| noppia vaxeimitaren spanningsin                                      | 121      |
| Installation                                                         | 122      |
|                                                                      | 128      |
| Bilaga                                                               | 129      |
|                                                                      | .20      |
| Skötsel och underhåll                                                | 131      |
| Allmänt                                                              | 131      |
| Underhåll                                                            | 131      |
| Rengöring                                                            | 131      |
| -                                                                    |          |

| Säkerhet                                                                                                    | 131        |
|----------------------------------------------------------------------------------------------------|------------|
| Drift i omgivningar med kraftig dammutveckling                                                                | 131        |
| Garantibestämmelser                                                                                           | 133        |
| Fronius fabriksgaranti                                                                                        | 133        |
| Komponenter för automatisk omkoppling till nödströmsdriftläget Full Backup                                    | 134        |
| Komponenter för automatisk omkoppling till nödströmsdriftläget Full Backup                                    | 134        |
| Statusmeddelanden och åtgärder                                                                                | 136        |
| Statusmeddelanden                                                                                             | 136        |
| Tekniska data                                                                                                 | 137        |
| Förklaring till fotnoterna                                                                                    | 140        |
| Kopplingsscheman                                                                                              | 141        |
| Nödströmsklämma – PV-Point (OP)                                                                               | 143        |
| Kopplingsschema                                                                                               | 143        |
| Fronius Symo GEN24 och BYD Battery-Box Premium HV                                                             | 144        |
| Kopplingsschema                                                                                               | 144        |
| Automatisk omkoppling till nödström 3-polig dubbel frånskiljning – t.ex. Österrike                            | 145        |
| Kopplingsschema                                                                                               | 145        |
| Automatisk omkoppling till nödström 3-polig enkel frånskiljning – t.ex. Australien                            | 146        |
| Kopplingsschema                                                                                               | 146        |
| Automatisk omkoppling till nödström 3-polig dubbel frånskiljning med ext. NA-skydd                            | 147        |
| Kopplingsschema                                                                                               | 147        |
| Automatisk omkoppling till nödström 4-polig dubbel frånskiljning – t.ex. Tyskland                             | 148        |
| Kopplingsschema                                                                                               | 148        |
| Automatisk omkoppling till nödström 4-polig enkel frånskiljning – t.ex. Frankrike, Spanien<br>Kopplingsschema | 149<br>149 |
| Automatisk omkoppling till nödström 4-polig dubbel frånskiljning med ext. NA-skydd – t.ex. Italien            | 150        |
| Kopplingsschema                                                                                               | 150        |
| Ledningsdragningsschema – överspänningsskydd SPD                                                              | 151        |
| Kopplingsschema                                                                                               | 151        |
| Växelriktarens mått                                                                                           | 153        |
| Fronius Symo GEN24 6–10 kW                                                                                    | 155        |
| Fronius Symo GEN24 6–10 kW                                                                                    | 155        |

### Säkerhetsföreskrifter

Förklaring av säkerhetsanvisningar

#### FARA!

#### Betecknar en eventuellt farlig situation.

Den kan orsaka dödsfall eller svåra kroppsskador om den inte undviks.

#### 🕂 SE UPP!

#### Betecknar en eventuellt skadlig situation.

Den kan orsaka lätta eller ringa person- och sakskador om den inte undviks.

#### **OBSI!**

#### Betecknar risk för försämrat arbetsresultat och eventuell skada på utrustningen.

Om du ser en av de symboler som beskrivs i avsnittet "Säkerhetsföreskrifter" ska du vara ytterst försiktig.

#### Säkerhet

#### 🔨 SE UPP!

#### Fara på grund av klämningsrisk vid felaktig hantering av påbyggnads- eller anslutningsdelar.

Det kan leda till personskador.

- Använd de inbyggda greppen för att lyfta, lägga ned och montera växelriktaren.
- Kontrollera att det inte finns risk för klämskador mellan påbyggnadsdel och växelriktaren när påbyggnadsdelar monteras.
- Byt inte grepp vid låsning/upplåsning av anslutningsklämman.

Allmänt

Utrustningen är tillverkad enligt den senaste tekniken och enligt gällande säkerhetstekniska föreskrifter. Felaktig manövrering eller felaktig användning kan leda till risk för

- skada eller dödsfall för användaren eller tredje person
- skada på utrustningen eller andra materiella tillgångar hos användaren

Alla personer som ska starta, underhålla och reparera apparaten måste:

- vara tillräckligt kvalificerade
- ha tillräckligt med kunskaper vad beträffar elektriska installationer
- ha läst hela denna bruksanvisning och följa den noggrant

Allmänt gällande säkerhets- och skyddsföreskrifter samt miljöskyddsföreskrifter kompletterar den här bruksanvisningen.

All säkerhets- och riskinformation på utrustningen

- ska hållas i läsbart skick
- vara oskadade
- måste finnas kvar
- får inte övertäckas, klistras över eller målas över.

|                                                  | Använd utrustningen bara om alla skyddsanordningar är helt funktionsdugliga. Brister<br>gällande skyddsanordningarna kan leda till:<br>- skada eller dödsfall för användaren eller tredje person<br>- skada på utrustningen eller andra materiella tillgångar hos användaren                                                                                                  |  |  |
|--------------------------------------------------|----------------------------------------------------------------------------------------------------|--|--|
|                                                  | Låt behörig fackpersonal reparera säkerhetsanordningar som inte fungerar innan utrust-<br>ningen slås på.                                                                                                    |  |  |
|                                                  | Koppla aldrig förbi skyddsanordningar och ta aldrig bort dem.                                                                                                    |  |  |
|                                                  | Placeringen av säkerhets- och skyddsinformationen på utrustningen framgår av avsnittet<br>"Varningsanvisningar på utrustningen" i bruksanvisningen.                                                                                                    |  |  |
|                                                  | Åtgärda störningar som kan påverka säkerheten innan du startar utrustningen.                                                                                                    |  |  |
| Omgivningsvill-<br>kor                           | Drift och förvaring av utrustningen utanför det angivna området anses som felaktig<br>användning. Tillverkaren ansvarar inte för skador som uppstår på grund av det.                                                                                                    |  |  |
| Kvalificerad per-<br>sonal                       | Serviceinformation i den här bruksanvisningen är endast avsedd för kvalificerad och<br>utbildad personal. Elektriska stötar kan vara dödliga. Utför inte några andra aktiviteter än<br>de som specificeras i dokumentationen. Detta gäller även om du är kvalificerad för det.                                                                                                |  |  |
|                                                  | Alla kablar och ledningar ska vara ordentligt fastsatta, oskadade, isolerade och tillräckligt dimensionerade. Lösa anslutningar samt brända, skadade eller underdimensionerade kablar och ledningar ska genast repareras av behörig fackpersonal.                                                                                                    |  |  |
|                                                  | Underhåll och reparationer får endast utföras av behörig fackpersonal.                                                                                                    |  |  |
|                                                  | Det finns ingen garanti för att delar från tredje part är konstruerade och tillverkade enligt<br>gällande specifikationer och säkerhetsnormer. Använd bara originalreservdelar (gäller<br>även normdelar).                                                                                                    |  |  |
|                                                  | Utför inga installationer eller ombyggnationer av apparaten utan tillstånd från tillverkaren.                                                                                                    |  |  |
|                                                  | Defekta komponenter ska genast bytas ut!                                                                                                    |  |  |
| Uppgifter om bul-                                | Växelriktarens ljudtrycksnivå anges i Tekniska data.                                                                                                    |  |  |
| leremis-<br>sionsvärden                          | Kylningen av utrustningen sker så tyst som möjligt via en elektronisk temperaturreglering och beror på den använda effekten, omgivningstemperaturen, hur smutsig utrustningen är osv.                                                                                                    |  |  |
|                                                  | Det går inte att ange ett arbetsplatsspecifikt emissionsvärde för den här växelriktaren, då den faktiska ljudtrycksnivån i hög grad beror på monteringssituationen, nätkvaliteten, de omgivande väggarna och de allmänna rumsegenskaperna.                                                                                                    |  |  |
| Åtgärder för<br>elektromagnetisk<br>kompabilitet | Även om de normerade emissionsgränsvärdena inte överskrids, kan det i vissa fall<br>uppstå påverkningar inom det avsedda användningsområdet (till exempel om det finns<br>känsliga apparater i lokalen eller om radio- eller TV-mottagare finns i närheten). I sådana<br>fall är arbetsledningen skyldig att vidta erforderliga åtgärder för att eliminera störning-<br>arna. |  |  |

Systemet är utrustat med en nödströmsfunktion. Vid strömavbrott kan reservström alstras.

Om en automatisk nödströmsförsörjning har installerats, ska en **varningsanvisning** nödströmsförsörjning (https://www.fronius.com/en/search-page, artikelnummer: 42,0409,0275) placeras på elcentralen.

Vid underhålls- och installationsarbeten i hushållsnätet ska elnätet ovillkorligen kopplas från och driftläget för reservström avaktiveras, genom att öppna den integrerade DC-frånskiljaren på växelriktaren.

Nödströmsförsörjningen avaktiveras och aktiveras automatiskt beroende på instrålningsförhållandena och batteriets laddningsnivå. Det kan leda till en oväntad aktivering av nödströmsförsörjningen från standby-läget. Kontrollera därför att nödströmsförsörjningen är avaktiverad innan installationsarbeten utförs i hushållsnätet.

#### Faktorer som påverkar den totala effekten i nödströmsdrift:

#### **Reaktiv effekt**

Elektriska förbrukare som har en annan effektfaktor än 1 behöver förutom aktiv effekt även en reaktiv effekt. Den reaktiva effekten belastar växelriktaren ytterligare. För att korrekt beräkna den faktiska totala effekten är det alltså inte den nominella effekten för lasten utan strömmen som den aktiva och reaktiva effekten skapar som är relevant.

Utrustning med hög reaktiv effekt är framför allt elmotorer som t.ex.:

- Vattenpumpar
- Cirkelsågar
- Fläktar och ventilation

#### Hög startström

Elektriska förbrukare som måste kunna accelerera en stor massa kräver ofta en hög startström. Den kan vara upp till tio gånger högre än den nominella strömmen. Den maximala strömmen för växelriktaren kan användas för startströmmen. Förbrukare med för hög startström kan därför inte startas/tas i drift, även om den nominella effekten för växelriktaren indikerar att det skulle gå. Vid dimensioneringen av nödströmskretsen måste man alltså ta hänsyn till både den anslutna förbrukareffekten och eventuell startström.

Exempel på utrustning med hög startström:

- Utrustning med elmotorer (t.ex. lyftplattformar, cirkelsågar, hyvelbänkar)
- Utrustning med stor utväxling och svängmassa
- Utrustning med kompressorer (t.ex. tryckluftskompressorer, klimatanläggningar)

#### **VIKTIGT!**

Mycket höga startströmmar kan leda till kort distorsion eller avbrott för utgångsspänningen. Vi rekommenderar inte att elektroniska enheter används samtidigt i samma nödströmsnät.

#### Osymmetrisk belastning

Vid dimensionering av trefasiga nödströmsnät ska hänsyn tas till den totala utgångseffekten och effekten per fas för växelriktaren.

#### VIKTIGT!

Växelriktaren får endast tas i drift i enlighet med de tekniska föreskrifterna. Om växelriktaren inte används i enlighet med de tekniska föreskrifterna kan den stängas av.

#### Datasäkerhet

Användaren ansvarar för datasäkring av ändringar i förhållande till fabriksinställningarna. Tillverkaren ansvarar inte för raderade personliga inställningar. Upphovsrätt Copyrighten för denna användarhandbok tillhör tillverkaren.

Texterna och bilderna uppfyller den senaste tekniken vid tryckningen. Rätt till ändringar förbehålles. Innehållet i användarhandboken kan inte ligga till grund för anspråk från köparens sida. Vi tar tacksamt emot förslag till förbättringar och information om fel i användarhandboken.

**Skyddsjord (PE)** En punkt i utrustningen, systemet eller anläggningen ansluts till jorden för att skydda mot elektriska stötar vid eventuella fel. Vid installation av växelriktare i säkerhetsklass 1 (se Tekniska data) krävs anslutning till skyddsledare.

Kontrollera vid anslutning av skyddsledaren att den är säkrad mot oavsiktlig frånskiljning. Alla listade punkter i kapitel **Anslutning av växelriktare till det allmänna elnätet (AC-sidan)** på sidan 60 ska beaktas. Vid användning av dragavlastning, kontrollera att skyddsledaren är den sista ledaren att belastas vid eventuellt fel. Beakta nationellt gällande regler och riktlinjer gällande minsta tillåtna kabeltvärsnitt vid anslutning av skyddsledaren.

# Allmän information

### Fronius Symo GEN24

#### Koncept Solpanelsmodulerna alstrar likström, som växelriktaren sedan omvandlar till växelström. Växelströmmen matas synkront till nätspänningen i det allmänna elnätet. Dessutom kan solcellsenergin lagras i ett anslutet batteri, för senare användning. Växelriktaren är avsedd för användning i nätanslutna solcellsanläggningar. Växelriktaren har en nödströmsfunktion och växlar över till nödströmsdrift vid motsvarande kabeldragning\*. Växelriktaren övervakar automatiskt det allmänna elnätet. Växelriktaren stängs genast av vid onormala nätförhållanden och avbryter strömmatningen till elnätet (t.ex. vid nätavstängning eller avbrott). Nätövervakningen sker genom övervakning av spänningen, frekvensen och islanding. Efter installation och idrifttagning arbetar växelriktaren helt automatiskt och hämtar maximal effekt från solpanelsmodulerna. Beroende på driftläge används denna effekt i hushållet, lagras i ett batteri\*\* eller matas till elnätet. Om den energi som solpanelsmodulerna alstrar inte räcker till, matas effekt från batteriet till hushållet. Det går även att hämta energi från det allmänna elnätet för att ladda batteriet\*\*, beroende på inställningen. Blir växelriktarens temperatur för hög, stryper den automatiskt den aktuella utgångs- eller laddningseffekten som egenskydd eller stängs av helt. Orsakerna till för hög temperatur kan vara hög omgivningstemperatur eller otillräcklig avledning av värme (t.ex. vid montering i kopplingsskåp utan tillräcklig ventilation). \* Endast möjlig med Fronius GEN24 Plus växelriktare. \*\* Vid lämpligt batteri och motsvarande kabeldragning.

#### Leveransomfattning

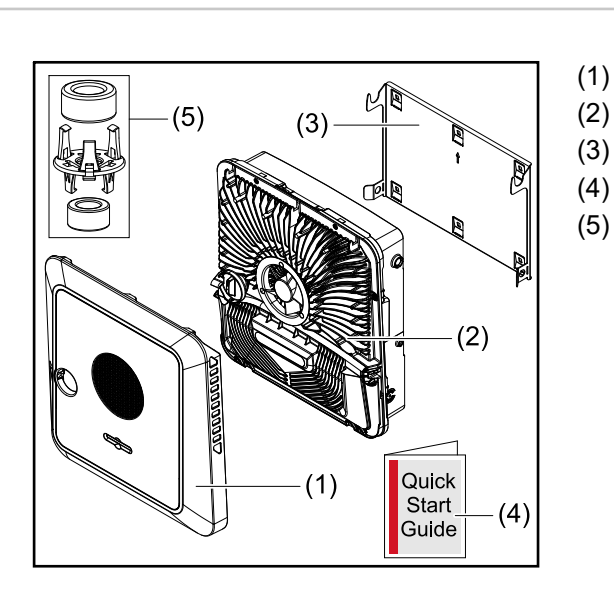

- Lock
- Växelriktare
- Monteringsfäste (symbolbild)
- (4) Snabbstartguide
  - 2x ferritring med hållare

| Avsedd<br>användning | Växelriktaren är avsedd för omvandling av likström från solpanelsmoduler till växelström<br>och matning av strömmen till det allmänna elnätet. Nödströmsdrift* är möjligt vid motsva-<br>rande kabeldragning.   |  |  |
|----------------------|----------------------------------------------------------------------------------------------------|--|--|
|                      | <ul> <li>Som icke avsedd användning räknas:</li> <li>Annan användning än den som beskrivits ovan</li> <li>Ombyggnationer på växelriktaren, om de inte uttryckligen har rekommenderats av<br/>Fronius</li> </ul> |  |  |
|                      | <ul> <li>Montering av komponenter som inte uttryckligen rekommenderas eller säljs av Fro-<br/>nius</li> </ul>                                                                                                   |  |  |
|                      | Tillverkaren ansvarar inte för skador som uppstår då.<br>Den lagstadgade garantin upphör att gälla.                                                                                                    |  |  |

Till avsedd användning hör även:

- Läsa och följa alla anvisningar samt säkerhetsföreskrifter och riskinformation som finns i bruksanvisningen
- Montering enligt kapitel "Installation", på sidan 47.

Beakta under dimensionering av solcellsanläggningen att alla komponenter i solcellsanläggningen används inom det tillåtna driftområdet för respektive komponent.

Följ alla åtgärder från tillverkaren av solpanelsmodulerna gällande permanent underhåll av solpanelsmodulerna.

Beakta nätleverantörens bestämmelser gällande strömmatning och anslutning.

Växelriktare Fronius GEN24 är en nätansluten växelriktare med nödströmsfunktion, och inte en fristående växelriktare. Det gör att följande begränsningar i nödströmsdrift måste beaktas:

- Nödströmsdrift får användas under 2 000 drifttimmar
- Över 2 000 drifttimmar får nödströmsdrift bara användas, om inte 20 % av växelriktarens drifttid för strömmatning överskrids vid den aktuella tidpunkten.

\* Endast möjlig med Fronius GEN24 Plus växelriktare.

#### Termiskt koncept

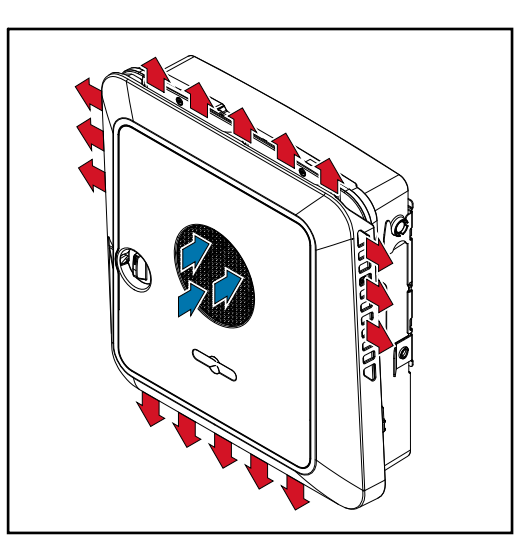

Omgivningsluften sugs in från fläkten på framsidan och blåses ut på sidan av utrustningen. Tack vare en jämn bortledning av värme kan flera växelriktare installeras bredvid varandra.

#### **OBSI!**

# **Risk vid otillräcklig kylning av växelriktaren.** Det kan leda till effektförlust för växelriktaren.

- Fläkten får inte blockeras (av t.ex. föremål som tränger genom beröringsskyddet).
- Täck inte över ventilationsöppningarna, inte ens delvis. ►
- Kontrollera att omgivningsluften alltid kan strömma obehindrat genom ventila-tionsöppningarna på växelriktaren.

# Olika driftlägen

Driftlägen – förklaring av symboler

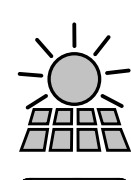

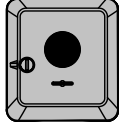

#### Fronius GEN24-växelriktare

Solpanelsmodul

Den alstrar likström.

Omvandlar likström till växelström och laddar batterier (laddning av batterier är endast möjligt med Fronius GEN24 Plus-växelriktare). Tack vare den inbyggda anläggningsövervakningen kan växelriktaren integreras i nätverket via WLAN.

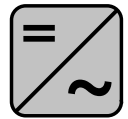

#### Ytterligare växelriktare i systemet

Omvandlar likström till växelström. De kan emellertid inte ladda batterier och är inte tillgängliga i en nödströmssituation.

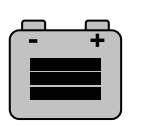

#### Batteri

Det är sammankopplat med växelriktaren på likströmssidan och lagrar elektrisk energi.

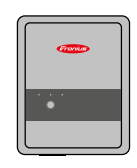

#### Fronius ohmpilot

För användning av överflödig energi för beredning av varmvatten.

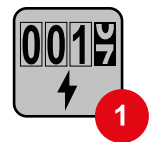

#### Primärräknare

Registrerar lastkurvan för systemet och tillhandahåller mätdata för Energy Profiling i Fronius Solar.web. Primärräknaren styr även den dynamiska inmatningsregleringen.

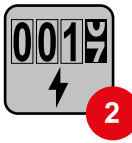

#### Sekundärräknare

Registrerar lastkurvan för enskilda förbrukare (t.ex. tvättmaskiner,lampor, TV-apparater.värmepumpar etc.) i förbrukargrenen och tillhandahåller mätdata för Energy Profiling i Fronius Solar.web.

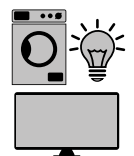

#### Förbrukare i systemet

De förbrukare som är anslutna till systemet.

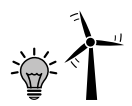

**Ytterligare förbrukare och generatorer i systemet** Anslutna till systemet med en Smart Meter.

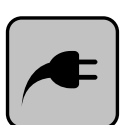

#### **PV Point**

År en ej avbrottsfri, enfasig nödströmskrets som strömförsörjer elektrisk utrustning upp till en maximal effekt på 3 kW när det finns tillräckligt med kapacitet från solpanelsmodulerna eller batteriet.

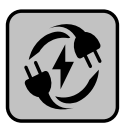

#### Full Backup

Växelriktaren är förberedd för nödströmsdrift. En behörig elektriker måste koppla in nödströmsfunktionen. I nödströmsdrift arbetar solcellsanläggningen som terminal. Elnät

Strömförsörjer förbrukarna i systemet när det inte finns tillräckligt med kapacitet från solpanelsmodulerna eller batteriet.

#### Driftläge – växelriktare med batteri

För att kunna dra nytta av egenförbrukningen i solcellsanläggningen på ett så bra sätt som möjligt, kan ett batteri installeras som ackumulator. Batteriet är sammankopplat med växelriktaren på likströmssidan. Det gör att det inte krävs flera omvandlingar av strömmen, vilket innebär att verkningsgraden ökar.

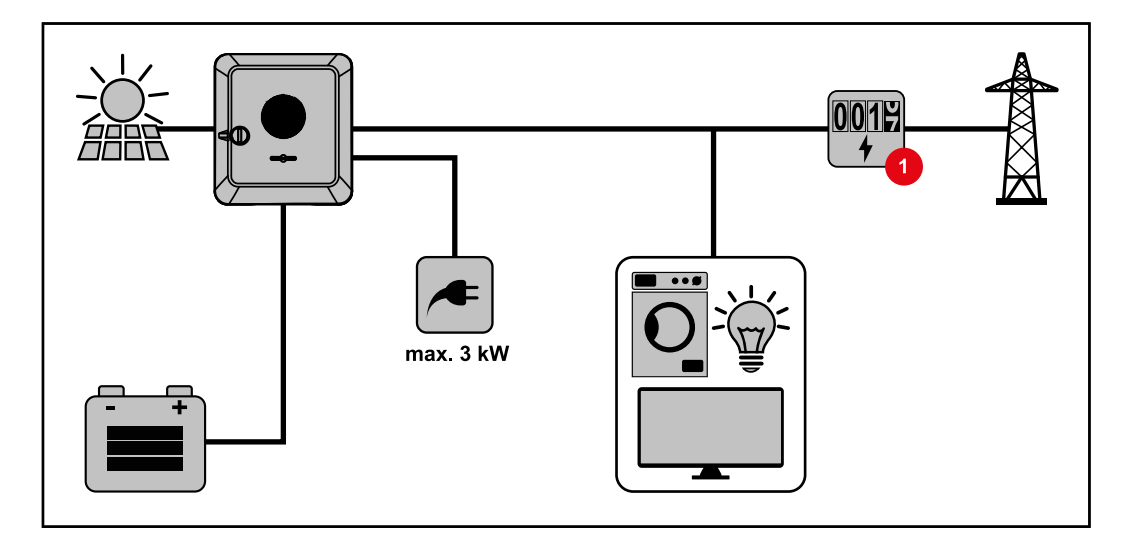

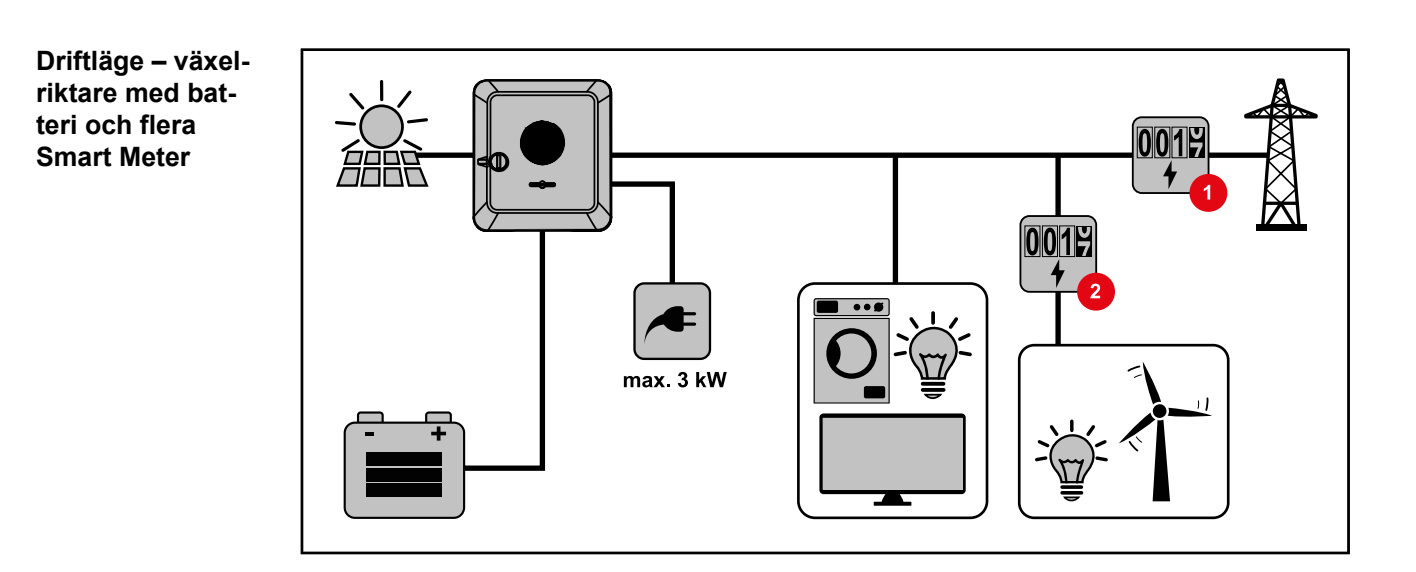

Driftläge – växelriktare med batteri, AC-kopplad till flera växelriktare

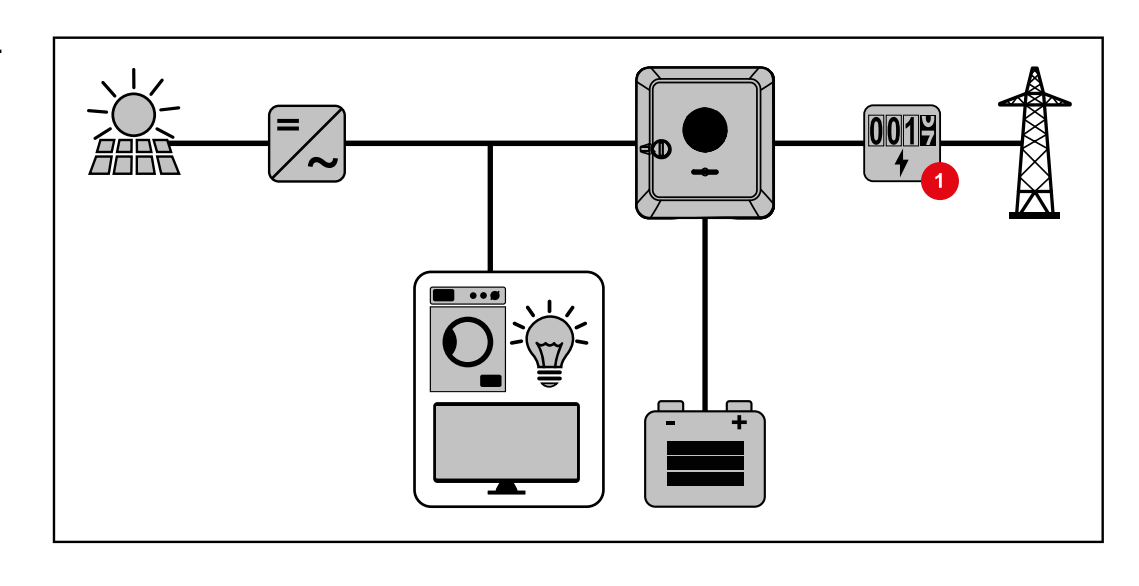

Driftläge – växelriktare med batteri och nödströmsfunktion

#### VIKTIGT!

-

I driftläget Nödström används en högre nominell frekvens för att undvika en oönskad parallelldrift med andra generatorer.

Växelriktaren utför följande i en fullt utbyggd hybridsolcellsanläggning:

- Strömförsörjning för förbrukare i hushållet.
  - Ladda överskottsenergi till ett batteri och/eller mata in till nätet.
- Strömförsörja anslutna laster vid strömavbrott.

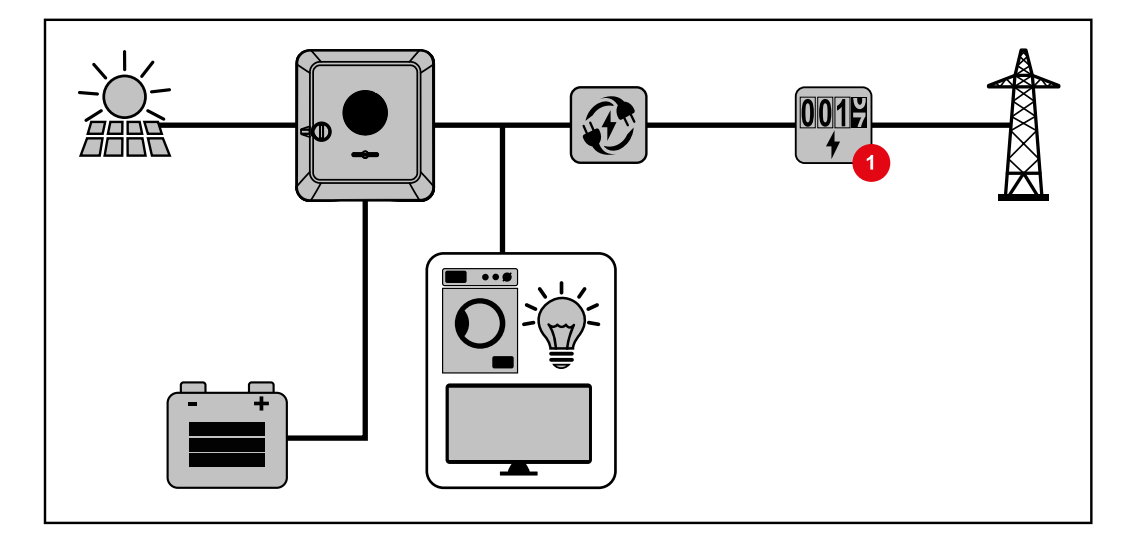

Driftläge – växelriktare med batteri och ohmpilot

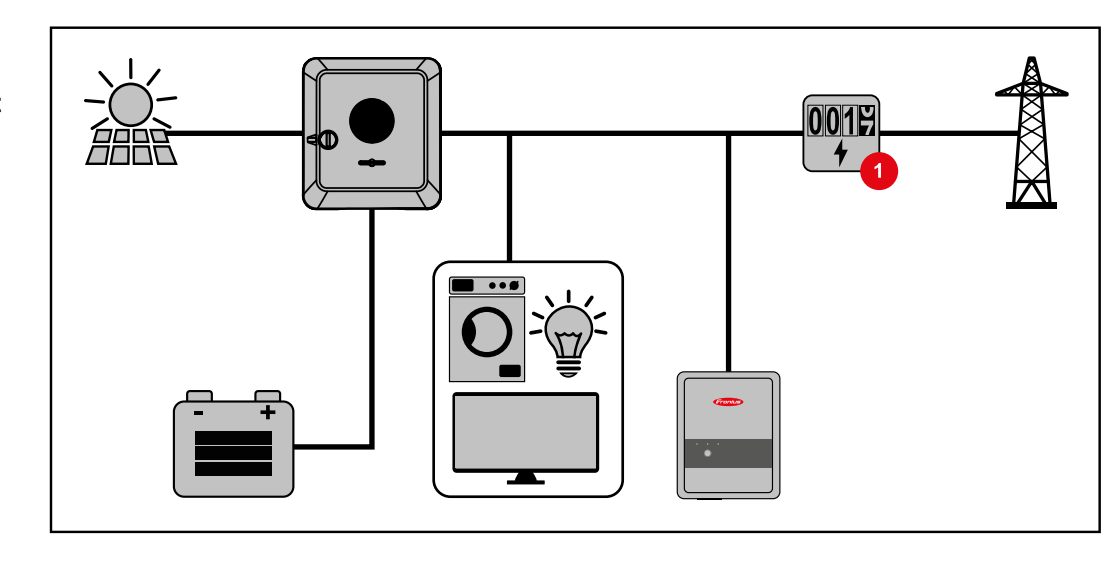

Driftläge – växelriktare med batteri, ohmpilot och nödströmsfunktion

#### VIKTIGT!

I en fullt utbyggd hybridsolcellsanläggning med Fronius ohmpilot kan ohmpiloten inte användas vid strömavbrott, av reglertekniska orsaker. Därför är det bra att installera ohmpiloten utanför nödströmsgrenen.

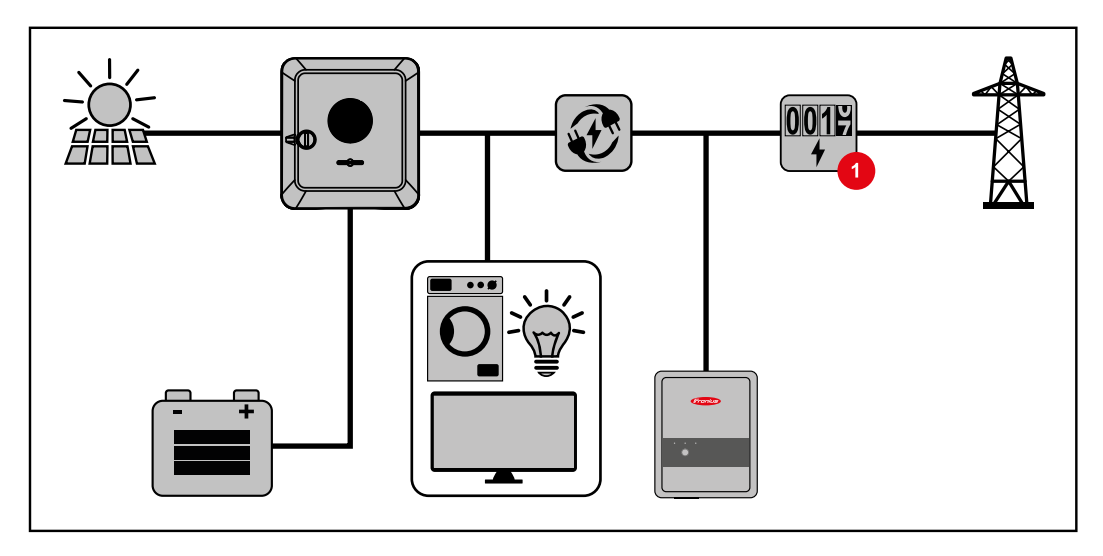

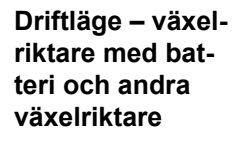

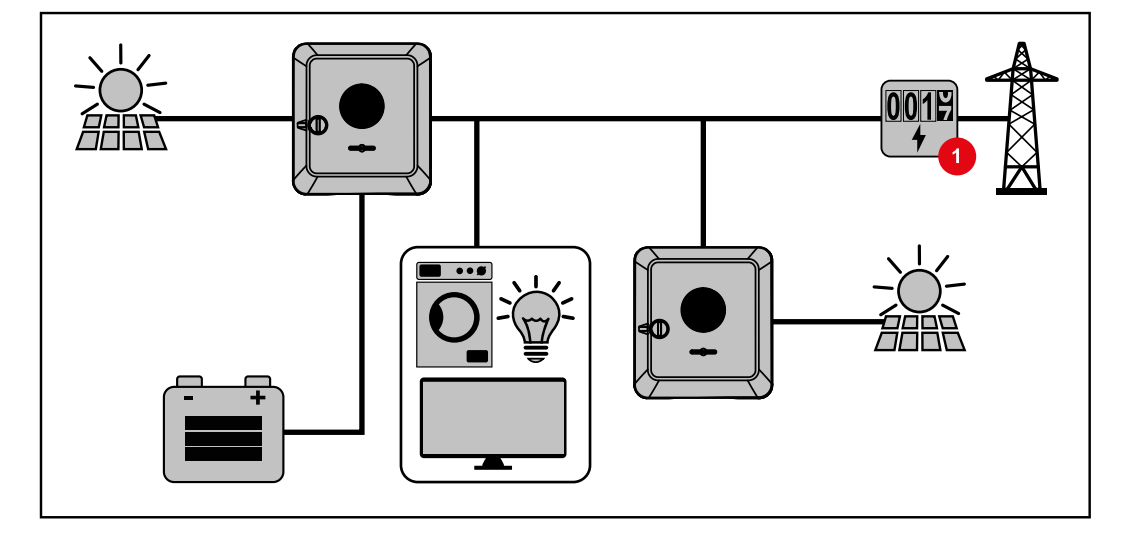

Driftläge – växelriktare med batteri, en extra växelriktare och nödströmsfunktion

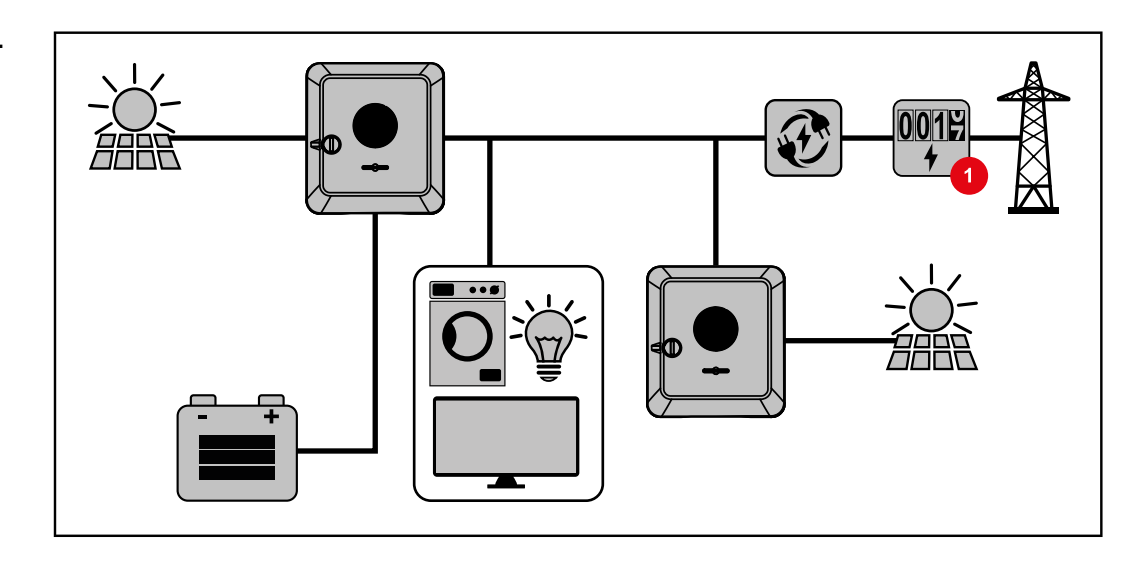

Energiflödets riktning för växelriktaren

DC = (3)

(1) Solpanelsmodul – växelriktare – förbrukare/nät

På hybridväxelriktare finns det fyra riktningar för energiflödet:

- (2) Solpanelsmodul växelriktare batteri\*
- (3) Batteri växelriktare förbrukare/nät\*
- (4) Nät växelriktare batteri\*

\* Beroende av inställningar och lokalt gällande normer och riktlinjer.

Drifttillstånd (bara för system med batteri) Batterisystemen skiljer mellan olika drifttillstånd. Det aktuella drifttillståndet visas på webbplatsen för växelriktaren eller i Solar.web.

| Drifttillstånd                               | Beskrivning                                                                                                    |
|----------------------------------------------|----------------------------------------------------------------------------------------------------|
| Normaldrift                                  | Energin lagras eller tas ut, efter behov.                                                                                                    |
| Lägsta SOC-värde (State of charge) har nåtts | Batteriet har nått det lägsta SOC-värdet som tillverka-<br>ren har angivit. Batteriet kan inte laddas ur mer.                                       |
| Energisparläge (standby)                     | Systemet försattes i energisparläget. Energisparläget<br>avslutas automatiskt, så snart det finns ett tillräckligt<br>stort energiöverskott igen.   |
| Start                                        | Ackumulatorsystemet startar i energisparläget (standby).                                                                                            |
| Framtvingad efterladdning                    | Växelriktaren laddar batterierna för att hålla det<br>inställda eller av tillverkaren angivna SOC-värdet<br>(skydd mot djupurladdning).             |
| Avaktiverat                                  | Batteriet är inte aktivt. Batteriet har avaktiverats/<br>stängts av eller också är ingen kommunikation möjlig<br>med batteriet på grund av ett fel. |

### Energisparläge

| Allmänt                  | Energisparläget (s<br>Växelriktaren och l<br>förutsättningar.<br>Växelriktaren växla<br>effekt från solpane<br>Smart Meter och F                                                                                                    | tandby-drift) är avsett att reducera anläggningens egenförbrukning.<br>batteriet växlar automatiskt till energisparläget under vissa<br>ar till energisparläget när batteriet är tomt och det inte finns någon<br>Ismodulerna. Det är bara växelriktarens kommunikation med Fronius<br>Fronius Solar.Web som upprätthålls. |
|--------------------------|----------------------------------------------------------------------------------------------------|----------------------------------------------------------------------------------------------------|
| Avstängningsvill-<br>kor | När alla avstängningsvillkor uppfyllts, växlar batteriet till energisparläget inom 10 minuter.<br>Tidsfördröjningen säkerställer att minst en omstart av växelriktaren kan göras.                                                                                                    |                                                                                                    |
|                          | <pre>min. SoC</pre>                                                                                                    | Batteriets laddningsnivå är lägre än eller identisk med den angivna,<br>minimala laddningsnivån.                                                                                                    |
|                          | < 50 W                                                                                                    | Effekten från solpanelsmodulerna är mindre än 50 W.                                                                                                    |
|                          | <b>4</b> < 100 W                                                                                                    | Batteriets momentana uppladdnings- eller urladdningseffekt är mindre än 100 W.                                                                                                    |
|                          | < 50 W                                                                                                    | Det finns mindre än 50 W tillgängligt för att ladda batteriet. Inmat-<br>ningseffekten i det allmänna elnätet är minst 50 W lägre än den<br>effekt som behövs i hushållet.                                                                                                    |
|                          | Växelriktaren växla                                                                                                    | ar automatiskt till energisparläget efter batteriet.                                                                                                    |
| Påslagningsvill-<br>kor  | <ul> <li>Energisparläget avslutas, när ett av följande villkor har uppfyllts under minst 30 sekunder:</li> <li>Energisparläget är inte längre tillåtet på grund av en ändrad inställning på växelriktarens webbplats.</li> <li>Det finns mer än 50 W tillgängligt för att ladda batteriet. Inmatningseffekten i det allmänna elnätet är minst 50 W högre än den som behövs i hushållet.</li> <li>Om den dynamiska effektreduceringen har satts till 0, eller om systemet är i driftläget Nödström, är inmatningseffekten till det allmänna elnätet alltid lägre än den effekt som behövs i hushållet.</li> <li>I så fall finns det ett eget villkor (dynamisk effektreducering &lt; 300 W eller aktivt driftläge Nödström): Energisparläget avslutas, om solpanelseffekten ligger över en angiven tröskel (50 W).</li> <li>En batteriladdning begärs från det allmänna elnätet via webbplatsen.</li> <li>Batteriet laddas för att återställa den minimala laddningsnivån eller för att göra en kalibrering.</li> </ul> |                                                                                                    |

# **Specialfall** Om växelriktaren inte är i drift under 12 minuter (exempelvis vid fel) eller om det är ett avbrott i den elektriska anslutningen mellan växelriktaren och batteriet och utrustningen inte är i nödströmsdrift, växlar batteriet alltid till energisparläget. På så vis reduceras batteriets självurladdning.

#### Visning av energisparläge

#### Under energisparläget:

- Lysdioden för driftstatus för växelriktaren lyser orange, se Knappfunktioner och statusindikering med lysdiod på sidan 88.
- Växelriktarens webbplats går att nå.
- Alla tillgängliga data sparas och skickas till Solar.web.
- Tillgängliga data visas på Solar.web.

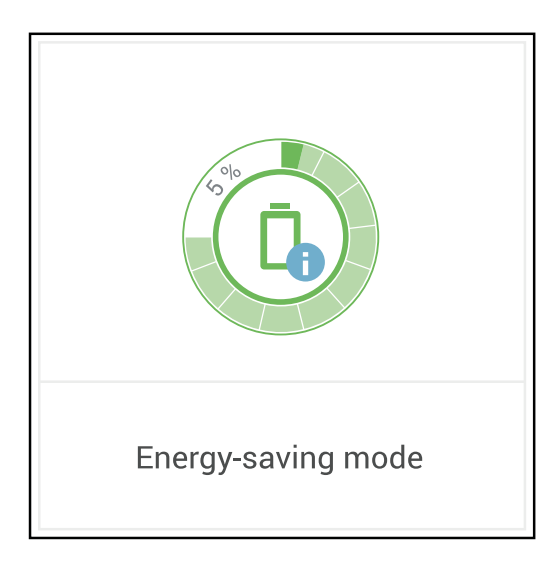

Energisparläget indikeras på växelriktarens webbplats och på Solar.web i form av ett "i" bredvid batterisymbolen på anläggningsöversikten.

#### BYD Battery-Box Premium

Fronius informerar härmed uttryckligen om att externa batterier inte kommer från Fronius. Fronius marknadsför, distribuerar eller säljer inte heller sådana batterier. Fronius övertar inget ansvar och ger inga garantier eller service för de här batterierna.

Vid föråldrade versioner av den fasta programvaran kan det uppstå inkompatibilitetsproblem mellan växelriktaren och batteriet. Utför i så fall följande steg:

- Uppdatera den fasta programvaran för batteriet, se dokumentationen för batteriet.
- Uppdatera den fasta programvaran för växelriktaren, se Uppdatering på sidan 99.

Läs det här dokumentet och monteringsanvisningen för det externa batteriet.

Alla dokument som hör till växelriktaren hittar du under följande adress:

https://www.fronius.com/en/solar-energy/installers-partners/service-support/techsupport

Dokumentationen för BYD Battery-Box Premium medföljer det externa batteriet eller kan beställas från tillverkaren eller dennes servicepartner.

| BYD Battery-Box Premium HVS / HVM | Symo GEN24 Plus |
|-----------------------------------|-----------------|
| HVS 5.1                           | $\checkmark$    |
| HVS 7.7                           | $\checkmark$    |
| HVS 10.2                          | $\checkmark$    |
| HVS 12.8                          | ×               |
| HVM 8.3                           | ×               |
| HVM 11.0                          | $\checkmark$    |
| HVM 13.8                          | $\checkmark$    |
| HVM 16.6                          | $\checkmark$    |
| HVM 19.3                          | $\checkmark$    |
| HVM 22.1                          | $\checkmark$    |

Sätt DC-frånskiljaren i läget "Av". Koppla 1 OFF från säkringen. 0 ON 6 0 6 AC~ OFF 66 0 e Slå på batteriet. 2 ON 3 Slå på säkringen. Sätt DC-frånskiljaren i läget "På". 6 6 6 6 AC~ ON Ô 6 OFF  $\bigcirc$ ON

# Person- och apparatskydd

| Centralt NA-<br>skydd    | Växelriktaren erbjuder möjlighet att använda de integrerade AC-reläna som kopplings-<br>brytare tillsammans med ett centralt NA-skydd (enligt VDE-AR-N 4105:2018:11 §6.4.1).<br>För detta ska den centrala utlösaren (brytare) integreras i WSD-kedjan enligt beskriv-<br>ningen i kapitel "WSD (Wired Shut Down)".                                                                                                    |
|--------------------------|----------------------------------------------------------------------------------------------------|
| WSD (Wired Shut<br>Down) | Den kabelbundna avstängningen WSD bryter strömmatningen för växelriktaren när<br>utlösningen (brytaren) aktiveras.<br>Om en slav-växelriktare slutar fungera, kommer den förbikopplas och övriga växelriktare<br>fortsätter att fungera. Om ytterligare en slav-växelriktare eller om master-växelriktaren<br>slutar fungera bryts driften för hela WSD-kedjan.<br>För installation, se <b>Installera WSD</b> (Wired Shut Down) på sidan 86. |
| RCMU                     | Växelriktaren är utrustad med en allströmskänslig övervakningsenhet för felström<br>(RCMU = Residual Current Monitoring Unit) enligt IEC 62109-2.<br>Den övervakar felströmmar från solpanelsmodulen till växelriktarens nätanslutning och<br>skiljer växelriktaren från nätet vid otillåtna felströmmar.                                                                                                    |

### Manöverelement och anslutningar

Anslutningsområde

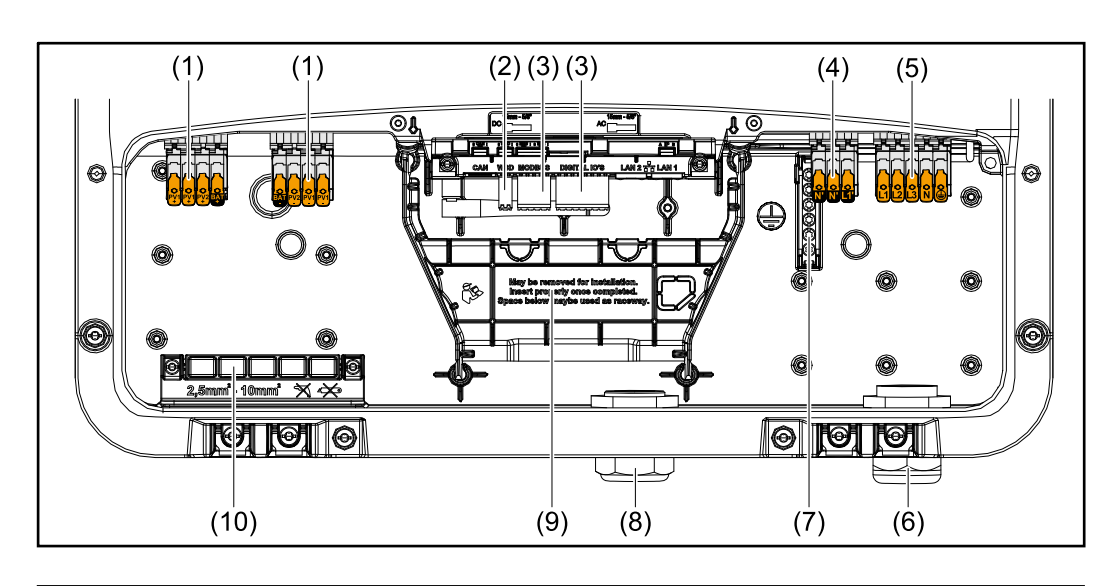

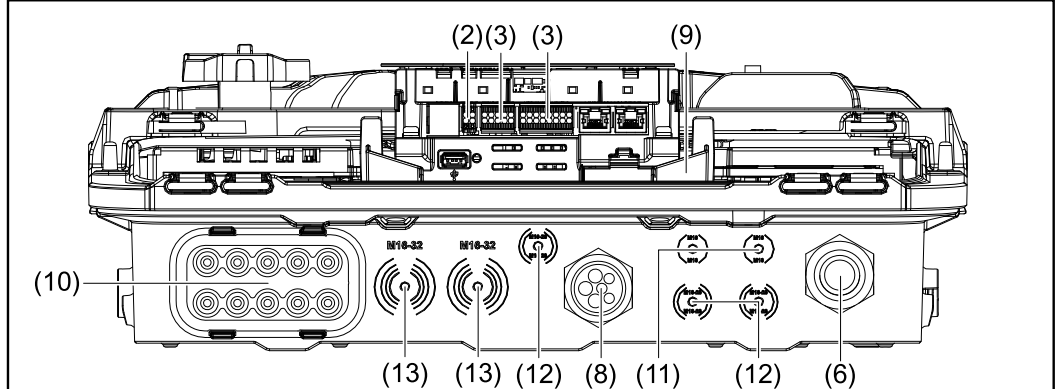

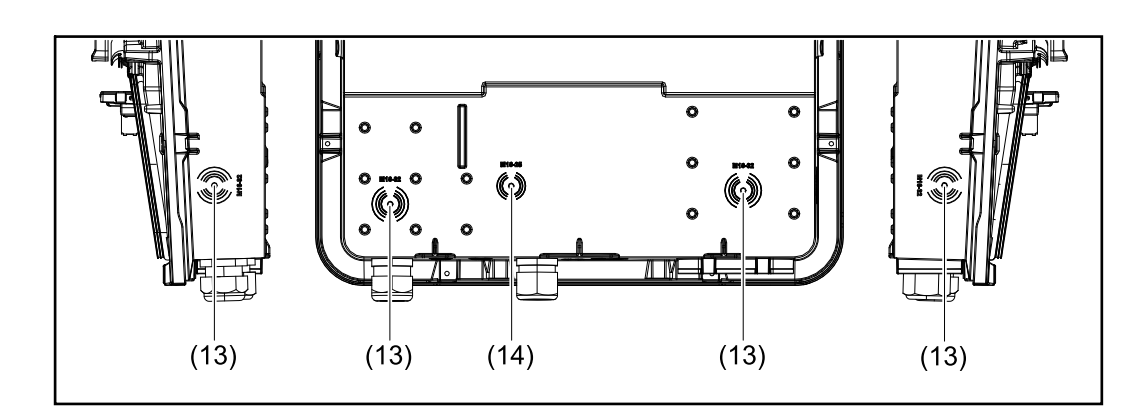

- (1) 2 x 4-polig DC push-in-anslutningsklämma
- (2) Push-in-anslutningsklämma WSD (Wired Shut Down)
- (3) Push-in-anslutningsklämmor för datakommunikationsområde (Modbus, digitala in- och utgångar)
- (4) 3-polig push-in-anslutningsklämma för PV Point (OP)
- (5) 5-polig AC push-in-anslutningsklämma
- (6) Kabelgenomföring/dragavlastning AC
- (7) 6-polig klämma för jordningselektrod
- (8) Kabelgenomföring/dragavlastning för datakommunikationsområde

- (9) Avskiljning anslutningsområde
- (10) 10 x DC-kabelgenomföring
- (11) Kabelgenomföring, tillval (M16)
- (12) Kabelgenomföring, tillval (M16–M20)
- (13) Kabelgenomföring, tillval (M16–M32)
- (14) Kabelgenomföring, tillval (M16–M25)

#### Avskiljning för anslutningsområde

Genom avskiljningen för anslutningsområdet skiljs högspänningsledare (DC och AC) från signalledningarna. För att bättre nå anslutningsområdet kan avskiljningen för anslutningen tas ut, men den måste sedan monteras tillbaka.

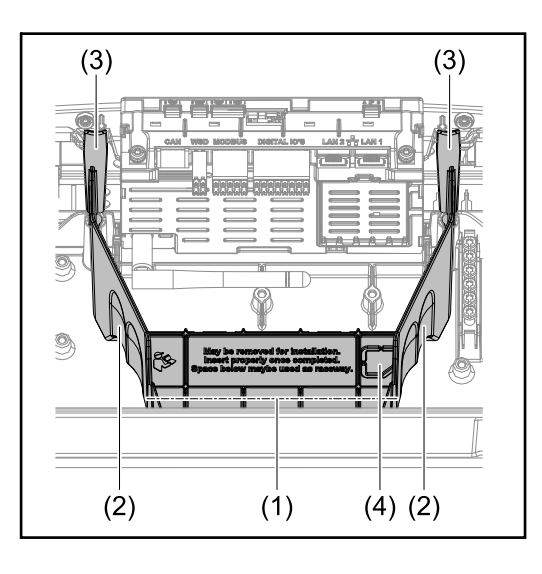

- (1) Integrerad kabelkanal
- (2) Fördjupningar för uttag av avskiljningen för anslutningsområde
- (3) Snäppfäste för låsning/upplåsning
- (4) Brytpunkt för Datcom-anslutning

Tack vare den integrerade kabelkanalen (1) kan ledningarna dras från en del av växelriktaren till en annan. Det underlättar vid installation av flera växelriktare bredvid varandra.

#### Klämma för jordningselektrod

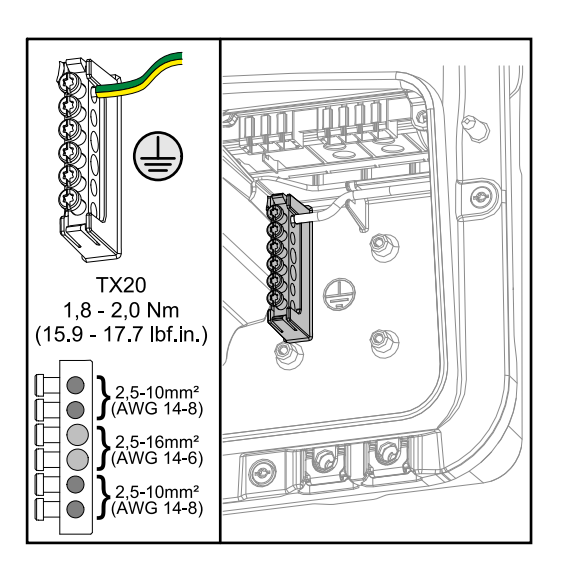

- AC-kabel
- Modulstativ
- Jordspett

#### DC-frånskiljare

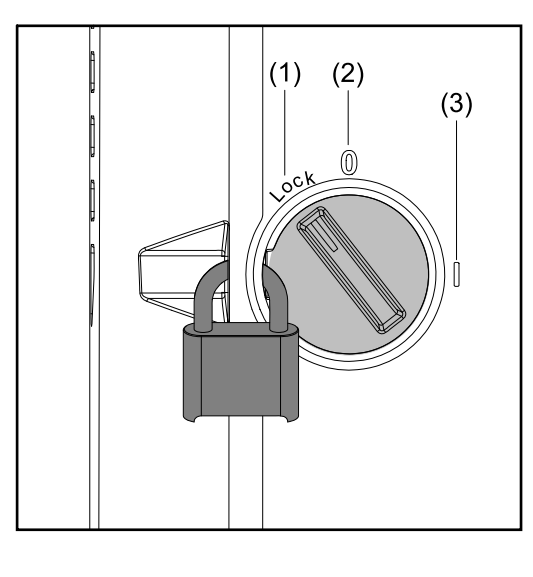

#### DC-frånskiljaren har 3 brytarlägen:

- (1) Låst/Från (vrid åt vänster)
- (2) Från
- (3) Till

#### VIKTIGT!

l brytarlägena (1) och (3) kan växelriktaren säkras mot till-/frånkoppling med ett vanligt hänglås.

- Följ nationellt gällande bestämmelser.

#### Datakommunikationsområde

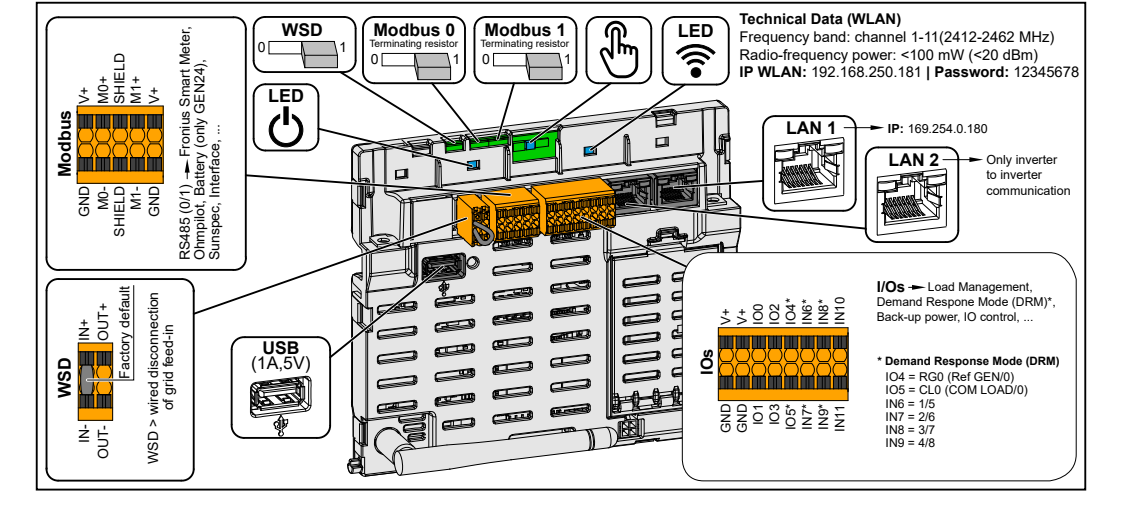

Push-in-anslutningsklämma för installation av Modbus 0, Modbus 1, 12 V och GND (Ground).

| Modbus anslutningsklämma      | Dataanslutningen till de anslutna kom-<br>ponenterna sker via Modbus anslut-<br>ningsklämman. <b>Du kan välja fritt mel-</b><br><b>lan ingångarna M0 och M1.</b> Max. 4<br>Modbus-deltagare per ingång, se kapitel<br><b>Modbus-deltagare</b> på sidan <b>81</b> . |
|-------------------------------|----------------------------------------------------------------------------------------------------|
| WSD-brytare (Wired Shut Down) | Definierar växelriktaren som WSD-mas-<br>ter eller WSD-slav.                                                                                                    |
|                               | Position 1: WSD-master<br>Position 0: WSD-slav                                                                                                    |
|                               | Kopplar till/från belastningsmotståndet<br>för Modbus 0 (MB0).                                                                                                    |
| Modbus-brytare 0 (MB0)        | <b>Position 1:</b> Belastningsmotstånd till<br>(fabriksinställning)<br><b>Position 0:</b> Belastningsmotstånd från                                                                                                    |

|                                      | Kopplar till/från belastningsmotståndet<br>för Modbus 1 (MB1).                                                                                                    |
|--------------------------------------|----------------------------------------------------------------------------------------------------|
| Modbus-brytare 1 (MB1)               | <b>Position 1:</b> Belastningsmotstånd till<br>(fabriksinställning)<br><b>Position 0:</b> Belastningsmotstånd från                                                                                                    |
| ి Optisk sensor                      | För manövrering av växelriktaren. Se<br>kapitel Knappfunktioner och statusin-<br>dikering med lysdiod på sidan 88.                                                                                                    |
| <b>F</b> Kommunikationslysdiod       | Visar status för växelriktarens anslut-<br>ning.                                                                                                    |
| ${}^{igcup}$ Lysdiod för driftstatus | Visar driftstatus för växelriktaren.                                                                                                    |
| LAN 1                                | Ethernet-anslutning för datakommunika-<br>tion (t.ex. WLAN-router, hemmanätverk<br>eller för idrifttagning med laptop, se<br>kapitel <b>Installera med webbläsare</b> på<br>sidan <b>90</b> ).                                                                                                    |
| LAN 2                                | Ethernet-anslutning endast för datakom-<br>munikation mellan växelriktare.                                                                                                    |
| WSD-anslutningsklämma                | Push-in-anslutningsklämma för WSD-<br>installationen. Se kapitel <b>WSD (Wired</b><br><b>Shut Down)</b> på sidan <b>26</b> .                                                                                                    |
| USB                                  | Spänningsförsörjning max. 1 A vid 5 V.<br>Det finns ingen uppdatering för den<br>fasta programvaran och dataregistrering<br>via USB är inte möjlig.                                                                                                    |
| Anslutningsklämma för IO             | Push-in-anslutningsklämma för digitala<br>in-/utgångar. Se kapitel <b>Tillåtna kablar</b><br><b>för datakommunikationsområdet</b> , på<br>sidan <b>57</b> .<br>Beteckningarna (RG0, CL0, 1/5, 2/6,<br>3/7, 4/8) på klämman relaterar till funk-<br>tionen Demand Response Mode, se<br>kapitel <b>Funktioner ochingångar/</b><br><b>utgångar</b> på sidan <b>94</b> . |

#### Intern, schematisk anslutning av IO

På stift V+/GND finns möjlighet att med hjälp av en extern nätdel mata in spänning mellan 12,5–24 V (+ max. 20 %). Utgångarna IO 0–5 kan då drivas med den inmatade, externa spänningen. Per utgång får max. 1 A tas ut, totalt är max. 3 A tillåtet. Avsäkringen ska utföras externt.

#### <u>∧ SE UPP!</u>

# Fara vid polvändning på anslutningsklämmorna på grund av felaktig anslutning av externa nätenheter.

Det kan leda till svåra sakskador på växelriktaren.

- Anslut kablarna till utgångarna V+/GND med korrekt polaritet.

#### VIKTIGT!

Om den totala effekten (6 W) överskrids, stänger växelriktaren av hela den externa spänningsförsörjningen.

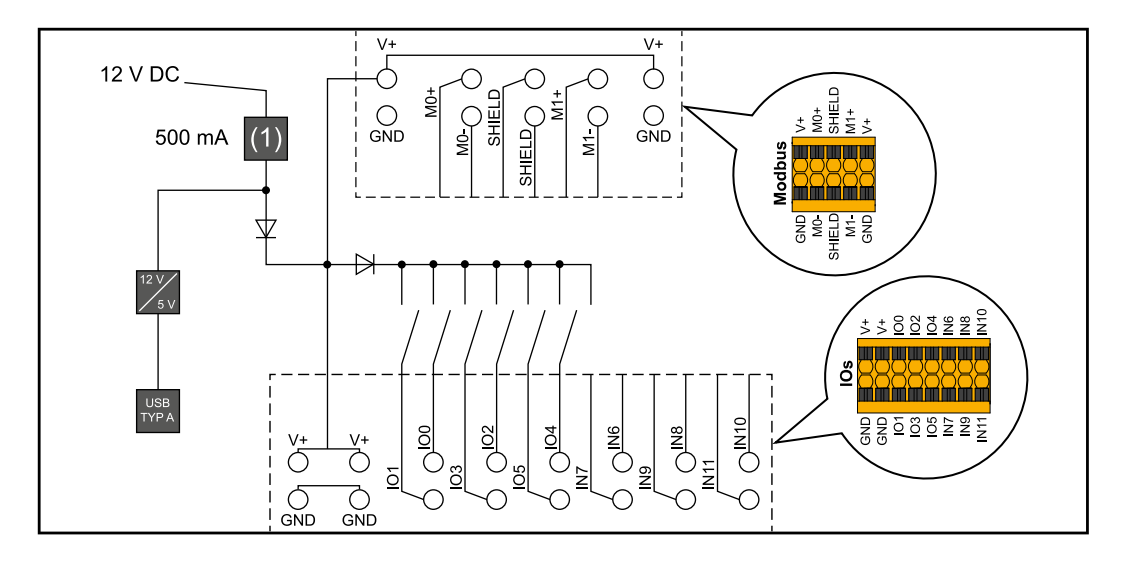

(1) Strömbegränsning

# Nödströmsvariant – PV Point (OP)

### Allmänt

#### PV Point (OP)

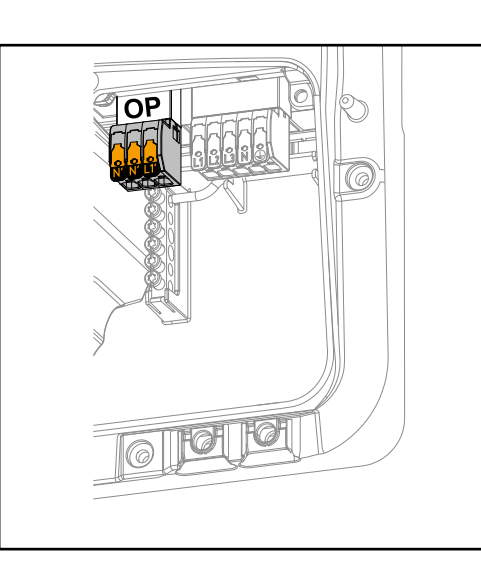

Med PV Point kan man på OP-anslutningsklämman (Opportunity Power) strömförsörja enfasig elektrisk utrustning med en maximal kapacitet på upp till 3 kW vid strömavbrott, om det finns tillräckligt med effekt från solpanelsmodulerna eller ett batteri (tillval). Ingen spänning ligger an på OP-anslutningsklämmorna i nätansluten drift, vilket gör att anslutna laster inte försörjs i detta driftläge.

#### VIKTIGT!

Det går inte att utföra en nätomkoppling med relä.

# Förklaring – PVI princip kan växelriktaren tillhandahålla 120 till 240 V vid PV Point. Motsvarande konfiguration måste utföras i samband med idrifttagningen.

Vid en utgångsspänning på 120 till 240 V finns max. 13 A kontinuerlig AC-ström tillgänglig.

#### Exempel:

120 V = max. 1,5 kW 230 V = max. 3 kW

I nödströmsdrift fungerar inte vissa elapparater, på grund av höga startströmmar (exempelvis kylskåp eller frysar). Vi rekommenderar att alla förbrukare som inte absolut behövs stängs av i nödströmsdrift. En överbelastning på 35 % är möjlig under 5 sekunder, beroende på solpanelsmodulernas och/eller batteriets momentana effektkapacitet.

Omkoppling från nätansluten drift i nödströmsdrift sker med ett kort avbrott. Därför kan inte nödströmsfunktionen användas som avbrottsfri strömförsörjning för exempelvis datorer.

Om det inte finns energi tillgänglig från batteriet eller solpanelsmodulerna i nödströmsdrift, avslutas nödströmsdriften automatiskt. Finns det vid en senare tidpunkt tillräckligt mycket energi från solpanelsmodulerna, startar nödströmsdriften automatiskt.

Om förbrukningen blir för stor avbryts nödströmsdriften och statusmeddelandet "Överbelastning nödström" visas på växelriktarens statusindikering med lysdiod. Beakta den maximala effekten under nödströmsdrift enligt tekniska data.
# Nödströmsvariant – Full Backup

### Allmänt

| Förutsättningar<br>för<br>nödströmsdrift                                   | <ul> <li>Följande förutsättningar måste vara uppfyllda, för att växelriktarens nödströmsfunktion ska kunna användas:</li> <li>Växelriktaren måste höra till apparatserien Fronius GEN24 Plus.</li> <li>Ett batteri med nödströmskapacitet måste installeras och konfigureras.</li> <li>Rätt kabeldragning för nödströmssystemet i elinstallationen resp. användning av en omkopplingsbox av märket Enwitec, se kapitel Komponenter för automatisk omkoppling till nödströmsdriftläget Full Backup på sidan 134 resp. Kopplingsscheman på sidan 141.</li> <li>Fronius Smart Meter finns monterad och konfigurerad i inmatningspunkten.</li> <li>En varningsanvisning för nödströmsförsörjning (https://www.fronius.com/en/search-page, artikelnummer: 42,0409,0275) ska placeras på elcentralen.</li> <li>Genomför och aktivera de inställningar som behövs för nödström i menyområdet "Utrustning och kringutrustning" → "Funktioner och stift" → och aktivera nödströmmen.</li> <li>Utför alla punkter i ordning på checklistan för nödström (https://www.fronius.com/en/search-page, artikelnummer: 42,0426,0365) och bekräfta.</li> </ul> |
|----------------------------------------------------------------------------|----------------------------------------------------------------------------------------------------|
| Övergång från<br>driftläget<br>Strömmatning till<br>driftläget<br>Nödström | <ol> <li>Det allmänna elnätet övervakas av det växelriktarinterna nät- och anläggningsskyd-<br/>det och av en ansluten Fronius Smart Meter.</li> <li>Det blir avbrott i det allmänna elnätet eller vissa nätparametrar under- eller<br/>överskrids.</li> <li>Växelriktaren utför de åtgärder som krävs enligt bestämmelserna i det aktuella lan-<br/>det och stängs sedan av.</li> <li>Växelriktaren startar i driftläget Nödström efter en kontrolltid.</li> <li>Alla förbrukare i hushållet som är kopplade till nödströmskretsen försörjs av batteriet<br/>och solpanelsmodulerna. Övriga förbrukare försörjs inte och är frånkopplade på ett<br/>säkert sätt.</li> </ol>                                                                                                    |
| Övergång från<br>driftläget<br>Strömmatning till<br>driftläget<br>Nödström | <ol> <li>Växelriktaren arbetar i driftläget Nödström.</li> <li>Det allmänna elnätet fungerar som vanligt igen.</li> <li>Fronius Smart Meter mäter nätparametrarna i det allmänna elnätet och överför informationen till växelriktaren.</li> <li>Stabiliteten för det allmänna elnätet när det kommer tillbaka mäts genom kontroll av mätvärdena för Fronius Smart Meter.</li> <li>Växelriktaren avslutar driftläget Nödström.</li> <li>Alla strömkretsar är åter anslutna till och försörjs från det allmänna elnätet.</li> <li>Växelriktaren kan åter starta i driftläget Strömmatning utifrån de normativt nödvändiga nätkontrollerna.</li> </ol>                                                                                                    |
| Nödström och<br>energisparläge                                             | <ul> <li>Under följande förutsättningar försätts batteriet och växelriktaren i energisparläget och<br/>nödströmsdriften avslutas efter en väntetid på 8–12 minuter:</li> <li>Batteriet har laddats ur till den minimala laddningsnivån och det kommer ingen<br/>energi från solpanelsmodulerna.</li> <li>Växelriktaren försätts i energisparläget (standby).</li> </ul>                                                                                                    |

Befinner sig batteriet och växelriktaren i energisparläget, aktiveras systemet igen genom följande åtgärder:

- Det finns tillräckligt mycket energi från solpanelsmodulerna. Det allmänna elnätet fungerar igen. Batteriets brytare stängs av och slås på. -
- -
- -

### Kabeldragning inklusive nödströmskrets och 3polig frånskiljning (t.ex. Österrike eller Australien)

| Funktioner                                                                 | <ul> <li>Mätning och överföring av de parametrar som behövs för energihantering och<br/>Solar.web genom Fronius Smart Meter.</li> <li>Frånskiljning av det allmänna elnätet, när nätparametrarna ligger utanför de lands-<br/>specifika normerna, för att möjliggöra driftläget Nödström.</li> <li>Inkoppling av det allmänna nätet när nätparametrarna ligger inom de landsspecifika<br/>normerna igen.</li> <li>Möjlighet att använda en egen nödströmskrets eller flera nödströmskretsar, som<br/>också försörjs under strömavbrott. Den totala belastningen för nödströmskretsen får<br/>inte överstiga den nominella effekten för växelriktaren. Dessutom måste hänsyn tas<br/>till kapaciteten för de anslutna batterierna.</li> </ul>                                                                                                    |
|----------------------------------------------------------------------------|----------------------------------------------------------------------------------------------------|
| Övergång från<br>driftläget<br>Strömmatning till<br>driftläget<br>Nödström | <ol> <li>Det allmänna elnätet övervakas av det växelriktarinterna nät- och anläggningsskyddet och av en ansluten Fronius Smart Meter.</li> <li>Strömavbrott.</li> <li>Växelriktaren utför de åtgärder som krävs enligt bestämmelserna i det aktuella landet och stängs sedan av.<br/>Kontaktorerna K1 och K2 kopplar ifrån. Därigenom skiljs nödströmskretsen och växelriktaren från resten av hushållsnätet, eftersom huvudkontakterna för kontaktorerna K1 och K2 är 3-poligt öppna. Växelriktaren aktiverar reläet K3, som bryter försörjningen för kontaktorerna K1 och K2. Detta förhindrar att kontaktorerna K1 och K2 aktiveras oavsiktligt, vilket i sin tur hade lett till en nätanslutning när spänningen återvänder till nätet. Brytkontakten för hjälpkontakterna för kontaktorerna K1 och K2 skickar ett meddelande till växelriktaren om att kontaktor är öppen (vilket är en förutsättning för reläet K3 skickar ytterligare ett meddelande till växelriktaren om att låsning genom reläet K3 har genomförts.</li> <li>Utifrån informationen från kontaktorerna och mätningarna på växelriktarklämmorna och Smart Meter avgör växelriktaren om driftläget Nödström ska starta eller inte.</li> <li>Efter att alla nödvändiga test för tillkoppling har utförts, startar växelriktaren driftläget Nödström.</li> <li>Alla laster i nödströmskretsen försörjs. Övriga laster försörjs inte och är frånkopplade på ett säkert sätt.</li> </ol> |
| Övergång från<br>driftläget<br>Nödström till<br>driftläget<br>Strömmatning | <ol> <li>Växelriktaren arbetar i driftläget Nödström. Kontaktorerna K1 och K2 mot det<br/>allmänna nätet är öppna.</li> <li>Det allmänna nätet är tillgängligt igen.</li> <li>Fronius Smart Meter mäter nätparametrarna i det allmänna elnätet och överför infor-<br/>mationen till växelriktaren.</li> <li>Stabiliteten för det allmänna elnätet mäts när det kommer tillbaka genom kontroll av<br/>mätvärdena för Fronius Smart Meter.</li> <li>Växelriktaren avslutar driftläget Nödström och kopplar sedan utgångarna spännings-<br/>fria.</li> <li>Växelriktaren tar över styrningen från K3. Kontaktorerna K1 och K2 försörjs igen.</li> <li>Alla strömkretsar är åter anslutna till och försörjs från det allmänna elnätet. Ingen<br/>inmatning sker från växelriktaren.</li> <li>Efter lagligt föreskrivna nätkontroller kan växelriktaren starta i driftläget Strömmat-<br/>ning igen.</li> </ol>                                                                                                    |

### Kabeldragning för allpolig frånskiljning (t.ex. Tyskland och Frankrike)

| Funktioner                                                                 | <ul> <li>Mätning och överföring av de parametrar som behövs för energihantering och<br/>Solar.web genom Fronius Smart Meter.</li> <li>Frånskiljning av det allmänna elnätet, när nätparametrarna ligger utanför de lands-<br/>specifika normerna, för att möjliggöra driftläget Nödström.</li> <li>Inkoppling av det allmänna nätet när nätparametrarna ligger inom de landsspecifika<br/>normerna igen.</li> <li>Skapande av en korrekt jordanslutning för driftläget Nödström, för att säkerställa<br/>funktionerna för skyddsanordningarna.</li> <li>Möjlighet att använda en egen nödströmskrets eller flera nödströmskretsar, som<br/>också försörjs under strömavbrott. Den totala belastningen för nödströmskretsen får<br/>inte överstiga den nominella effekten för växelriktaren. Dessutom måste hänsyn tas<br/>till kapaciteten för de anslutna batterierna.</li> </ul>                                                                                                    |
|----------------------------------------------------------------------------|----------------------------------------------------------------------------------------------------|
| Övergång från<br>driftläget<br>Strömmatning till<br>driftläget<br>Nödström | <ol> <li>Det allmänna elnätet övervakas av det växelriktarinterna nät- och anläggningsskyddet och av en ansluten Fronius Smart Meter.</li> <li>Strömavbrott.</li> <li>Växelriktaren utför de åtgärder som krävs enligt bestämmelserna i det aktuella landet och stängs sedan av.<br/>Kontaktorerna K1, K2, K4 och K5 kopplar ifrån. Därigenom skiljs nödströmskretsen och växelriktaren från resten av hushållsnätet, eftersom huvudkontakterna för kontaktorerna K1 och K2 är allpoligt öppna. Brytkontakten för hjälpkontakterna för kontaktorerna K1 och K2 skickar ett meddelande till växelriktaren om att kontaktorn är öppen (vilket är en förutsättning för att driftläget Nödström ska starta).</li> <li>Brytkontakterna för huvudkontakterna för kontaktorerna K4 och K5 är stängda, vilket skapar en anslutning mellan neutralledare och skyddsledare. De båda andra brytkontakterna för huvudkontakterna för kontaktorerna K4 och K5 skickar ett meddelande till växelriktaren om att jordanslutningen har utförts korrekt, vilket är ett krav för att driftläget Nödström ska startas.</li> <li>Växelriktaren aktiverar reläet K3, så att försörjningen för kontaktorerna K1, K2, K4 och K5 bryts. Detta förhindrar att kontaktorerna K1, K2, K4 och K5 aktiveras oavsiktligt, vilket i sin tur hade lett till en nätanslutning när spänningen återvänder till nätet.</li> <li>Slutarkontakten för reläet K3 skickar ytterligare ett meddelande till växelriktaren om att låsning genom reläet K3 har genomförts.</li> <li>Utifrån informationen från kontaktorerna och mätningarna på växelriktarklämmorna och Smart Meter avgör växelriktaren om driftäget Nödström ska startas eller inte.</li> <li>Efter att alla nödvändiga test för tillkoppling har utförts, startar växelriktaren driftläget Nödström.</li> <li>Alla laster i nödströmskretsen försörjs. Övriga laster försörjs inte och är frånkopplade på ett säkert sätt.</li> </ol> |

Övergång från driftläget Nödström till driftläget Strömmatning

- 1. Växelriktaren arbetar i driftläget Nödström. Kontaktorerna K1 och K2 mot det allmänna nätet är öppna.
- 2. Det allmänna nätet är tillgängligt igen.
- 3. Fronius Smart Meter mäter nätparametrarna i det allmänna elnätet och överför informationen till växelriktaren.
- 4. Stabiliteten för det allmänna elnätet mäts när det kommer tillbaka genom kontroll av mätvärdena för Fronius Smart Meter.
- 5. Växelriktaren avslutar driftläget Nödström och kopplar sedan utgångarna spänningsfria.
- 6. Växelriktaren tar över styrningen från K3. Kontaktorerna K1, K2, K4 och K5 försörjs igen.
- 7. Älla strömkretsar är åter anslutna till och försörjs från det allmänna elnätet. Ingen inmatning sker från växelriktaren.
- 8. Efter lagligt föreskrivna nätkontroller kan växelriktaren starta i driftläget Strömmatning igen.

### Kabeldragning allpolig frånskiljning (Italien)

| Funktioner                                                                 | <ul> <li>Mätning och överföring av de parametrar som behövs för energihantering och<br/>Solar.web genom Fronius Smart Meter.</li> <li>Övervakning av nätparametrar för spänning och frekvens genom växelriktare.</li> <li>Frånskiljning av det allmänna elnätet, när nätparametrarna ligger utanför de lands-<br/>specifika normerna, för att möjliggöra driftläget Nödström.</li> <li>Inkoppling av det allmänna nätet när nätparametrarna ligger inom de landsspecifika<br/>normerna igen.</li> <li>Skapande av korrekt jordanslutning för driftläget Nödström.</li> <li>Möjlighet att använda en egen nödströmskrets eller flera nödströmskretsar, som<br/>också försörjs under strömavbrott. Den totala belastningen för nödströmskretsen får<br/>inte överstiga den nominella effekten för växelriktaren. Dessutom måste hänsyn tas<br/>till kapaciteten för de anslutna batterierna.</li> </ul>                                                                                                    |
|----------------------------------------------------------------------------|----------------------------------------------------------------------------------------------------|
| Övergång från<br>driftläget<br>Strömmatning till<br>driftläget<br>Nödström | <ol> <li>Det allmänna elnätet övervakas av det växelriktarinterna nät- och anläggningsskyddet (NA-skydd) och av ett externt NA-skydd.</li> <li>Strömavbrott</li> <li>Växelriktaren utför de åtgärder som krävs enligt bestämmelserna i det aktuella landet och stängs sedan av.</li> <li>Det externa NA-skyddet öppnar utifrån nätövervakningen kontaktorerna K1 och K2. Därigenom skiljs nödströmskretsen och växelriktaren från resten av hushållsnätet, eftersom huvudkontakterna för kontaktorerna K1 och K2 är allpoligt öppna. För att säkerställa att det allmänna nätet verkligen har frånskiljts, skickar brytkontakterna för hjälpkontakterna för kontaktor K1 ett meddelande till det externa NA-skyddet.</li> <li>Brytkontakterna för huvudkontakten för kontaktorerna K4 och K5 är stängd, vilket skapar en anslutning mellan neutralledare och skyddsledare. De båda andra brytkontakterna för huvudkontakterna för kontaktorerna K4 och K5 skickar ett meddelande till växelriktaren aktiverar reläet K3, som via brytkontakten aktiverar fjärringången för det externa NA-skyddet. Detta förhindrar en anslutning till det allmänna nätet när nätspänningen återvänder.</li> <li>Slutarkontakten för reläet K3 skickar ytterligare ett meddelande till växelriktaren om att låsning genom reläet K3 har genomförts.</li> <li>Utifrån informationen från kontaktorerna och mätningar på växelriktarklämmorna och Smart Meter avgör växelriktaren om driftläget Nödström ska startas eller inte.</li> <li>Växelriktaren startar i driftläget Nödström efter en definierad kontrolltid.</li> <li>Alla laster i nödströmskretsen försörjs. Övriga laster försörjs inte och är frånkopplade på ett säkert sätt.</li> </ol> |

Övergång från nödströmsdrift till driftläget Strömmatning

- 1. Växelriktaren arbetar i nödströmsdrift. Kontaktorerna K1 och K2 mot det allmänna nätet är öppna.
- 2. Det allmänna nätet är tillgängligt igen.
- 3. Fronius Smart Meter mäter nätparametrarna i det allmänna elnätet och överför informationen till växelriktaren.
- 4. Stabiliteten för det allmänna elnätet mäts när det kommer tillbaka genom kontroll av mätvärdena för Fronius Smart Meter.
- 5. Växelriktaren avslutar utifrån gjorda inställningar i nödströmsdrift och kopplar sedan utgångarna spänningsfria.
- 6. Växelriktaren tar över styrningen från K3. Kontaktorerna K1, K2, K4 och K5 försörjs igen.
- 7. Älla strömkretsar är åter anslutna till och försörjs från det allmänna elnätet. Ingen inmatning sker från växelriktaren.
- 8. Efter lagligt föreskrivna nätkontroller kan växelriktaren starta i driftläget Strömmatning igen.

## Installation

### Allmänt

### Snabblåsning

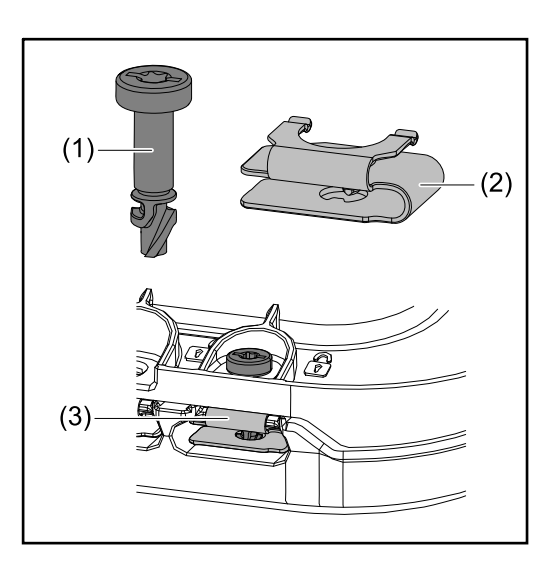

För montering av locket för anslutningsområdet och frontlocket används ett snabblås (3). Systemet öppnas och stängs genom att vrida ett halvt varv (180°) på skruven med läckagesäkring (1) i snabblåsfjädern (2).

Systemet är vridmomentsoberoende.

### OBSI!

### Risk vid användning av skruvdragare.

Det kan leda till att snabblåset förstörs på grund av för stort vridmoment.

- Använd en skruvmejsel (TX20).
- Skruvarna får inte vridas mer än 180°.

### Varningsanvisningar på utrustningen

Det finns information om tekniska data samt varningsanvisningar och säkerhetssymboler på växelriktaren. Varningsanvisningarna och säkerhetssymbolerna får inte tas bort eller målas över. Anvisningarna och symbolerna varnar för felaktig användning som kan leda till svåra person- och sakskador.

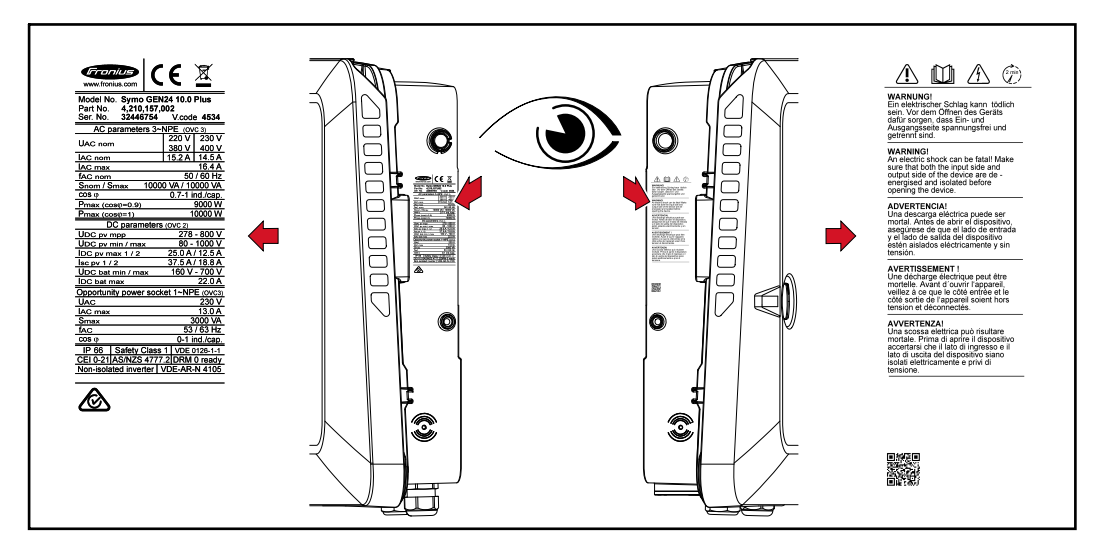

### Symboler på märkskylten:

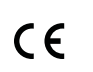

Alla nödvändiga och tillämpliga normer och riktlinjer inom ramen för lämpliga EU-direktiv uppfylls, så att utrustningen kan förses med CE-märket.

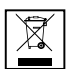

I enlighet med EU-direktivet 2012/19/EU om avfall som utgörs av eller innehåller elektriska eller elektroniska produkter och implementering i nationell lagstiftning, måste förbrukade elektriska apparater samlas in separat och lämnas för miljövänlig återvinning. Se till att du lämnar tillbaka din skrotade enhet till din återförsäljare eller skaffa information om lokalt auktoriserade insamlings- respektive återvinningssystem. Att ignorera EU-direktivet kan leda till en potentiellt negativ påverkan på miljön och din hälsa!

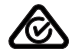

RCM-symbol – produkten uppfyller krav enligt australiensiska lagar.

### Säkerhetssymboler:

Fara för allvarliga person- och sakskador vid felaktig användning.

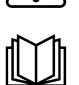

Använd de beskrivna funktionerna först efter att du har läst och förstått följande dokument i deras helhet:

- Den här bruksanvisningen
- Samtliga bruksanvisningar för systemkomponenterna i solcellsanläggningen, i synnerhet säkerhetsföreskrifterna

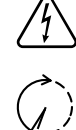

Farlig elektrisk spänning

Vänta tills kondensatorerna i växelriktaren har laddats ur (2 minuter)!

### Text på varningsanvisningarna:

### VARNING!

Elektriska stötar kan vara dödliga. Se till att in- och utgångssidan är spänningsfria och frånskilda, innan utrustningen öppnas.

### Val av monteringsplats och monteringsläge

Val av monteringsplats för växelriktaren

Beakta följande kriterier vid valet av monteringsplats för växelriktaren:

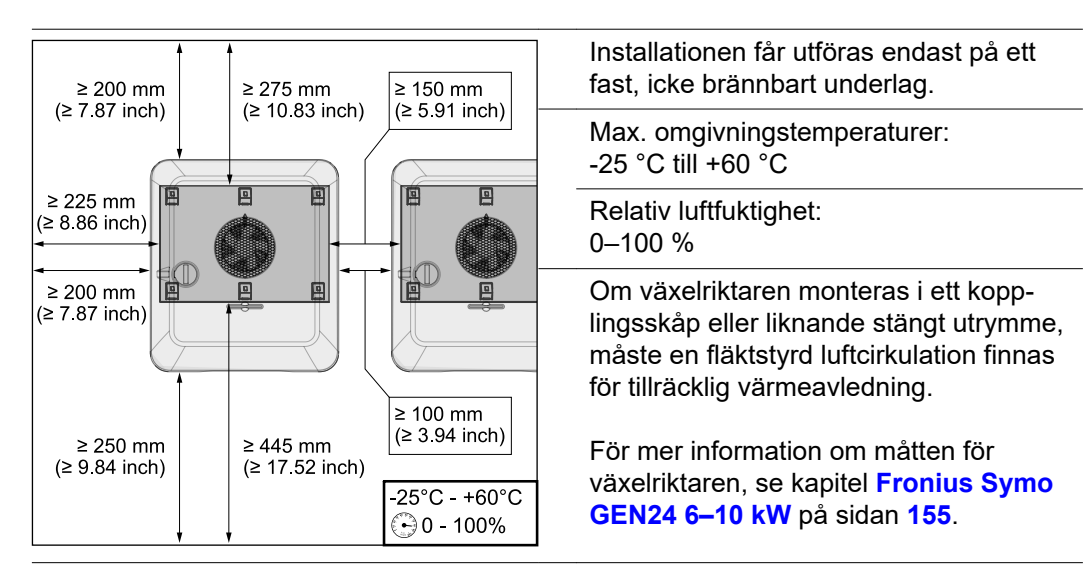

Om växelriktaren ska monteras på ytterväggar på djurstall, ska den sitta minst 2 m från ventilationsöppningarna och byggnadens öppningar.

Följande underlag är tillåtna för montering:

- Väggmontering (korrugerad plåt, monteringsskenor, tegelväggar, betongväggar eller annat icke brännbart underlag med tillräcklig bärkraft)
- Stolpar (montering med hjälp av monteringsskenor, bakom solpanelsmodulerna direkt på stativet för solpanelsmodulerna)
- Plana tak (säkerställ vid folietak att folien uppfyller brandskyddskraven och inte är lättantändliga. Följ nationellt gällande föreskrifter).
- Parkeringstak (ingen overheadinstallation)

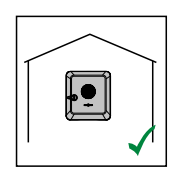

Växelriktaren kan monteras inomhus.

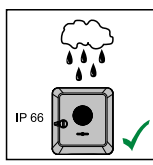

Växelriktaren kan monteras utomhus.

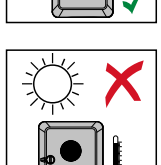

Växelriktaren är tack vare sin kapslingsklass IP66 okänslig mot vattenstrålar från alla håll och kan även användas i fuktiga miljöer.

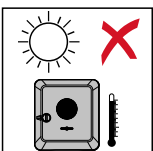

Utsätt inte växelriktaren för direkt solsken för att hålla uppvärmningen av den så låg som möjligt. Montera växelriktaren i ett skyddat läge, till exempel nära solpanelsmodulerna eller under ett takutskjut.

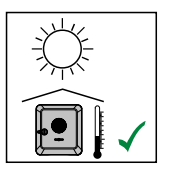

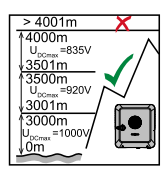

### VIKTIGT!

Växelriktaren får inte monteras eller användas högre än 4 000 m över havet.

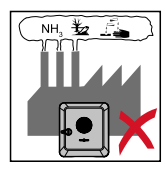

Montera inte växelriktaren i:

Inmatningsområdet för ammoniak, frätande ångor, syror eller salter (såsom lager för gödningsmedel, ventilationsöppningar för djurstallar, kemiska anläggningar, garvningsanläggningar)

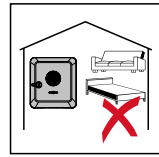

Montera inte växelriktaren i omedelbar närhet till bostäder, eftersom vissa driftlägen kan orsaka en svag ljudutveckling.

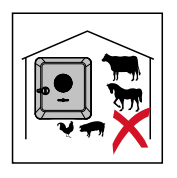

Montera inte växelriktaren i:

- Utrymmen med ökad olycksfallsrisk på grund av nyttodjur (hästar, kor, får, grisar etc.)
- Stall och angränsande utrymmen
- Lager- och förrådsrum för hö, halm, hackelse, kraftfoder, gödningsmedel etc.

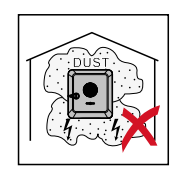

Växelriktaren är dammtät enligt IP66. Men i områden med kraftig dammansamling kan det samlas damm på kylytorna, vilket påverkar den termiska kapaciteten negativt. I detta fall krävs regelbunden rengöring, se kapitel **Drift i omgivningar med kraftig dammutveckling** på sidan **131**. Vi rekommenderar därför inte montering i utrymmen och miljöer med kraftig dammutveckling.

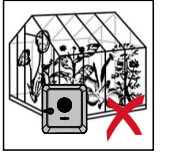

Montera inte växelriktaren i:

- Växthus
- Lager- och bearbetningsutrymmen för frukt, grönsaker och vinodlingsprodukter
- Utrymmen för förvaring av säd, grönfoder och fodermedel

Val av monteringsplats för externa batterier

### VIKTIGT!

Information om lämplig placering för externa batterier hittar du i dokumentationen från tillverkaren.

Förklaring av symboler för monteringsläge

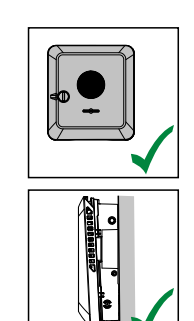

Växelriktaren av avsedd för lodrät montering på en lodrät vägg eller en lodrät pelare.

Växelriktaren av avsedd för horisontell montering.

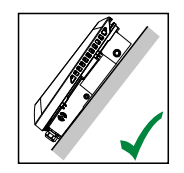

Växelriktaren av avsedd för montering på en lutande yta.

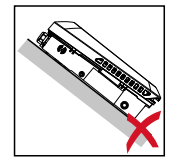

Montera inte växelriktaren på en lutande yta med anslutningarna uppåt.

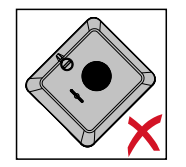

Montera inte växelriktaren lutande på en lodrät vägg eller pelare.

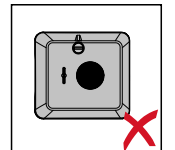

Montera inte växelriktaren horisontellt på en lodrät vägg eller en lodrät pelare.

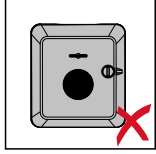

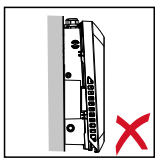

Montera inte växelriktaren med anslutningarna uppåt på en lodrät vägg eller en lodrät pelare.

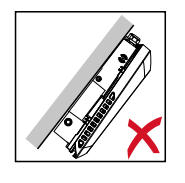

Montera inte växelriktaren med överhäng och anslutningarna uppåt.

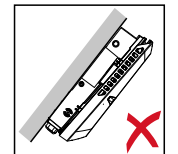

Montera inte växelriktaren med överhäng och anslutningarna nedåt.

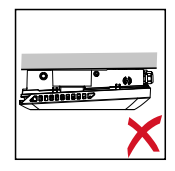

Montera inte växelriktaren i ett innertak.

### Montera monteringsfäste och fästa växelriktaren

Val av fästmaterial Använd lämpligt fästmaterial efter underlaget och beakta skruvdimensionen för monteringsfästet.

Montören ansvarar för att välja passande fästmaterial.

Monteringsfästets uppbyggnad

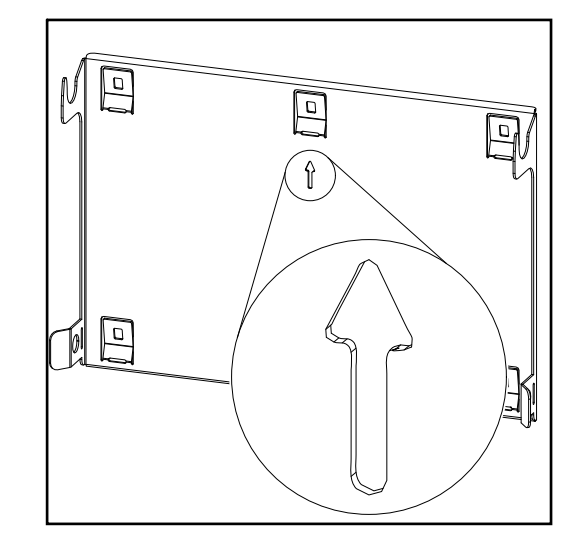

Monteringsfästet (symbolbild) fungerar även som mall.

De förborrade hålen på monteringsfästet är avsedda för skruvar med en gängdiameter på 6–8 mm (0.24–0.32 inch).

Ojämnheter i monteringsunderlaget (t.ex. grov puts) kompenseras till stor del av monteringsfästet.

### Deformera inte monteringsfästet

### OBSI!

### Kontrollera att monteringsfästet inte deformeras vid montering på vägg eller pelare.

Om monteringsfästet deformeras kan det bli svårt att haka fast/svänga in växelriktaren.

Montera monteringsfästet på vägg

### VIKTIGT!

Kontrollera vid monteringen av monteringsfästet att det monteras med pilen uppåt.

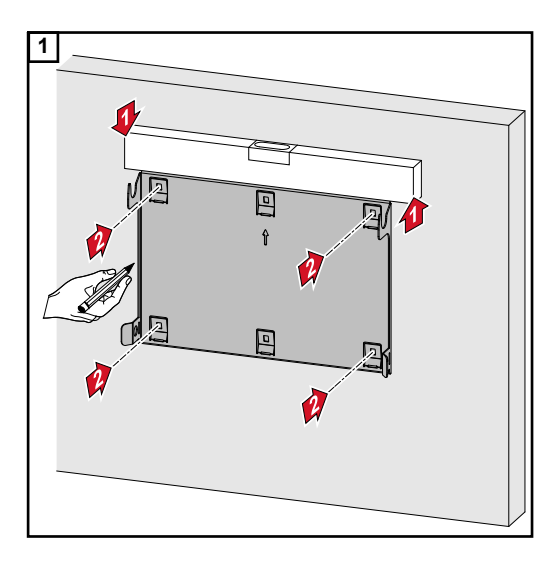

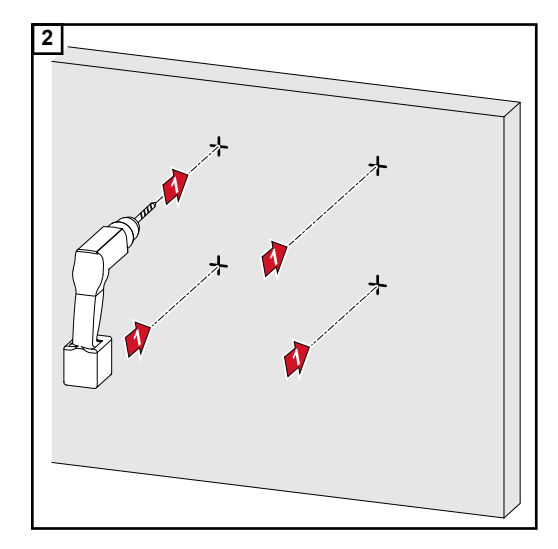

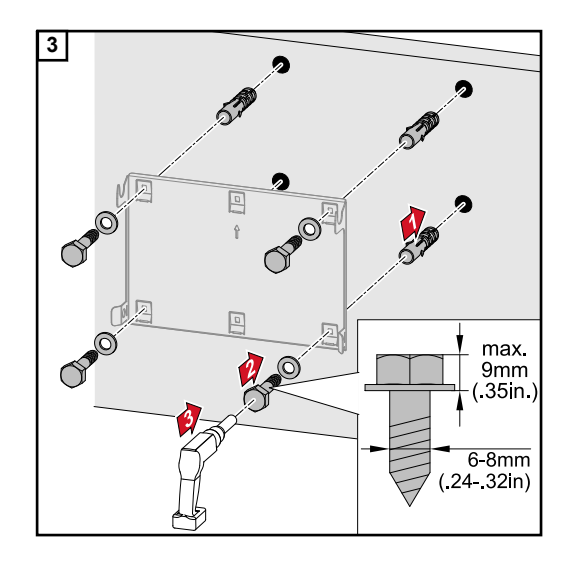

### Montera monteringsfästet på en stolpe eller en balk

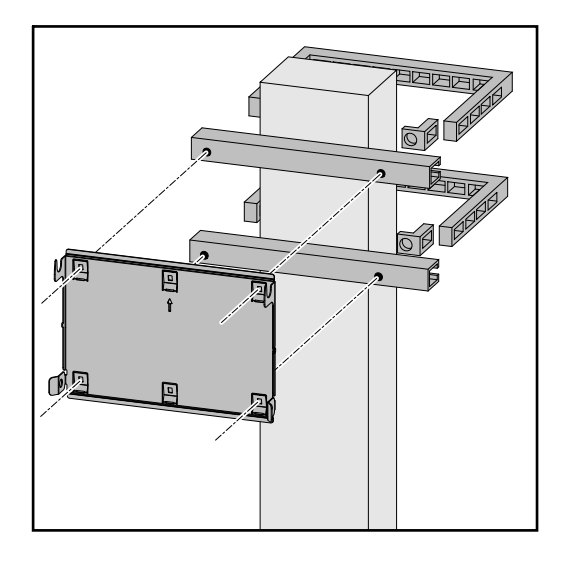

Om växelriktaren ska monteras på en stolpe eller en balk, rekommenderar Fronius fästsatsen "Pole clamp" (beställningsnummer SZ 2584.000) från Rittal GmbH.

Satsen "Pole clamp" omfattar följande mått:

- Kantig stolpe eller balk med sidolängd 50–150 mm (1.97–5.91 inch)
- Rund stolpe eller balk med en diameter på 40–190 mm (1.57–7.48 inch)

### Montera monteringsfästet på monteringsskenor

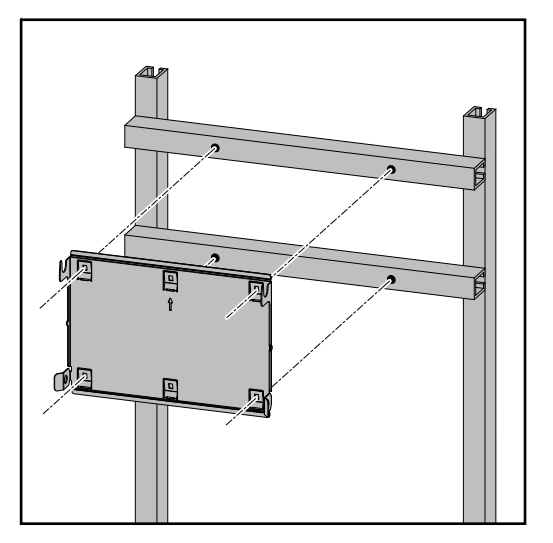

### VIKTIGT!

Monteringsfästet måste fästas i minst 4 punkter.

### Hänga fast växelriktaren på monteringsfästet

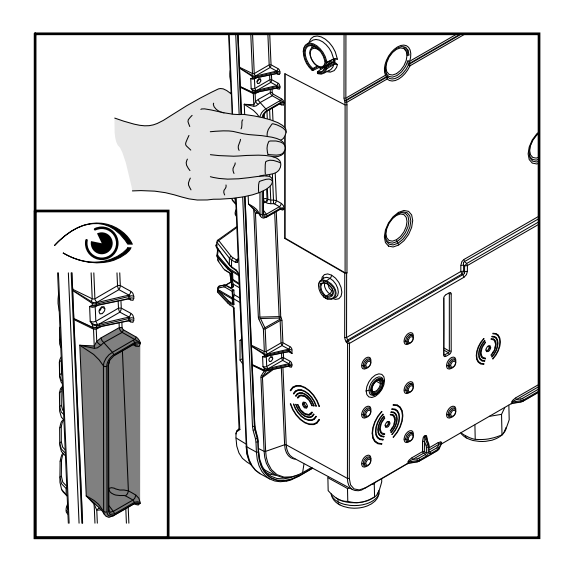

På sidan av växelriktaren hittar du handtag som underlättar att lyfta och fästa den.

Häng fast växelriktaren uppifrån i monteringsfästet. Anslutningarna ska peka nedåt.

Tryck in den undre delen av växelriktaren i snäppfästet, tills växelriktaren hakar fast på båda sidor med ett hörbart klickljud.

Kontrollera att växelriktaren sitter korrekt på båda sidor.

### Förutsättningar för anslutning av växelriktaren

Tillåtna kablar

På växelriktarens anslutningsklämmor kan kablar av följande typ anslutas:

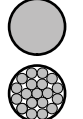

Koppar: rund entrådig

Koppar: rund fintrådig upp till kabelklass 4

| AC-anslutningar med push-in-anslutningsklämma<br>Välj tillräckligt tvärsnitt för kabeln utifrån utrustningens nominella effekt! |                        |                        |                        |                                             |  |
|----------------------------------------------------------------------------------------------------|------------------------|------------------------|------------------------|---------------------------------------------|--|
| Antal poler                                                                                                    | Entrådig               | Flertrådig             | Fintrådig              | Fintrådig med änd-<br>hylsor med/utan krage |  |
| 5                                                                                                    | 2,5–10 mm <sup>2</sup> | 2,5–10 mm <sup>2</sup> | 2,5–10 mm <sup>2</sup> | 2,5–6 mm <sup>2</sup>                       |  |

| AC-anslutningar med push-in-anslutningsklämma för nödström*<br>Välj tillräckligt tvärsnitt för kabeln utifrån utrustningens nominella effekt! |                        |                        |                        |                                             |
|----------------------------------------------------------------------------------------------------|------------------------|------------------------|------------------------|---------------------------------------------|
| Antal poler                                                                                                    | Entrådig               | Flertrådig             | Fintrådig              | Fintrådig med änd-<br>hylsor med/utan krage |
| 3                                                                                                    | 1,5–10 mm <sup>2</sup> | 1,5–10 mm <sup>2</sup> | 1,5–10 mm <sup>2</sup> | 1,5–6 mm <sup>2</sup>                       |

| PV-/BAT-anslutningar med push-in-anslutningsklämma<br>Välj tillräckligt tvärsnitt för kabeln utifrån utrustningens nominella effekt! |                      |                      |                      |                                             |
|----------------------------------------------------------------------------------------------------|----------------------|----------------------|----------------------|---------------------------------------------|
| Antal poler                                                                                                    | Entrådig             | Flertrådig           | Fintrådig            | Fintrådig med änd-<br>hylsor med/utan krage |
| 2 x 4                                                                                                    | 4–10 mm <sup>2</sup> | 4–10 mm <sup>2</sup> | 4–10 mm <sup>2</sup> | 4–6 mm <sup>2</sup>                         |

| Jordningselektrodsklämma<br>Välj tillräckligt tvärsnitt för kabeln utifrån utrustningens nominella effekt! |                        |                        |                        |                                             |  |
|----------------------------------------------------------------------------------------------------|------------------------|------------------------|------------------------|---------------------------------------------|--|
| Antal poler                                                                                                | Entrådig               | Flertrådig             | Fintrådig              | Fintrådig med änd-<br>hylsor med/utan krage |  |
| 2                                                                                                    | 2,5–16 mm <sup>2</sup> | 2,5–16 mm <sup>2</sup> | 2,5–16 mm <sup>2</sup> | 2,5–16 mm <sup>2</sup>                      |  |
| 4                                                                                                    | 2,5–10 mm <sup>2</sup> | 2,5–10 mm <sup>2</sup> | 2,5–10 mm <sup>2</sup> | 2,5–10 mm <sup>2</sup>                      |  |

\* Skyddsledaren ska enligt produktstandarden IEC 62109 för fastvärsnitt ≤ 16 mm² motsvara fastvärsnittet, och vid fastvärsnittet > 16 mm² motsvara minst 16 mm².

Tillåtna kablar för datakommunikationsområdet På växelriktarens anslutningsklämmor kan kablar av följande typ anslutas:

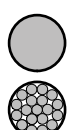

Koppar: rund entrådig

Koppar: rund fintrådig

### VIKTIGT!

Om flera enkelledare ska anslutas till en ingång på push-in-anslutningsklämmorna, ska enkelledarna kopplas med lämplig ledarändhylsa.

| WSD-ans         | WSD-anslutningar med push-in-anslutningsklämma |                                       |                                       |                                                      |                                                       |                                                     |
|-----------------|------------------------------------------------|---------------------------------------|---------------------------------------|------------------------------------------------------|-------------------------------------------------------|-----------------------------------------------------|
| Distans<br>max. | Avisole-<br>ringslängd                         | Entrådig                              | Fintrådig                             | Fintrådig<br>med<br>ledarändhyl-<br>sor med<br>krage | Fintrådig<br>med<br>ledarändhyl-<br>sor utan<br>krage | Rekommen-<br>derad kabel                            |
| 100 m<br>109 yd | 10 mm<br>0,39 inch                             | 0,14–1,5 mm <sup>2</sup><br>AWG 26–16 | 0,14–1,5 mm <sup>2</sup><br>AWG 26–16 | 0,14–1 mm <sup>2</sup><br>AWG 26–18                  | 0,14–1,5 mm <sup>2</sup><br>AWG 26–16                 | min. CAT 5<br>UTP (Unshiel-<br>ded Twisted<br>Pair) |

| Modbus-         | Modbus-anslutningar med push-in-anslutningsklämma |                                       |                                       |                                                      |                                                       |                                              |
|-----------------|---------------------------------------------------|---------------------------------------|---------------------------------------|------------------------------------------------------|-------------------------------------------------------|----------------------------------------------|
| Distans<br>max. | Avisole-<br>ringslängd                            | Entrådig                              | Fintrådig                             | Fintrådig<br>med<br>ledarändhyl-<br>sor med<br>krage | Fintrådig<br>med<br>ledarändhyl-<br>sor utan<br>krage | Rekommen-<br>derad kabel                     |
| 300 m<br>328 yd | 10 mm<br>0,39 inch                                | 0,14–1,5 mm <sup>2</sup><br>AWG 26–16 | 0,14–1,5 mm <sup>2</sup><br>AWG 26–16 | 0,14–1 mm <sup>2</sup><br>AWG 26–18                  | 0,14–1,5 mm <sup>2</sup><br>AWG 26–16                 | min. CAT 5<br>STP (Shielded<br>Twisted Pair) |

| IO-anslut       | IO-anslutningar med push-in-anslutningsklämma |                                       |                                       |                                                      |                                                       |                          |
|-----------------|-----------------------------------------------|---------------------------------------|---------------------------------------|------------------------------------------------------|-------------------------------------------------------|--------------------------|
| Distans<br>max. | Avisole-<br>ringslängd                        | Entrådig                              | Fintrådig                             | Fintrådig<br>med<br>ledarändhyl-<br>sor med<br>krage | Fintrådig<br>med<br>ledarändhyl-<br>sor utan<br>krage | Rekommen-<br>derad kabel |
| 30 m<br>32 yd   | 10 mm<br>0,39 inch                            | 0,14–1,5 mm <sup>2</sup><br>AWG 26–16 | 0,14–1,5 mm <sup>2</sup><br>AWG 26–16 | 0,14–1 mm <sup>2</sup><br>AWG 26–18                  | 0,14–1,5 mm <sup>2</sup><br>AWG 26–16                 | Enkelledare<br>tillåten  |

### LAN-anslutningar

Fronius rekommenderar minst CAT 5 STP-kabel (Shielded Twisted Pair) och en max. distans på 100 m (109 yd).

| AC-kabelns | Vid seriemässigt metriskt skruvförband M32 med reducerstycke:                                                                                                    |  |  |  |  |  |
|------------|----------------------------------------------------------------------------------------------------|--|--|--|--|--|
| tvärsnitt  | kabeldiameter 7-15 mm                                                                                                    |  |  |  |  |  |
|            | Vid metriskt skruvförband M32 (borttaget reducerstycke):<br>Kabeldiameter 11-21 mm<br>(vid en kabeldiameter understigande 11 mm reduceras dragavlastningskraften från<br>100 N till maximalt 80 N) |  |  |  |  |  |
|            | Vid kabeldiametrar större än 21 mm måste M32-skruvförbandet bytas mot ett M32-<br>skruvförband med utvidgat klämområde - artikelnummer: 42,0407,0780 - dragavlastning<br>M32x1,5 KB 18-25.         |  |  |  |  |  |
| DC-kabelns | Kabeltvärsnitt för dragavlastningen: max. 9 mm.                                                                                                    |  |  |  |  |  |
| tvärsnitt  | Kabeltvärsnitt för anslutningen till push-in-anslutningsklämman: max. 6 mm                                                                                                    |  |  |  |  |  |

### VIKTIGT!

Vid dubbelt isolerade kablar med ett kabeltvärsnitt större än 6 mm, måste det yttre isoleringsskiktet tas bort för anslutning till push-in-anslutningsklämman.

Maximal säkring

dan

på växelströmssi-

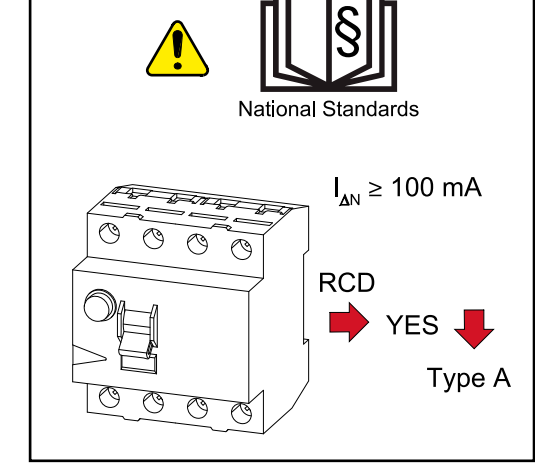

### OBSI!

Nationella bestämmelser, nätleverantören eller andra förutsättningar kan kräva en jordfelsbrytare i anslutningsledningen för AC.

Generellt räcker det med en jordfelsbrytare av typen A i det här fallet. I vissa fall och beroende på lokala förutsättningar kan det emellertid uppstå felaktiga utlösningar hos jordfelsbrytare av typen A. Därför rekommenderar Fronius att en för frekvensomriktaren lämplig jordfelsbrytare med en utlösningsström på minst 100 mA används. Beakta nationellt gällande bestämmelser.

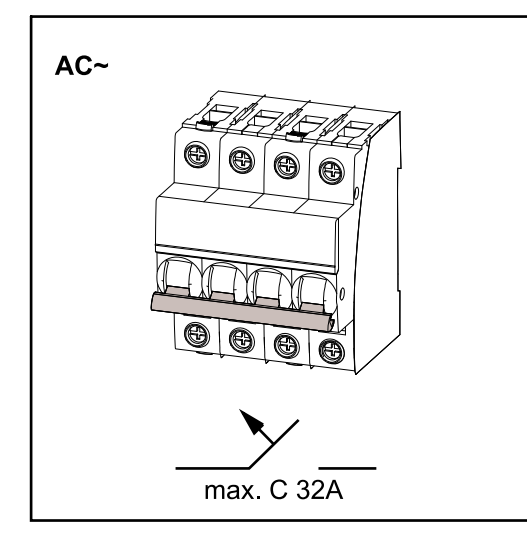

### VIKTIGT!

Växelriktaren får maximalt användas med en säkring C 32 A.

| Växelriktare             | Faser | AC-effekt | Max. säkring | Rekommen-<br>derad<br>säkring |
|--------------------------|-------|-----------|--------------|-------------------------------|
| Fronius Symo GEN24 6 kW  | 3     | 6 000 W   | C 32 A       | C 16 A                        |
| Fronius Symo GEN24 8 kW  | 3     | 8 000 W   | C 32 A       | C 25 A                        |
| Fronius Symo GEN24 10 kW | 3     | 10 000 W  | C 32 A       | C 32 A                        |

# Anslutning av växelriktare till det allmänna elnätet (AC-sidan)

### Säkerhet

### 🚹 FARA!

Fara vid felaktig användning och felaktigt utförda arbeten.

Det kan leda till svåra person- och sakskador.

- Läs monteringsanvisningen och bruksanvisningen innan installationen och idrifttagandet påbörjas.
- Endast utbildad personal får ta växelriktaren i drift och bara i enlighet med de tekniska föreskrifterna.

### 🚹 FARA!

### Fara på grund av nätspänning och DC-spänning från solpanelsmoduler som utsätts för ljus.

Elektriska stötar kan vara dödliga.

- Se inför samtliga anslutningsarbeten till att AC- och DC-sidan är spänningsfria före växelriktaren.
- Bara en auktoriserad elektriker får ansluta anläggningen fast till det allmänna elnätet.

### **FARA!**

### Fara vid skadade och/eller förorenade anslutningsklämmor.

Det kan leda till svåra person- och sakskador.

- Kontrollera anslutningsklämmorna med avseende på skador och föroreningar innan de ansluts.
- Avlägsna föroreningar i spänningsfritt tillstånd.
- Låt behörig fackpersonal reparera defekta anslutningsklämmor.

Ansluta växelriktaren till det allmänna elnätet (AC-sidan)

### OBSI!

### Neutralledaren måste vara ansluten vid drift av växelriktaren.

Växelriktaren kan inte användas i ojordade nät, t.ex. IT-nät (isolerade nät utan skyddsledare).

Kontrollera att nätets neutralledare är jordad.

### VIKTIGT!

AC-kabelns skyddsledare ska dras så att den går av sist, om dragavlastningen skulle upphöra att fungera.

Gör exempelvis skyddsledaren längre och lägg den i en slinga.

Koppla från säkringen.

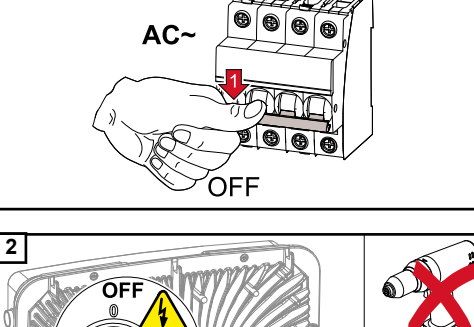

1

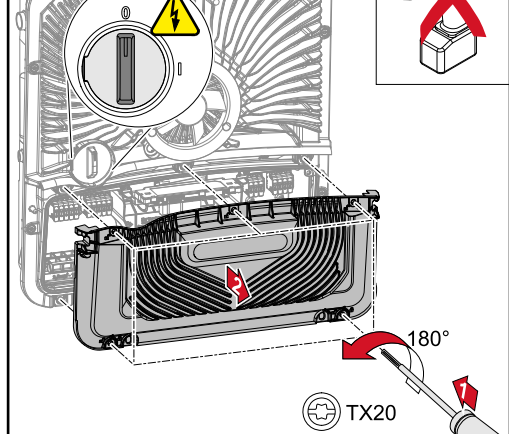

Kontrollera att DC-frånskiljaren står i läget "Av".

Lossa de 5 skruvarna på kåpan för anslutningsområdet genom att vrida dem 180° åt vänster med en skruvmejsel (TX20). Ta bort kåpan från utrustningens anslutningsområde.

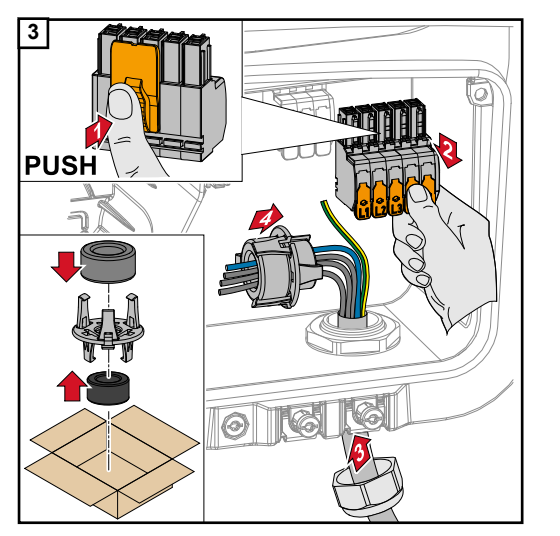

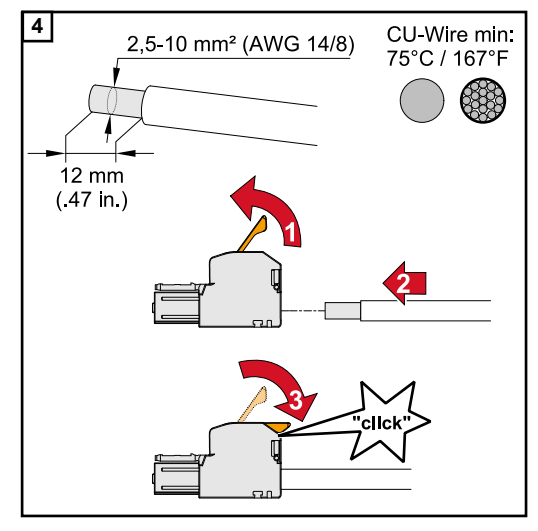

Tryck på låsningen på baksidan av anslutningsklämman och dra av AC-anslutningsklämman.

Dra nätkabeln underifrån genom dragavlastningen på höger sida och genom magnetkärnan.

### VIKTIGT!

Skyddsledaren får inte dras genom magnetkärnan och måste anslutas lagd i slinga, så att skyddsledaren frånskiljs sist om dragavlastningen slutar fungera. För mer information om dragavlastning, se kapitel **AC-kabelns tvärsnitt** på sidan **58**.

Avisolera från enkelledarna 12 mm. Välj kabeltvärsnitt enligt uppgifterna i Tillåtna kablar på sidan 57.

Lyft spaken för anslutningsklämman för att öppna och för in den avisolerade enkelledaren på avsedd anslutningsplats i anslutningsklämman tills det tar emot. Stäng sedan spaken tills den hakar fast.

### VIKTIGT!

Det är bara tillåtet att ansluta en ledning per pol. AC-kablarna kan anslutas utan ledarändhylsor i AC-anslutningsklämman.

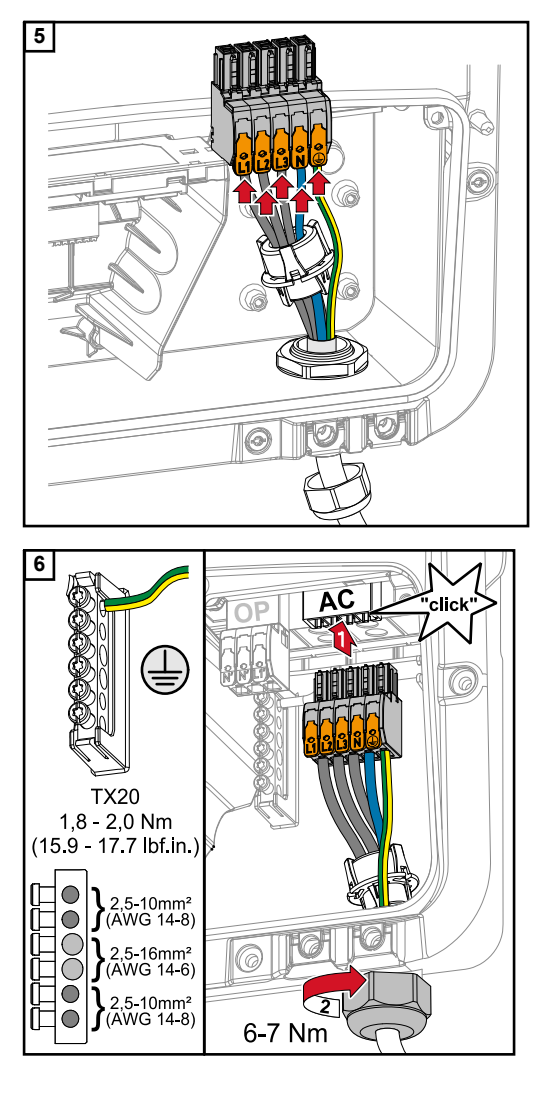

- Fasledare
- L2 Fasledare

L1

- L3 Fasledare
- N Neutralledare
- PE Skyddsledare

För in AC-anslutningsklämman i ACanslutningsplatsen tills den hakar fast. Dra åt anslutningsmuttern för dragavlastningen med ett vridmoment på 6–7 Nm.

### Anslutning av solpanelskretsar till växelriktaren

Allmänt om solpanelsmoduler Beakta följande punkter när du ska välja solpanelsmoduler och vid en möjlig kommersiell användning av växelriktaren:

- Solpanelsmodulens tomgångsspänning ökar vid en konstant solinstrålning och sjunkande temperaturer. Tomgångsspänningen får inte överstiga den maximalt tillåtna systemspänningen. Om tomgångsspänningen överstiger de angivna värdena kommer växelriktaren förstöras. Då gäller inga garantianspråk.
- Beakta temperaturkoefficienterna på databladet för solpanelsmodulen.
- Exakta värden för dimensionering av solpanelsmoduler kan du få genom lämpliga beräkningsprogram, som Fronius Solar.configurator.

### VIKTIGT!

Kontrollera innan solpanelsmodulen ansluts att de spänningsvärden för solpanelsmodulen som uppgetts av tillverkaren stämmer överens med verkligheten.

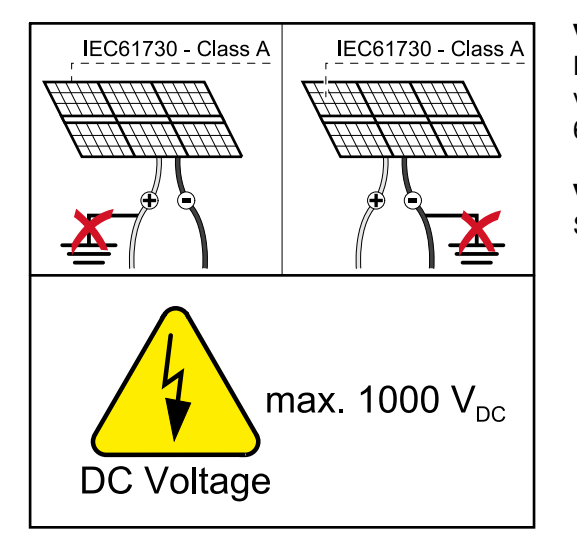

### VIKTIGT!

De solpanelsmoduler som ansluts till växelriktaren måste uppfylla normen IEC 61730, klass A.

#### VIKTIGT!

Solpanelskretsarna får inte jordas.

### Säkerhet

### 🚹 FARA!

### Felaktig användning och felaktigt utförda arbeten kan orsaka allvarliga personoch sakskador.

Idrifttagning samt underhålls- och servicearbete i växelriktarens effektdel får endast utföras av servicepersonal med utbildning från Fronius och enligt de tekniska bestämmelserna. Läs monteringsanvisningen och bruksanvisningen innan installationen och idrifttagandet påbörjas.

### **FARA!**

### Elektriska stötar kan vara dödliga.

Fara på grund av nätspänning och DC-spänning från solpanelsmoduler som utsätts för ljus.

- Samtliga anslutning-/underhålls- och servicearbeten får endast utföras om AC- och DC-sidan på växelriktaren är spänningsfria.
- Bara en auktoriserad elektriker får ansluta anläggningen fast till det allmänna elnätet.

### 🚹 FARA!

Fara vid skadade och/eller förorenade anslutningsklämmor.

Det kan leda till svåra person- och sakskador.

- Kontrollera anslutningsklämmorna med avseende på skador och föroreningar innan de ansluts.
- Avlägsna föroreningar i spänningsfritt tillstånd.
- Låt behörig fackpersonal reparera defekta anslutningsklämmor.

Allmänt om solcellsgeneratorer Det finns 2 av varandra oberoende PV-ingångar att välja mellan (PV 1 och PV 2). Dessa kan kopplas med olika antal moduler.

Vid första idrifttagandet ska solcellsgeneratorn ställas in enligt den aktuella konfigurationen. Inställningarna kan även göras i efterhand i menyområdet "Anläggningskonfiguration" under menypunkten "Komponenter".

Konfigurera solcellsgenerator 6–10 kW

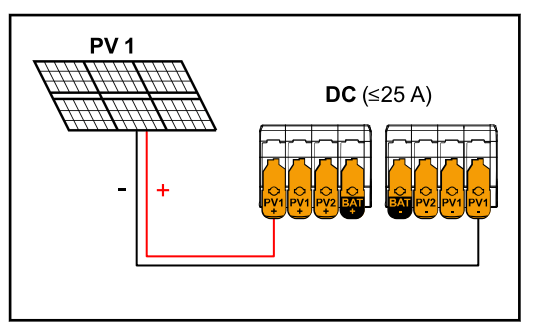

Inställningar för solcellsgenerator: PV 1: ON PV 2: OFF

Summaström mindre än/lika med 25 A.

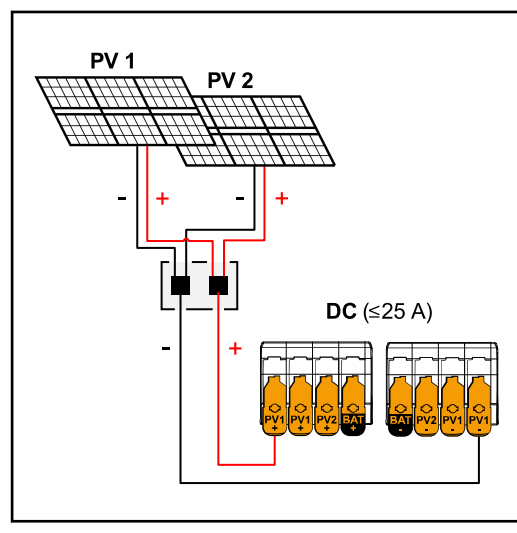

Inställningar för solcellsgenerator: PV 1: ON PV 2: OFF

Kombinerade solpanelskretsar med summaström mindre än/lika med 25 A.

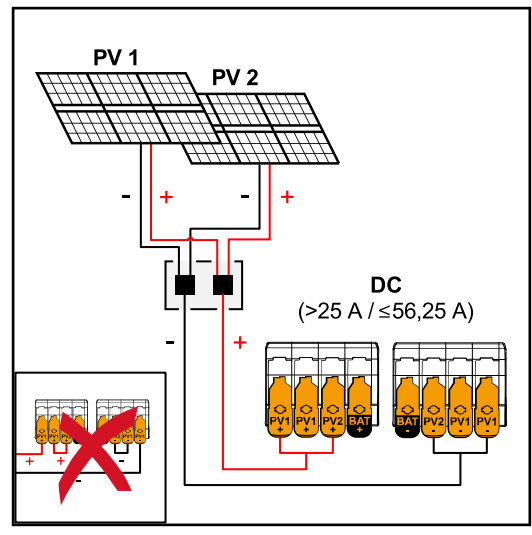

Kombinerade solpanelskretsar med summaström större än 25 A.

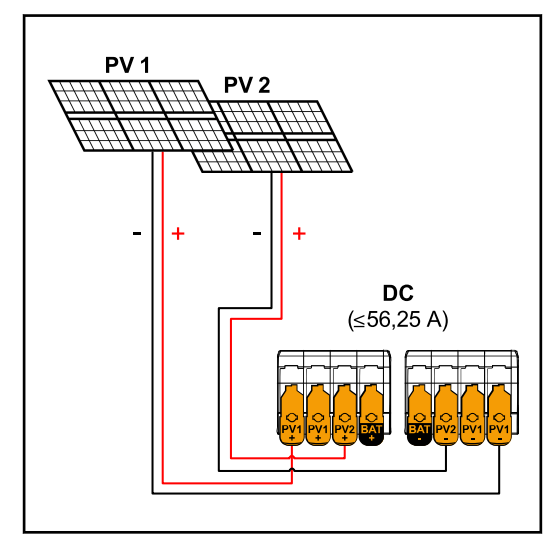

 $PV 1 (I_{dcmax}) = 37,5 A / PV 2 (I_{dcmax}) = 18,75 A$ 

### Inställningar för solcellsgenerator: PV 1: ON

PV 2: **OFF** 

PV 1 + PV 2 (parallellkopplade): ON

### VIKTIGT!

Den maximala strömbelastningen för en enskild anslutningsklämma uppgår till 25 A. PV-samlingskretsar med en summaström på över 25 A ska före anslutningsklämmorna delas upp på båda PVingångar (≤ 56,25 A). Anslutningen för uppdelning av summaström ska vara tillräckligt dimensionerad och monterad på ett lämpligt och fackmannamässigt sätt. Det är inte tillåtet att dela upp strömmen genom överbryggning av PV 1 till PV 2 på anslutningsklämman.

Inställningar för solcellsgenerator: PV 1: ON PV 2: ON

#### Ansluta solpanelskretsar till växelriktaren

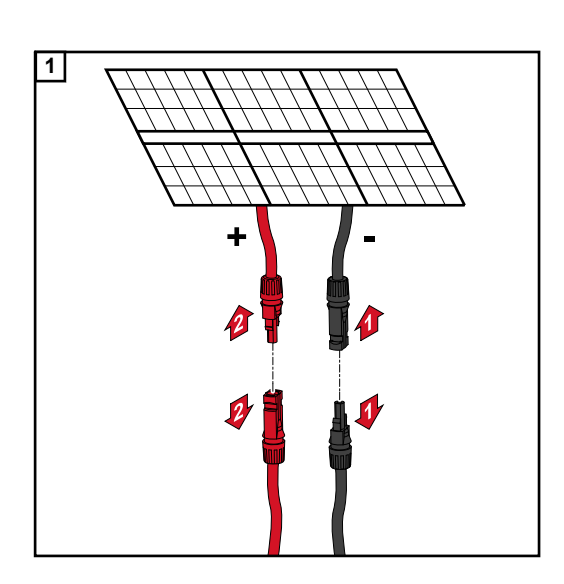

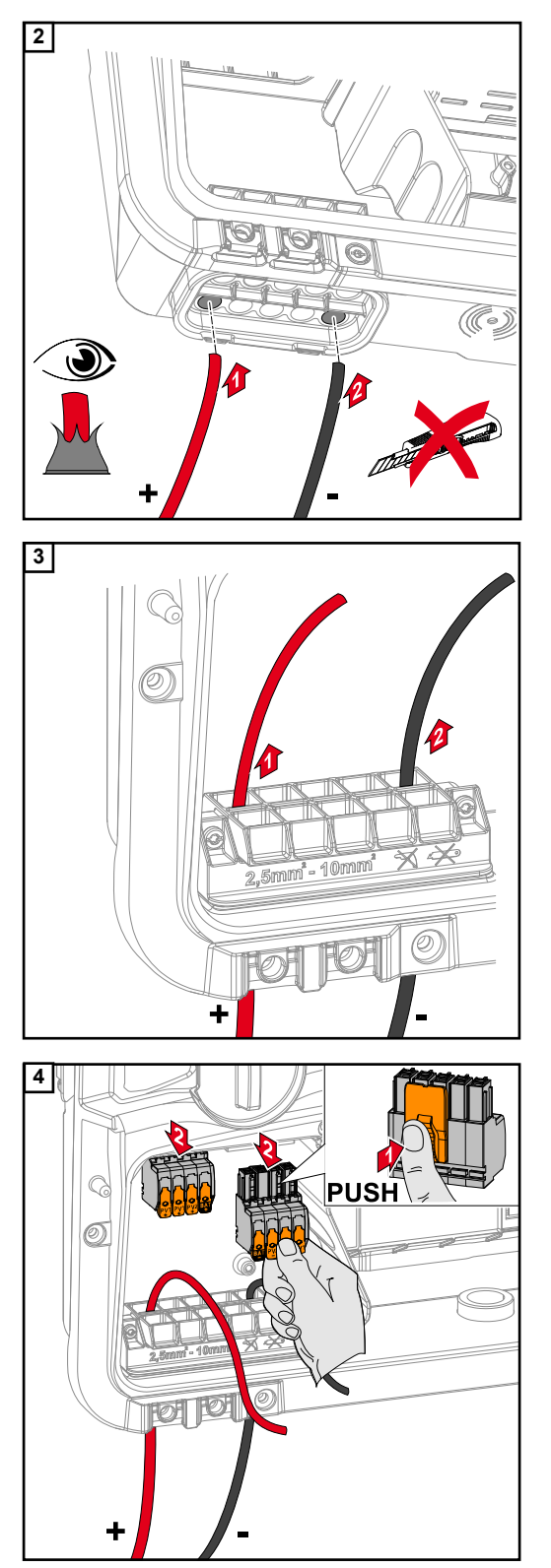

För DC-kabeln för hand genom DCgenomföringen.

### VIKTIGT!

Kabeln ska föras genom DCgenomföringen innan den avisoleras, för att undvika att de enskilda trådarna böjs/ bryts av.

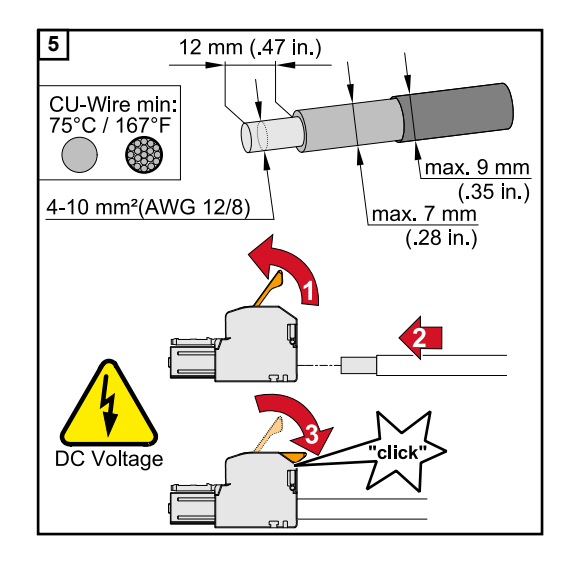

### Välj kabeltvärsnitt enligt uppgifterna i Tillåtna kablar på sidan 57. Avisolera från enkelledarna 12 mm. Lyft spaken för anslutningsklämman för att öppna och för in den avisolerade enkelle

spaken för anslutningsklämman för att öppna och för in den avisolerade enkelledaren på avsedd anslutningsplats i anslutningsklämman tills det tar emot. Stäng sedan spaken tills den hakar fast.

### OBSI!

För den här typen av klämma kan inte fler ledare anslutas (multiwire). Det är bara tillåtet att ansluta en ledning per pol. DC-kablarna kan anslutas utan ledarändhylsor i DC-anslutningsklämmorna.

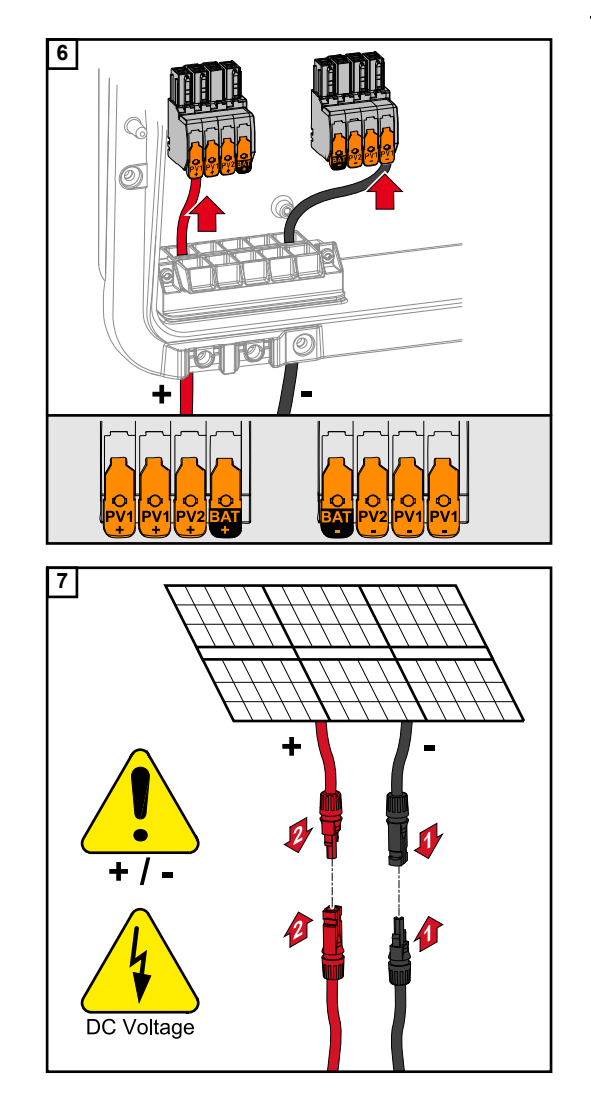

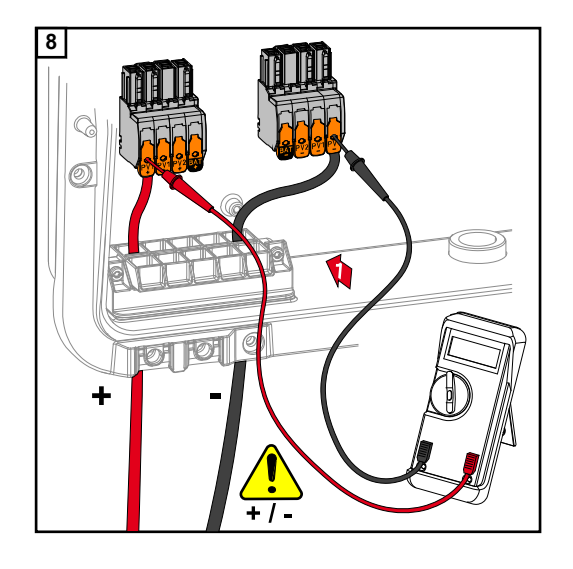

Kontrollera spänning och polaritet för DCkabeldragningen med ett lämpligt mätinstrument. Ta ut båda DC-anslutningsklämmorna från sina anslutningsplatser.

### ▲ SE UPP!

### Fara vid polvändning på anslutningsklämmorna.

Det kan leda till svåra sakskador på växelriktaren.

- Kontrollera polariteten för DC-kabeldragningen med ett lämpligt mätinstrument.
- Mät spänningen med ett lämpligt mätinstrument (max. 1 000 V<sub>DC</sub>)

För in DC-anslutningsklämmorna i respektive anslutningsplats tills de hakar fast. Dra åt skruvarna för kabeldragningen med en skruvmejsel (TX20) och ett vridmoment på 1,3–1,5 Nm på kåpan.

### OBSI!

Använd inte skruvdragare, eftersom det kan leda till för stort vridmoment. Ett för stort vridmoment kan leda till att dragavlastningen skadas.

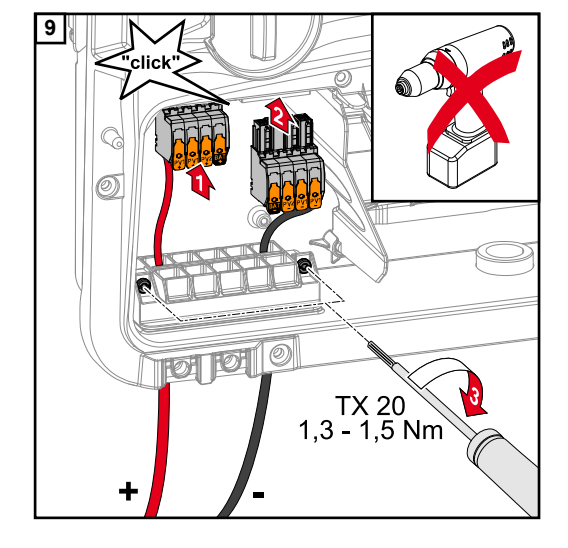

Säkerhet

### 🚹 FARA!

#### Felaktig användning och felaktigt utförda arbeten kan orsaka allvarliga personoch sakskador.

Idrifttagning samt underhålls- och servicearbete på växelriktaren och batteriet får endast utföras av servicepersonal med utbildning från respektive växelriktar- och batteritillverkare, och endast enligt de tekniska bestämmelserna. Läs monteringsanvisningen och bruksanvisningen från respektive tillverkare innan installationen och idrifttagningen påbörjas.

### **FARA!**

#### Elektriska stötar kan vara dödliga.

Fara på grund av nätspänning och DC-spänning från solpanelsmoduler som utsätts för ljus, samt batterier.

- Samtliga anslutnings-/underhålls- och servicearbeten får endast utföras om AC- och DC-sidan på växelriktaren och batteriet är spänningsfria.
- Bara en auktoriserad elektriker får ansluta anläggningen fast till det allmänna elnätet.

### 🚹 FARA!

#### Fara vid skadade och/eller förorenade anslutningsklämmor.

Det kan leda till svåra person- och sakskador.

- Kontrollera anslutningsklämmorna med avseende på skador och föroreningar innan de ansluts.
- Avlägsna föroreningar i spänningsfritt tillstånd.
- Låt behörig fackpersonal reparera defekta anslutningsklämmor.

#### Ansluta batterier på DC-sidan

### A SE UPP!

### Risk vid användning av batterier över av tillverkaren tillåten höjd över havet.

Om batteriet används på otillåten höjd, kan det leda till begränsningar i driften, att batteriet slutar fungera samt osäker drift för batteriet.

- Beakta tillverkarens uppgifter för uppgifter gällande tillåten höjd över havet.
- Använd bara batteriet på de höjder över havet som tillverkaren angivit.

#### VIKTIGT!

Kontrollera att batteriet är avstängt innan det installeras. Den maximala längden för DCledningarna för installation av batterier från tredje part framgår av dokumentationen från tillverkaren.

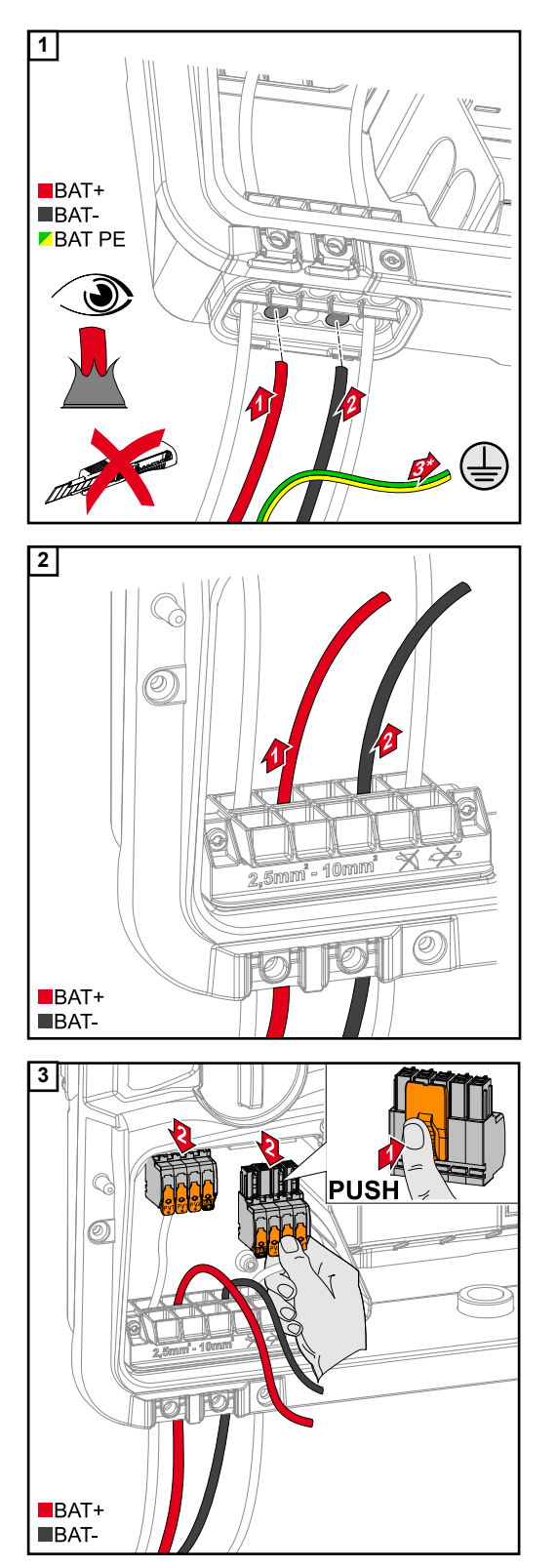

Dra BAT-kabeln för hand genom DCgenomföringen.

\* Anslut skyddsledaren för batteriet externt (t.ex. kopplingsskåp). Beakta det minsta tvärsnittet för batteriets skyddsledare.

### VIKTIGT!

Kabeln ska föras genom DCgenomföringen innan den avisoleras, för att undvika att de enskilda trådarna böjs/ bryts av.

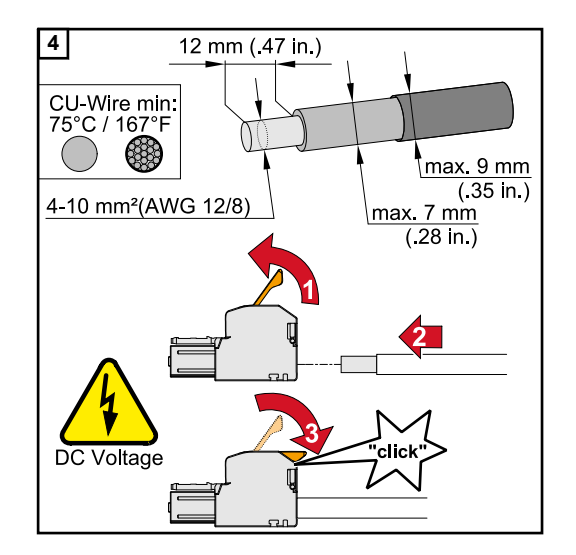

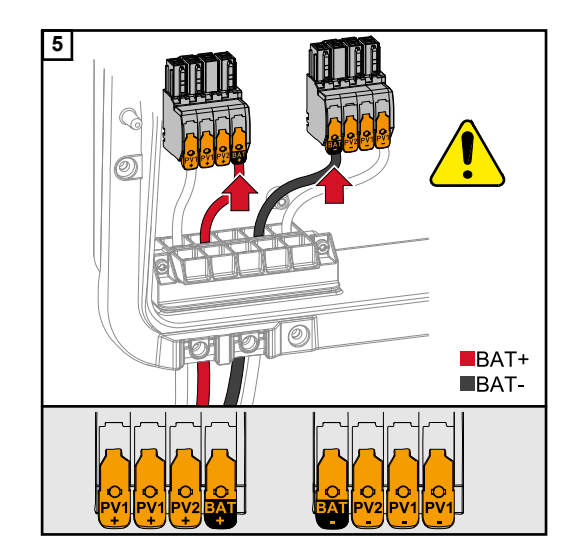

### Välj kabeltvärsnitt enligt uppgifterna i Tillåtna kablar på sidan 57. Avisolera från enkelledarna 12 mm. Ly

Avisolera från enkelledarna 12 mm. Lyft spaken för anslutningsklämman för att öppna och för in den avisolerade enkelledaren på avsedd anslutningsplats i anslutningsklämman tills det tar emot. Stäng sedan spaken tills den hakar fast.

### OBSI!

För den här typen av klämma kan inte fler ledare anslutas (multiwire). Det är bara tillåtet att ansluta en ledning per pol. DC-kablarna kan anslutas utan ledarändhylsor i DC-anslutningsklämmorna.

### <u> SE UPP!</u>

### Fara för överspänning om andra anslutningsplatser på anslutningsklämman används.

Det kan leda till skador på batteriet och/ eller solpanelsmodulerna.

 Använd endast märkta anslutningsplatser för anslutning av batteriet.

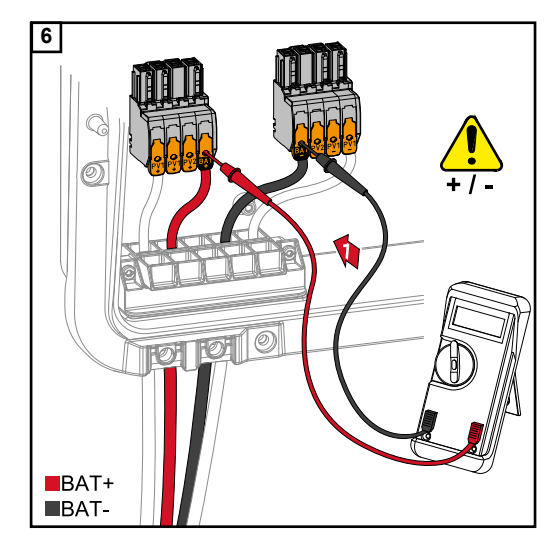

### <u> SE UPP!</u>

### Fara vid polvändning på anslutningsklämmorna.

Det kan leda till svåra sakskador på solcellsanläggningen.

- Kontrollera polariteten för DC-kabeldragningen med ett lämpligt mätinstrument, med inkopplat batteri.
- Den max. spänningen för batteriingången får inte överskridas, se Tekniska data på sidan 137.

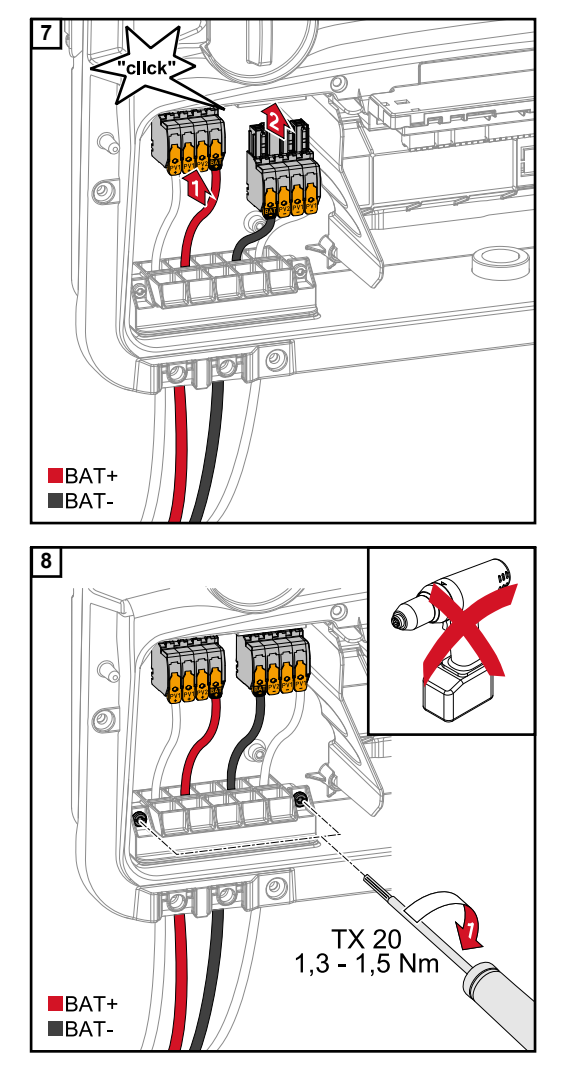

För in DC-anslutningsklämmorna i respektive anslutningsplats tills de hakar fast.

Dra åt skruvarna för kabeldragningen med en skruvmejsel (TX20) och ett vridmoment på 1,3–1,5 Nm på kåpan.

### OBSI!

Använd inte skruvdragare, eftersom det kan leda till för stort vridmoment. Ett för stort vridmoment kan leda till att dragavlastningen skadas.

### VIKTIGT!

Information om anslutning på batterisidan hittar du i monteringsanvisningarna från respektive tillverkare.
#### Säkerhet

## VIKTIGT!

Beakta och följ nationellt gällande lagar, normer och föreskrifter, samt uppgifter från nätleverantören.

Vi rekommenderar starkt att du stämmer av den färdiga installationen med nätleverantören, för att få den uttryckligen godkänd. Detta gäller särskilt för den som utför anläggningen (t.ex. installatören).

#### **OBSI!**

#### Försörjningen via PV Point är inte avbrottsfri.

Om det inte finns tillräckligt med effekt från solpanelsmodulerna, kan det leda till avbrott.
 Anslut inga förbrukare som kräver avbrottsfri försörjning.

## **FARA!**

Fara vid felaktig installation, idrifttagning, manövrering eller användning. Det kan leda till svåra person-/sakskador.

- Installation och idrifttagning får endast utföras av utbildad fackpersonal, under beaktande av de tekniska föreskrifterna.
- Monterings- och bruksanvisningen ska läsas noggrant före användning.
- Kontakta omgående säljaren vid oklarheter.

## 🚹 FARA!

#### Fara vid skadade och/eller förorenade anslutningsklämmor.

Det kan leda till svåra person- och sakskador.

- Kontrollera anslutningsklämmorna med avseende på skador och föroreningar innan de ansluts.
- Avlägsna föroreningar i spänningsfritt tillstånd.
- Låt behörig fackpersonal reparera defekta anslutningsklämmor.

#### Installation

## OBSI!

## Alla laster som försörjs via OP-anslutningsklämman ska vara avsäkrade genom en jordfelsbrytare.

För att säkerställa funktionen för denna jordfelsbrytare, ska en anslutning mellan neutralledaren N' (OP) och jord skapas.

Du hittar Fronius rekommenderade kopplingsschema under Nödströmsklämma – PV-Point (OP) på sidan 143.

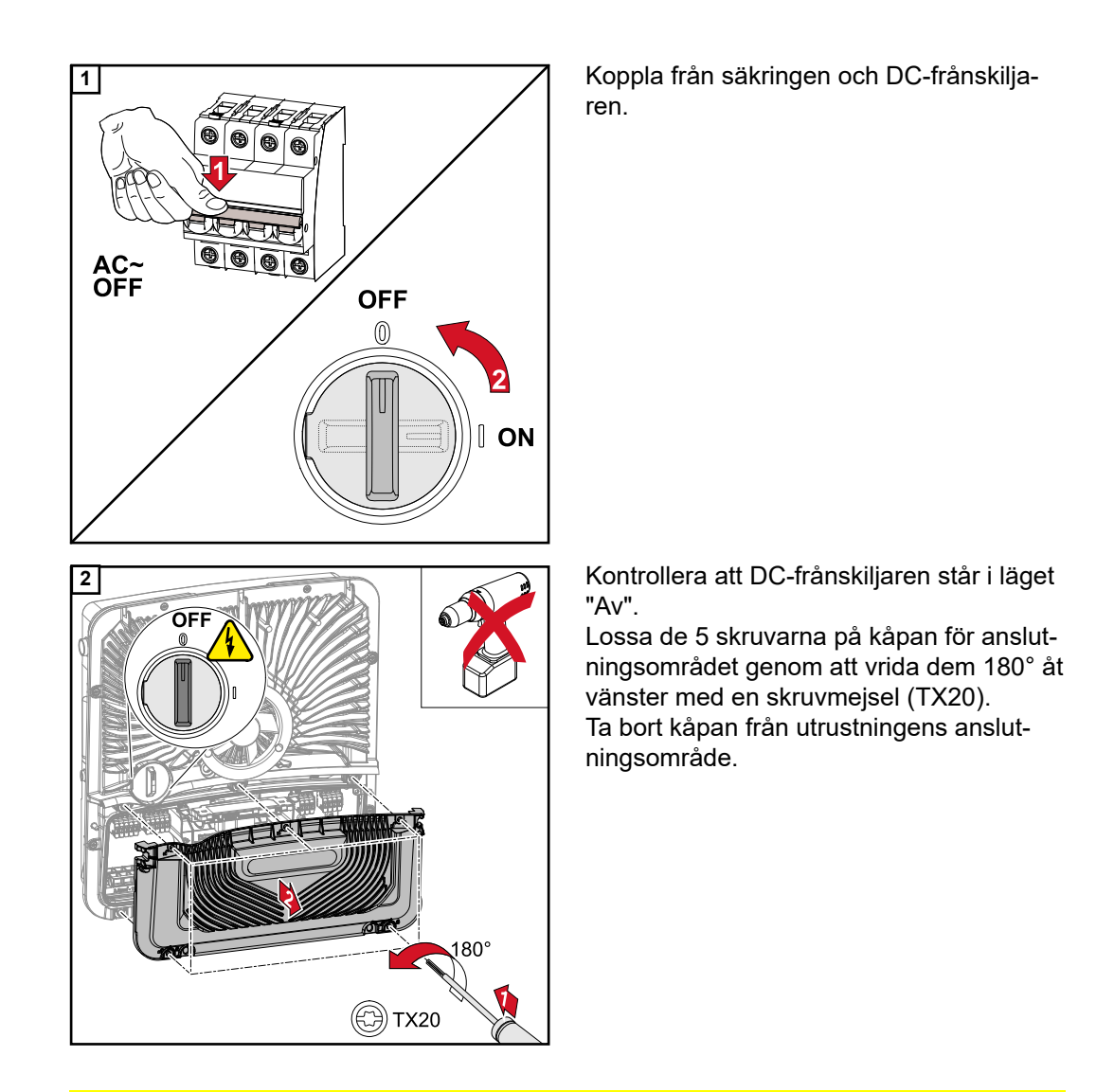

## A SE UPP!

## Fara vid felaktigt utfört borrarbete.

Det kan leda till skador på ögon och händer på grund av omkringflygande delar och vassa kanter, samt skador på växelriktaren.

- Använd lämpliga skyddsglasögon vid borrarbete.
- Använd endast stegborr för borrarbeten.
- Kontrollera att inte utrustningens inre skadas (t.ex. anslutningsblock).
- Anpassa borrhålets diameter efter respektive anslutning.
- Avgrada borrhålen med ett lämpligt verktyg.
- Avlägsna borrester från växelriktaren.

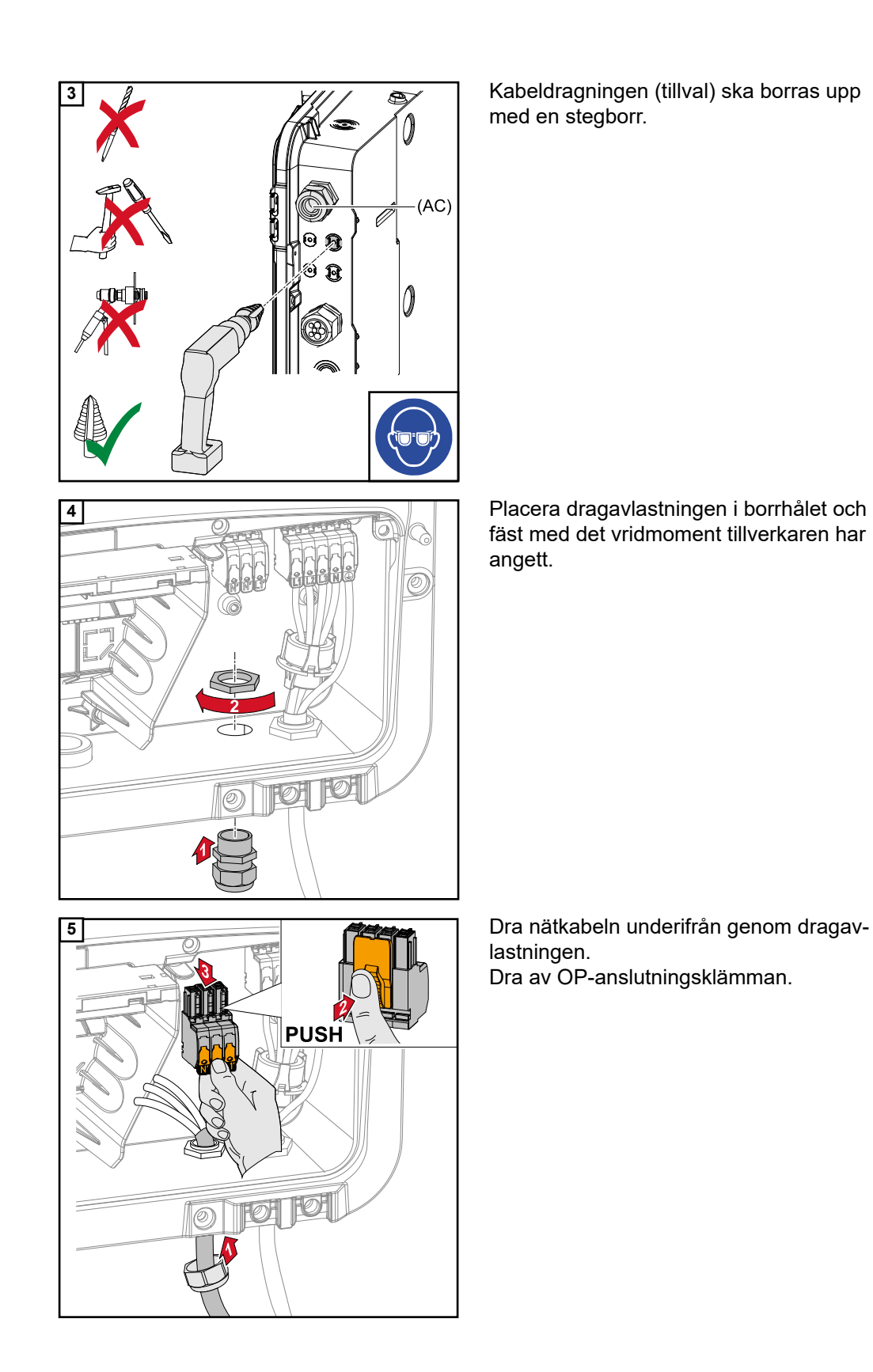

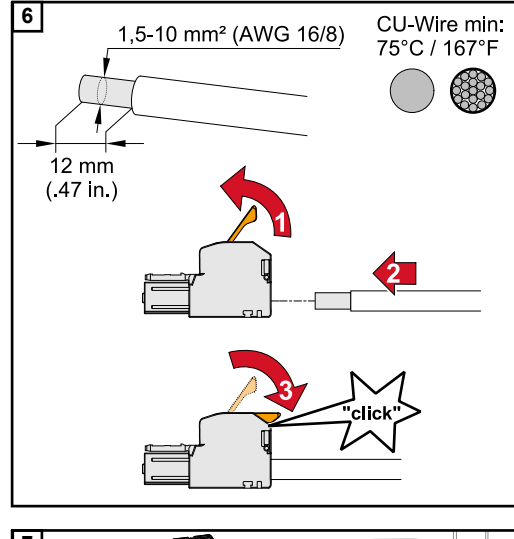

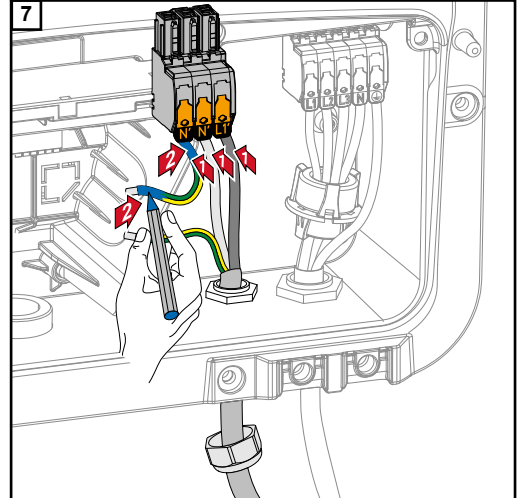

Avisolera från enkelledarna 12 mm. Kabeltvärsnittet ska ligga mellan 1,5 mm<sup>2</sup> och 10 mm<sup>2</sup>. Lyft spaken för anslutningsklämman för att öppna och för in den avisolerade enkelledaren på avsedd plats i anslutningsklämman tills det tar emot. Stäng sedan spaken tills den hakar fast.

## OBSI!

Det är bara tillåtet att ansluta en ledning per pol. Ledningarna kan anslutas utan ledarändhylsor.

| L1′ | Fasledare     |
|-----|---------------|
| N´  | Neutralledare |

N' PEN-ledare

## OBSI!

PEN-ledaren ska ha permanent blåmarkerade ändar enligt nationellt gällande regler och ha ett tvärsnitt på 10 mm<sup>2</sup>.

Skyddsledaren och PEN-ledaren för jordningselektrodsklämman ska dras åt med en skruvmejsel (TX20) och ett vridmoment på 1,8–2 Nm.

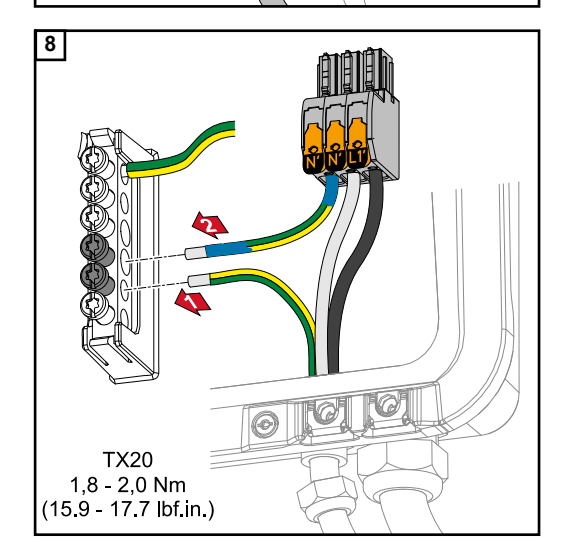

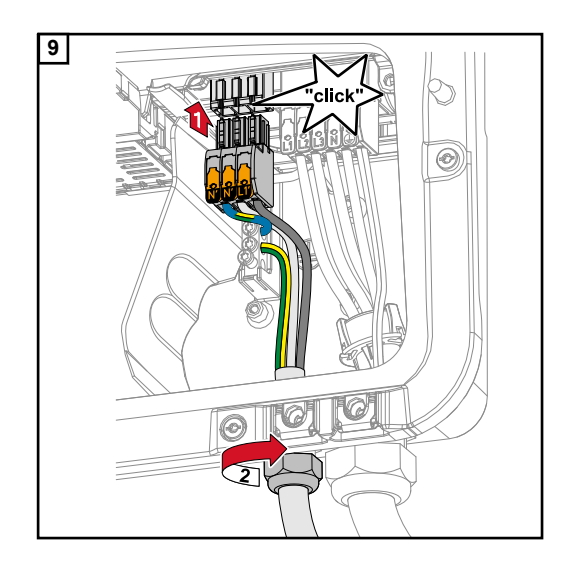

För in OP-anslutningsklämman i OPanslutningsplatsen tills den hakar fast. Dra åt anslutningsmuttern för dragavlastningen med det vridmoment tillverkaren har angett.

SV

## Nödström – ansluta Full Backup

#### Säkerhet

De exempel som du hittar i detta dokument är förslag. Detta gäller särskilt exempel på kabeldragning och kopplingsscheman. Dessa exempel har noggrant tagits fram och testats. Du kan därför använda dem som utgångspunkt för din installation. All användning av dessa exempel sker på egen risk.

#### VIKTIGT!

Följ nationellt gällande lagar, normer och föreskrifter, samt uppgifter från nätleverantören. Vi rekommenderar starkt att du stämmer av de konkreta exemplen och särskilt den konkreta installationen med nätleverantören, för att få den uttryckligen godkänd. Detta gäller särskilt för den som utför anläggningen (t.ex. installatören).

De exempel vi ger här visar en nödströmsförsörjning med eller utan ett externt skyddsrelä (externt NA-skydd). Nätleverantören avgör om ett externt skyddsrelä ska användas.

#### VIKTIGT!

Det är inte tillåtet att använda avbrottsfri strömförsörjning (UPS) i nödströmskretsen. Monterings- och bruksanvisningen ska läsas noggrant före användning. Kontakta omgående säljaren vid oklarheter.

## 🚹 FARA!

**Fara vid felaktig installation, idrifttagning, manövrering eller användning.** Det kan leda till svåra person-/sakskador.

- Installation och idrifttagning får endast utföras av utbildad fackpersonal, under beaktande av de tekniska föreskrifterna.
- Monterings- och bruksanvisningen ska läsas noggrant före användning.
- Kontakta omgående säljaren vid oklarheter.

Kabeldragning inkl. nödströmskrets och 3-polig frånskiljning (t.ex. Österrike eller Australien)

#### Kopplingsschema

Kopplingsschemat för 3-polig dubbel frånskiljning, t.ex. för Österrike, hittar du i bilagan till detta dokument, på sidan 145.

Kopplingsschemat för 3-polig enkel frånskiljning, t.ex. för Australien, hittar du i bilagan till detta dokument, på sidan 146.

#### Kabeldragning för nödströmskrets och icke-nödströmskretsar

Om inte alla förbrukare i huset behöver nödströmsförsörjning, ska strömkretsarna delas upp i nödströmskretsar och icke-nödströmskretsar. Den totala belastningen för nödströmskretsen får inte överstiga den nominella effekten för växelriktaren.

Nödströmskretsar och icke-nödströmskretsar ska säkras separat från varandra enligt de säkerhetsåtgärder som krävs (jordfelsbrytare, säkring etc.).

l driftläget Nödström är bara nödströmskretsarna skiljda 3-poligt från nätet genom kontaktorerna K1 och K2. Resten av hushållsnätet får i det här fallet ingen försörjning.

- Huvudkontakterna för kontaktorerna K1 och K2 ska installeras mellan Fronius Smart Meter och växelriktaren resp. jordfelsbrytaren för nödströmskretsen.
- Matningsspänningen för kontaktorerna K1 och K2 kommer från det allmänna nätet och måste anslutas till fas 1 (L1) efter Fronius Smart Meter och säkras på lämpligt sätt.
- Via en brytkontakt från relä K3 bryts matningsspänningen för kontaktorerna K1 och K2. Det förhindrar att nödströmsnätet för växelriktaren kopplas till det allmänna nätet.
- Slutarkontakten för reläet K3 skickar ett meddelande till växelriktaren om att låsning genom reläet K3 har genomförts.
- Ytterligare växelriktare eller andra AC-källor kan installeras i nödströmskretsen efter huvudkontakterna för K1 och K2. Källorna synkroniseras inte efter nätet för växelriktaren, eftersom detta nödströmsnät har en frekvens på 53 Hz.
- Det är valfritt att använda kontaktorn K2 i Australien.

| Kabeldragning    | Kopplingsschema                                                                                 |
|------------------|-------------------------------------------------------------------------------------------------|
| för allpolig     | Kopplingsschemat för 4-polig dubbel frånskiljning, t.ex. för Tyskland, hittar du i bilagan till |
| frånskiljning    | detta dokument, på sidan 148.                                                                   |
| (t.ex. Tyskland, | Kopplingsschemat för 4-polig enkel frånskiljning, t.ex. för Frankrike och Spanien, hittar       |
| Frankrike, Spa-  | du i bilagan till detta dokument, på sidan 149.                                                 |
| nien)            | Kabeldragning för nödströmskrets och icke-nödströmskretsar                                      |

Om inte alla förbrukare i huset behöver nödströmsförsörjning, ska strömkretsarna delas upp i nödströmskretsar och icke-nödströmskretsar. Den totala belastningen för nödströmskretsen får inte överstiga den nominella effekten för växelriktaren.

Nödströmskretsar och icke-nödströmskretsar ska säkras separat från varandra enligt de säkerhetsåtgärder som krävs (jordfelsbrytare, säkring etc.).

I driftläget Nödström frånskiljs bara nödströmskretsarna allpoligt från nätet genom kontaktorerna K1 och K2 och en jordanslutning skapas för dessa. Resten av hushållsnätet får i det här fallet ingen försörjning.

## Beakta följande punkter vid kabeldragning

- Huvudkontakterna för kontaktorerna K1 och K2 ska installeras mellan Fronius Smart Meter och jordfelsbrytaren för växelriktaren resp. jordfelsbrytaren för nödströmskretsen.
- Matningsspänningen för kontaktorerna K1 och K2 kommer från det allmänna nätet och måste anslutas till fas 1 (L1) efter Fronius Smart Meter och säkras på lämpligt sätt.
- För att säkerställa funktionen för jordfelsbrytaren i driftläget Nödström måste anslutningen mellan neutralledaren och skyddsledaren utföras så nära växelriktaren som möjligt, men före den första jordfelsbrytaren. För detta används en brytkontakt per huvudkontakt för kontaktorerna K4 och K5. Då skapas jordanslutningen när det allmänna nätet inte längre är tillgängligt.
- Matningsspänningen för kontaktorn K4 och K5 sker som för kontaktorn K1 över fas 1 (L1) för det allmänna nätet.
- Via en brytkontakt för relä K3 bryts matningsspänningen för kontaktorerna K1, K2, K4 och K5. Det förhindrar att jordanslutningen inte omedelbart frånskiljs igen när det allmänna nätet kommer tillbaka och att nödströmsnätet för växelriktaren kopplas till det allmänna nätet.
- Slutarkontakten för reläet K3 skickar ett meddelande till växelriktaren om låsning genom reläet K3 har genomförts.
- Det är valfritt att använda kontaktorn K2 i Frankrike.
- Ytterligare växelriktare eller andra AC-källor kan installeras i nödströmskretsen efter huvudkontakterna för K1 och K2. Källorna synkroniseras inte efter nätet för växelriktaren, eftersom detta nödströmsnät har en frekvens på 53 Hz.

#### Kopplingsschema

Kabeldragning allpolig frånskilj-Kopplingsschemat för den 4-poliga dubbla frånskiljningen med externt NA-skydd - exempelvis Italien, finns i bilagan till detta dokument på sidan 150. ning (t.ex. Italien)

#### Kabeldragning för nödströmskrets och icke-nödströmskretsar

#### VIKTIGT!

För denna kopplingsvariant måste Fronius Smart Meter US-480 användas.

Nödströmskretsar och icke-nödströmskretsar ska säkras separat från varandra enligt de säkerhetsåtgärder som krävs (jordfelsbrytare, säkring etc.).

I nödströmsdrift frånskilis bara nödströmskretsen genom kontaktorerna K1 och K2 och en jordanslutning skapas för denna. Resten av hushållsnätet får i det här fallet ingen försörjning.

#### Beakta följande punkter vid kabeldragning

- Huvudkontakterna för kontaktorerna K1 och K2 ska installeras mellan Fronius Smart Meter och jordfelsbrytaren för växelriktaren resp. jordfelsbrytaren för nödströmskretsen.
- Matningsspänningen för kontaktorerna K1 och K2 kommer från det allmänna nätet och måste anslutas till fas 1 (L1) efter Fronius Smart Meter och säkras på lämpligt sätt.
- Styrningen för kontaktorerna K1 och K2 sker via det externa nät- och anläggningsskyddet (NA-skydd).
- Det externa NA-skyddet måste installeras efter Fronius Smart Meter. Du hittar noggranna anvisningar för montering och kabeldragning för det externa NA-skyddet i bruksanvisningarna för NA-skyddet.
- Remote-Trip-ingången för det externa NA-skyddet ska sättas till NC, enligt anvisningarna i bruksanvisningen från tillverkaren.
- För att säkerställa funktionen för jordfelsbrytaren i nödströmsdrift måste anslutningen mellan neutralledaren och skyddsledaren utföras så nära växelriktaren som möjligt, men före den första jordfelsbrytaren. För detta används en brytkontakt för huvudkontakterna för kontaktorerna K4 och K5. Då skapas jordanslutningen när det allmänna nätet inte längre är tillgängligt.
- Matningsspänningen för kontaktorerna K1, K2, K4 och K5 sker över fas 1 (L1) för det allmänna nätet och kopplas över det externa NA-skyddet.
- Matningsspänningen för kontaktorerna K1, K2, K4 och K5 bryts över en brytkontakt från relä K3, som styr fjärringången för det externa NA-skyddet. Det förhindrar att jordanslutningen inte omedelbart frånskiljs igen när det allmänna nätet kommer tillbaka och att nödströmsnätet för växelriktaren kopplas till det allmänna nätet.
- Slutarkontakten för reläet K3 skickar ett extra meddelande till växelriktaren om låsning genom reläet K3 har genomförts.
- Ytterligare växelriktare eller andra AC-källor kan installeras i nödströmskretsen efter huvudkontakterna för K1 och K2. Källorna synkroniseras inte efter nätet för växelriktaren, eftersom detta nödströmsnät har en frekvens på 53 Hz.

Testa driftläget Driftläget Nödström ska testas efter den första installationen och konfigureringen. Vi Nödström rekommenderar att batteriets laddningsnivå ligger över 30 % under testdriften.

> Du hittar en beskrivning av hur du utför testdrift i Utför alla punkter i ordning på checklistan för nödström (https://www.fronius.com/en/search-page, artikelnummer: 42,0426,0365).

Modbus-deltagare Du kan välja fritt mellan ingångarna M0 och M1. Max. 4 Modbus-deltagare kan anslutas på ingångarna M0 och M1 på Modbus-anslutningsklämman.

## VIKTIGT!

Per växelriktare kan bara en primärräknare, ett batteri och en ohmpilot anslutas. Batteriet upptar 2 deltagare, på grund av den höga dataöverföringen. Om funktionen "Växelriktarstyrning via Modbus" i menyområdet "Kommunikation"  $\rightarrow$  "Modbus" aktiveras, är inga Modbus-deltagare möjliga. Det går inte att skicka och ta emot data samtidigt.

## Exempel 1:

| Ingång        | Batteri      | Fronius<br>Ohmpilot | Antal<br>Primärräknar<br>e | Antal<br>Sekundärräknar<br>e |
|---------------|--------------|---------------------|----------------------------|------------------------------|
| (M0)          | ×            | ×                   | 0                          | 4                            |
| lbus 0        | $\checkmark$ | ×                   | 0                          | 2                            |
| Mod           | $\checkmark$ | $\checkmark$        | 0                          | 1                            |
| Modbus 1 (M1) | ×            | ×                   | 1                          | 3                            |

Exempel 2:

| Ingång        | Batteri | Fronius<br>Ohmpilot | Antal<br>Primärräknar<br>e | Antal<br>Sekundärräknar<br>e |
|---------------|---------|---------------------|----------------------------|------------------------------|
| Modbus 0 (M0) | ×       | ×                   | 1                          | 3                            |
| (M1)          | ×       | ×                   | 0                          | 4                            |
| lbus 1        | ~       | ×                   | 0                          | 2                            |
| Mod           | 1       | 1                   | 0                          | 1                            |

## VIKTIGT!

Dragning av datakommunikationskabel

## Beakta följande punkter om kablar för datakommunikation ska dras in i växelriktaren:

- Ta beroende på antalet och tvärsnittet av de indragna kablarna för datakommunikation bort de aktuella blindpluggarna från tätningsinsatsen och sätt i kablarna för datakommunikation.
- Du måste sätta passande blindpluggar i de tomma öppningarna i tätningsinsatsen.

## VIKTIGT!

Om blindpluggarna saknas eller inte sitter i ordentligt kan inte kapslingsklass IP66 garanteras.

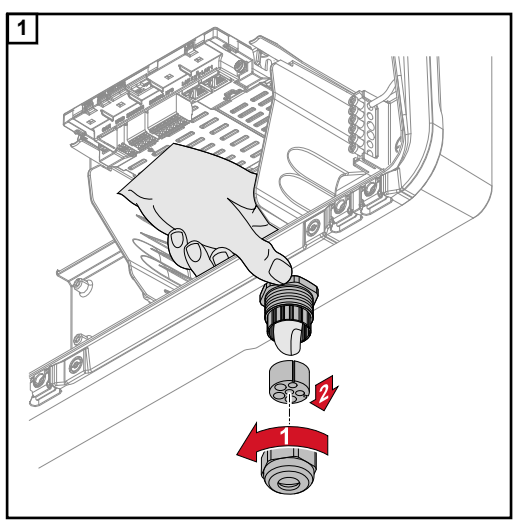

Lossa anslutningsmuttern för dragavlastningen och tryck ut tätningsringen med blindpluggarna från insidan av utrustningen.

Vrid upp tätningsringen på det ställe där blindpluggen ska tas bort.

\* Lossa blindpluggen genom att vrida den i sidled.

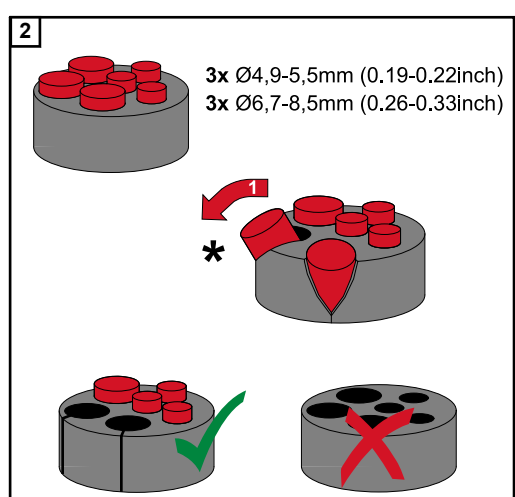

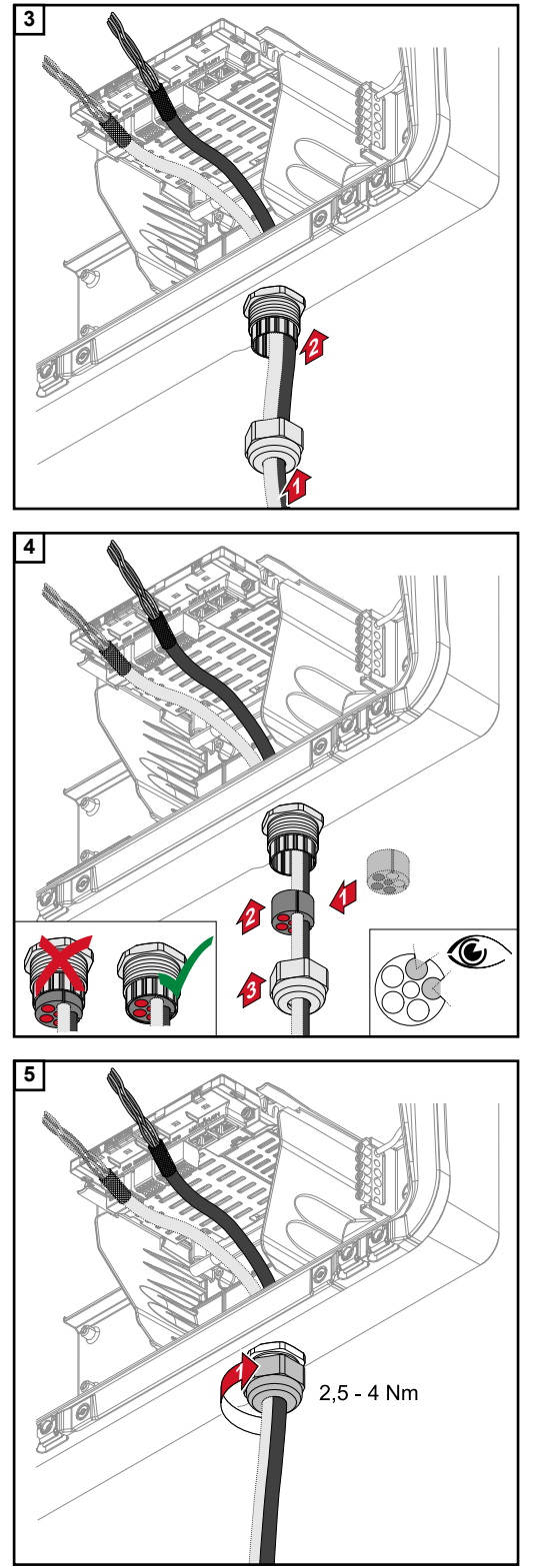

Dra datakabeln först genom anslutningsmuttern för dragavlastningen och sedan genom öppningen i huset.

Placera tätningsringen mellan anslutningsmuttern och husets öppning. Tryck in datakabeln i kabeldragningen för tätningen. Tryck sedan in tätningen till underkanten på dragavlastningen.

Dra åt anslutningsmuttern för dragavlastningen med ett vridmoment på 2,5 till max. 4 Nm.

## Ansluta batterikommunikationskabel

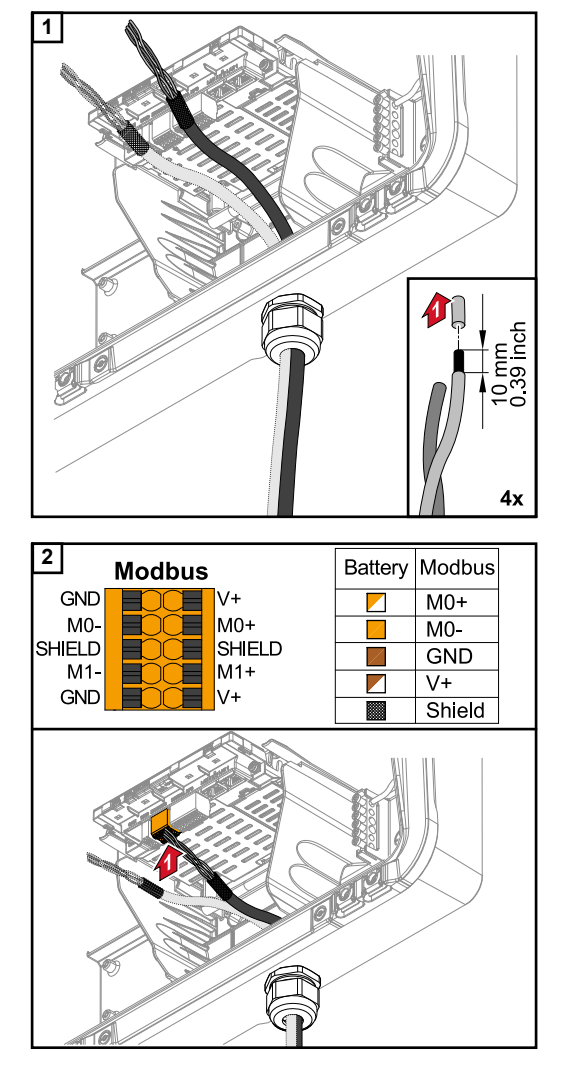

Avisolera från enkelledarna 10 mm och montera ledarändhylsor om så behövs.

## VIKTIGT!

Om flera enkelledare ska anslutas till en ingång på push-in-anslutningsklämmorna, ska enkelledarna kopplas med lämplig ledarändhylsa.

Placera kabeln i respektive anslutningsplats och kontrollera att kabeln sitter som den ska.

## VIKTIGT!

För anslutning av "Data +/-" och "Aktivera +/-" får endast tvinnade kabelpar användas, se kapitel Tillåtna kablar för datakommunikationsområdet på sidan 57.

Skärmningen för kabeln ska tvinnas och placeras i anslutningsplatsen märkt "SHI-ELD".

## VIKTIGT!

En felaktigt monterad skärmning kan störa datakommunikationen.

Du hittar Fronius rekommenderade förslag på kabeldragning på sidan 144.

#### Belastningsmotstånd

Det kan hända att anläggningen är funktionsduglig även utan belastningsmotstånd. Men på grund av interferens rekommenderar vi att du använder belastningsmotstånd enligt följande översikt, för en felfri drift.

För tillåtna kablar och max. avstånd, se kapitel **Tillåtna kablar för datakommunika-**tionsområdet på sidan **57**.

## VIKTIGT!

Belastningsmotstånd som inte monteras enligt bilden kan orsaka störningar i datakommunikationen. Om belastningsmotståndet inte kan avaktiveras på batteriet, ska batteriet placeras i bus-änden (se tillval 2, 3).

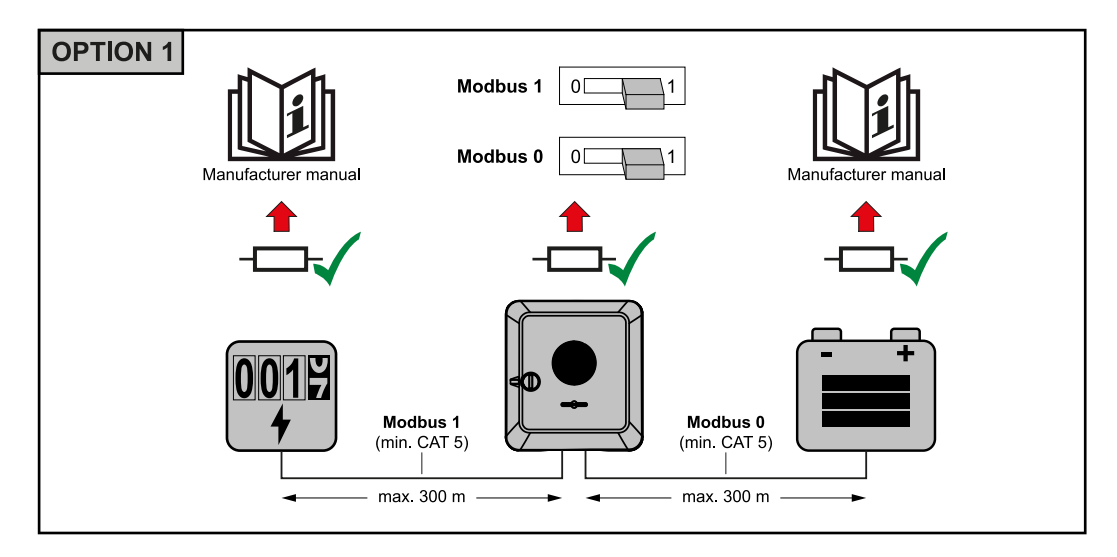

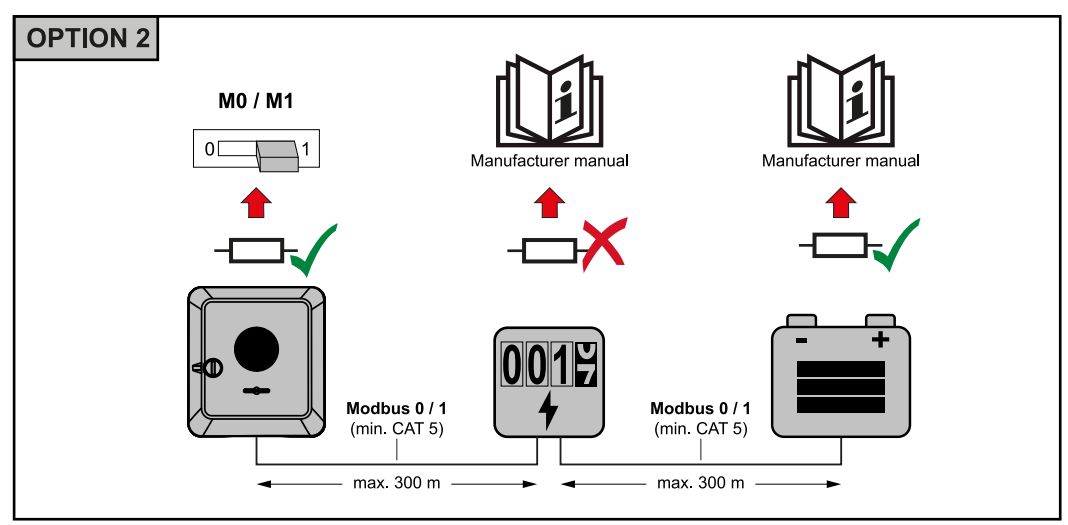

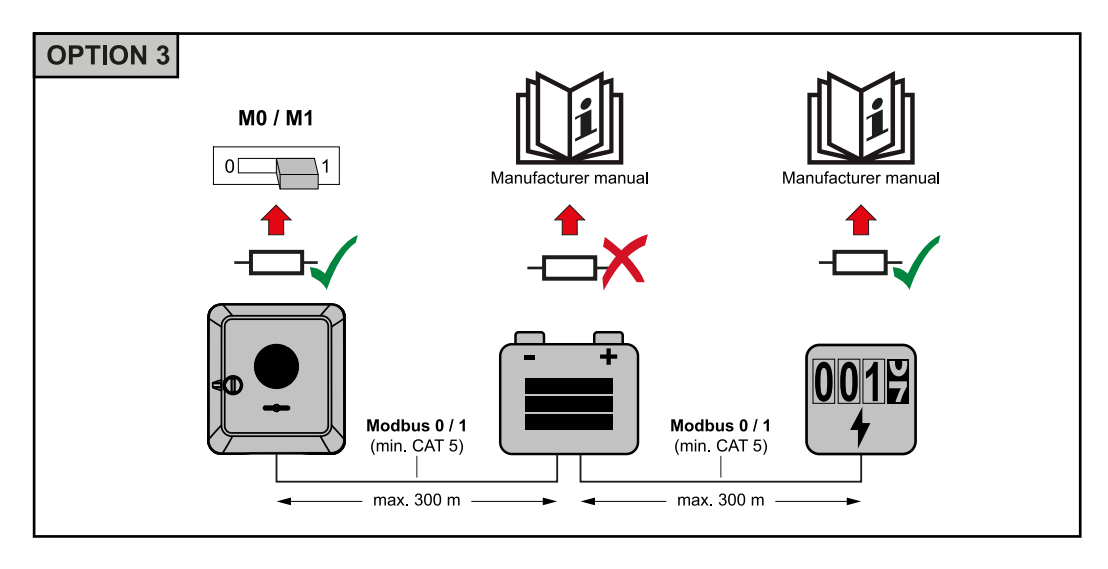

Installera WSD (Wired Shut Down)

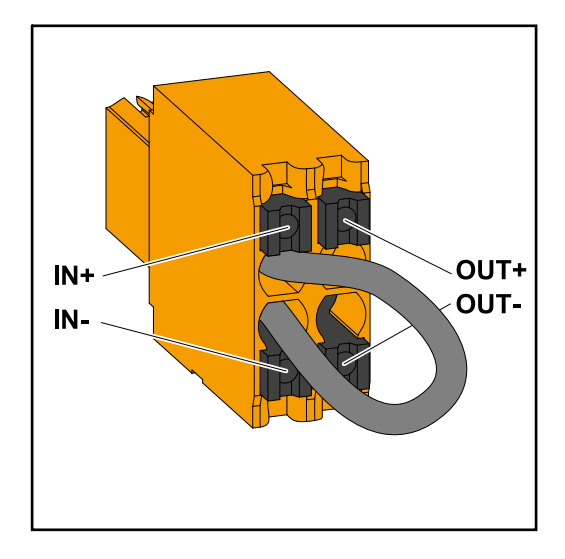

### VIKTIGT!

Push-in-anslutningsklämman WSD i anslutningsområdet för växelriktaren levereras som standard med en överbryggning. Om en utlösare eller en WSD-kedja installeras måste överbryggningen avlägsnas.

Det måste finnas en WSD-brytare i position 1 (master) vid första växelriktaren med ansluten utlösaranordning i WSD-kedjan. För ytterligare växelriktare befinner sig WSD-brytaren i position 0 (slav).

Max. avstånd mellan två apparater: 100 m Max. antal apparater: 28

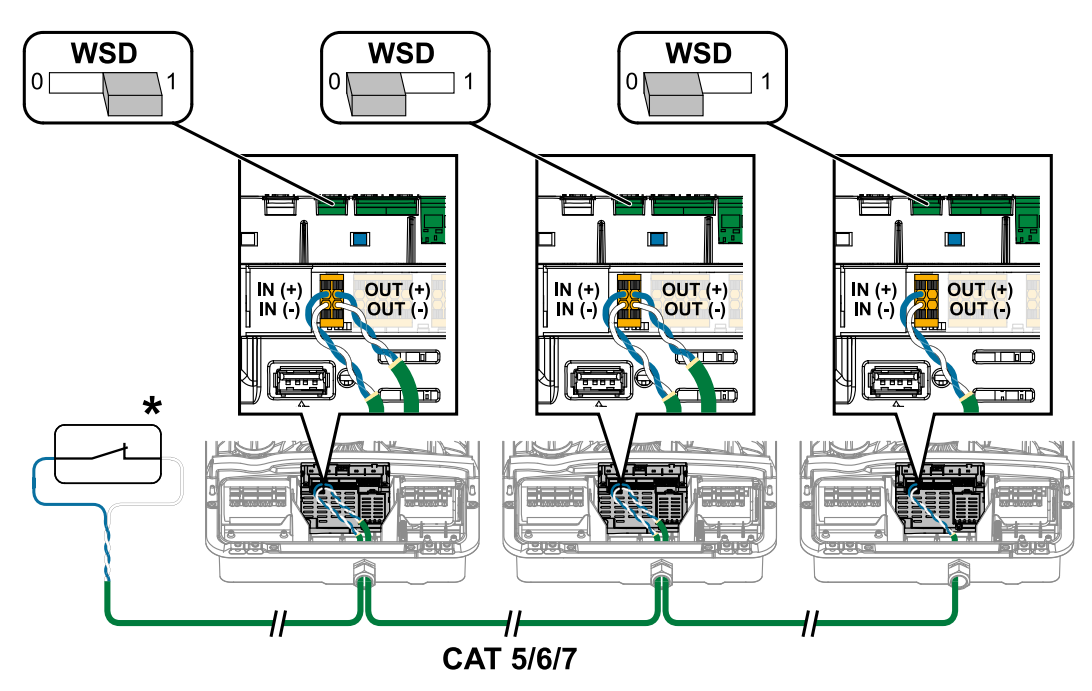

\* Potentialfri kontakt för utlösaranordning (t.ex. centralt NA-skydd). Om flera potentialfria kontakter ska användas i en WSD-kedja, ska dessa seriekopplas.

Stänga anslutningsområde/ locket för växelriktaren och ta den i drift

## OBSI!

Locket är av säkerhetsskäl försett med ett lås som gör att det bara kan stängas över växelriktaren när DC-frånskiljaren är avstängd.

- Locket får endast hakas fast och svängas in på växelriktaren vid frånkopplad DCfrånskiljare.
- Använd inte våld när du hakar fast och svänger in locket.

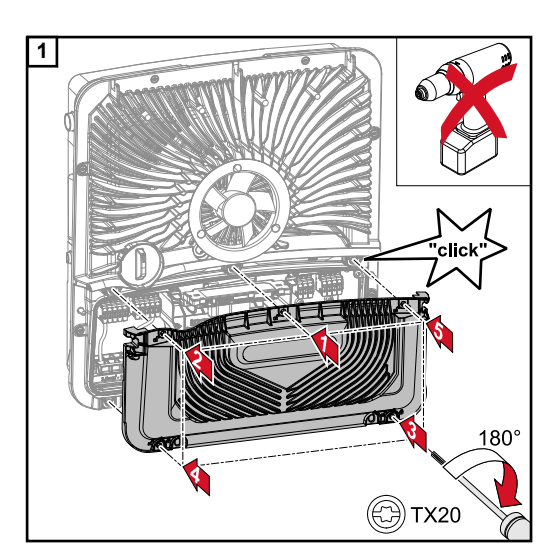

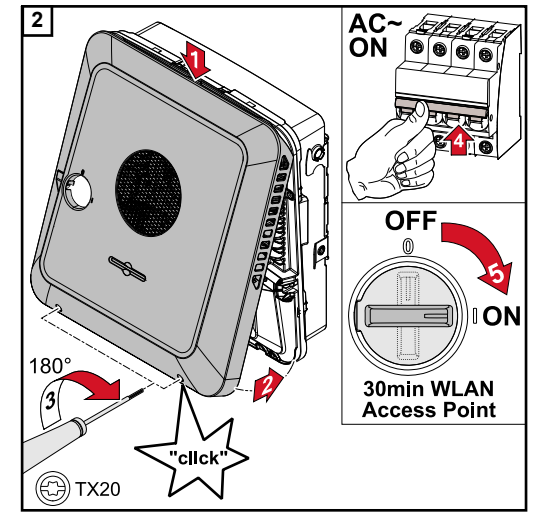

Placera kåpan på anslutningsområdet. Skruva fast de 5 skruvarna i angiven ordning genom att vrida dem 180° åt höger med en skruvmejsel (TX20).

Haka fast locket ovanifrån på växelriktaren.

Tryck på den nedre delen av locket och fäst de 2 skruvarna genom att skruva dem 180° åt höger med en skruvmejsel (TX20). Slå till säkringen.

Sätt DC-frånskiljaren i läget "Till". För system med batteri ska inkopplingsordningen enligt kapitel Lämpliga batterier på sidan 24 följas.

## VIKTIGT!

Om DC-frånskiljaren är i läget "Till" öppnas vid första idrifttagandet automatiskt WLAN-accesspunkten (AP). WLAN-accesspunkten kan även öppnas med den optiska sensorn, se kapitel Knappfunktioner och statusindikering med lysdiod på sidan 88

#### Första idrifttagandet av växelriktaren

Inför det första idrifttagandet av växelriktaren måste olika inställningar utföras.

Om inställningen avbryts innan den är klar, sparas inte angivna data och startskärmen med installationsassistenten visas igen. Vid avbrott på grund av t.ex. strömavbrott sparas data. Idrifttagningen fortsätter på samma ställe som vid avbrottet efter att strömförsörjningen återställts. Om inställningen avbrutits matar växelriktaren med max. 500 W in i nätet och lysdioden för driftstatus blinkar gul.

## Knappfunktioner och statusindikering med lysdiod

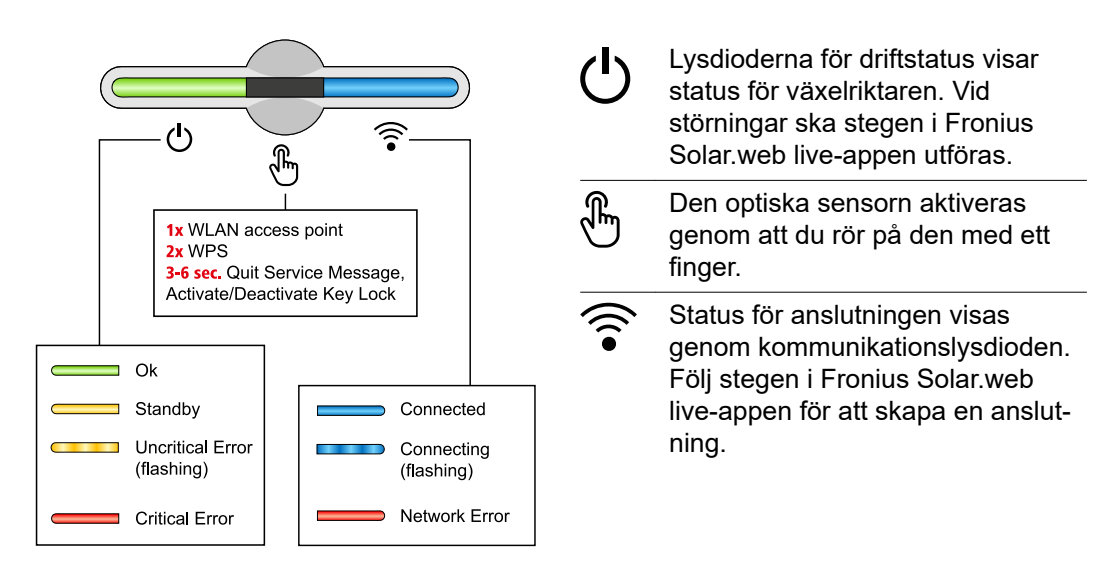

| Sensorfunktioner                       |                                                                                               |
|----------------------------------------|-----------------------------------------------------------------------------------------------|
|                                        | 1x 🖑 = WLAN-accesspunkt (AP) öppnas.                                                          |
| U ()                                   | 🗟 Blinkar blå                                                                                 |
|                                        | 2x 🖑 = Wi-Fi Protected Setup (WPS) aktiveras.                                                 |
|                                        | ᅙ Blinkar grön                                                                                |
|                                        | 3 sekunder ⊕ (max. 6 sekunder) = servicemeddelandet avslu-<br>tas och knapplåset avaktiveras. |
| ~~~~~~~~~~~~~~~~~~~~~~~~~~~~~~~~~~~~~~ | ပ် Lyser gul                                                                                  |

| Statu    | Statusindikering med lysdiod |                                                                                                    |  |
|----------|------------------------------|----------------------------------------------------------------------------------------------------|--|
|          |                              | Växelriktaren arbetar utan störning.                                                                                     |  |
|          | •)<br>•)                     | ပ် Lyser grön                                                                                                    |  |
|          |                              | Växelriktaren startar.                                                                                                   |  |
| Q        | •)                           | ပ် Blinkar grön                                                                                                    |  |
| <u>ل</u> |                              | Växelriktaren är i standby-läge, är inte i drift (t.ex. ingen inmat-<br>ning under natten) eller har inte konfigurerats. |  |
|          | 2m                           | ပ် Lyser gul                                                                                                    |  |
|          |                              | Växelriktaren uppvisar okritisk status.                                                                                  |  |
| ው        | ()<br>()<br>()               | ப் Blinkar gul                                                                                                    |  |

| Statu      | sindike | ring med         | lysdiod                                                                                |
|------------|---------|------------------|----------------------------------------------------------------------------------------|
|            |         |                  | Växelriktaren uppvisar kritisk status och ingen inmatning sker.                        |
| ტ          | H       | ((( •            | ပ် Lyser röd                                                                           |
|            |         |                  | Växelriktaren uppvisar nödströmsöverbelastning.                                        |
|            | Ð       | (((•             | ථ Blinkar röd                                                                          |
| Ċ          |         | <u></u>          | Nätverksanslutningen sker via WPS.<br>2x ⊕ = WPS sökläge.                              |
|            | 4       |                  | ᅙ Blinkar grön                                                                         |
| Ů          |         |                  | Nätverksanslutningen sker via WLAN AP.<br>1x 🖱 = WLAN AP sökläge (aktiv i 30 minuter). |
|            | Ó       |                  | ᅙ Blinkar blå                                                                          |
|            |         |                  | Nätverksanslutningen är inte konfigurerad.                                             |
| ſ          | Ð       | ((1              | Tyser gul                                                                              |
|            |         |                  | Växelriktaren arbetar utan störning, ett nätverksfel indikeras.                        |
| <u>(</u> ) | Ð       | (n.•             | Support Lyser röd                                                                      |
|            |         |                  | Växelriktaren uppdateras.                                                              |
|            | Ð       | <u>ر</u> اب<br>ا | Ů/ ͡͡͡ Blinkar blå                                                                     |

## Installation med appen

För installationen behövs appen "Fronius Solar.start". Appen finns tillgänglig på alla plattformar (beroende på vilken slutenhet installationen utförs med).

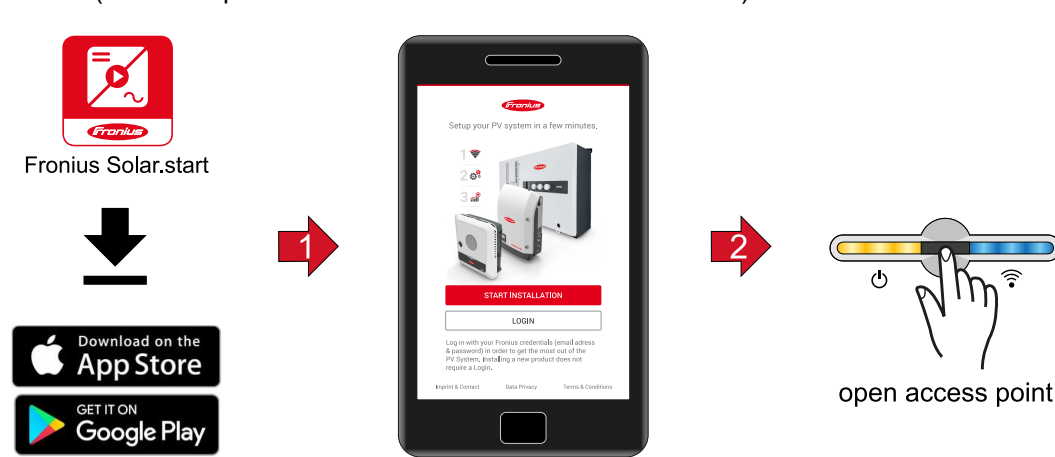

- 1 Starta installationen i appen.
- 2 Välj den produkt som anslutningen ska skapas till.
- 3 Rör 1x vid sensorn för att accesspunkten ska <sup>®</sup> öppnas → Kommunikationslysdioden: blinkar blå.
- [4] Följ stegen i installationsassistenten och avsluta.
- **5** Lägg till systemkomponenterna i Solar.web och ta solcellsanläggningen i drift.

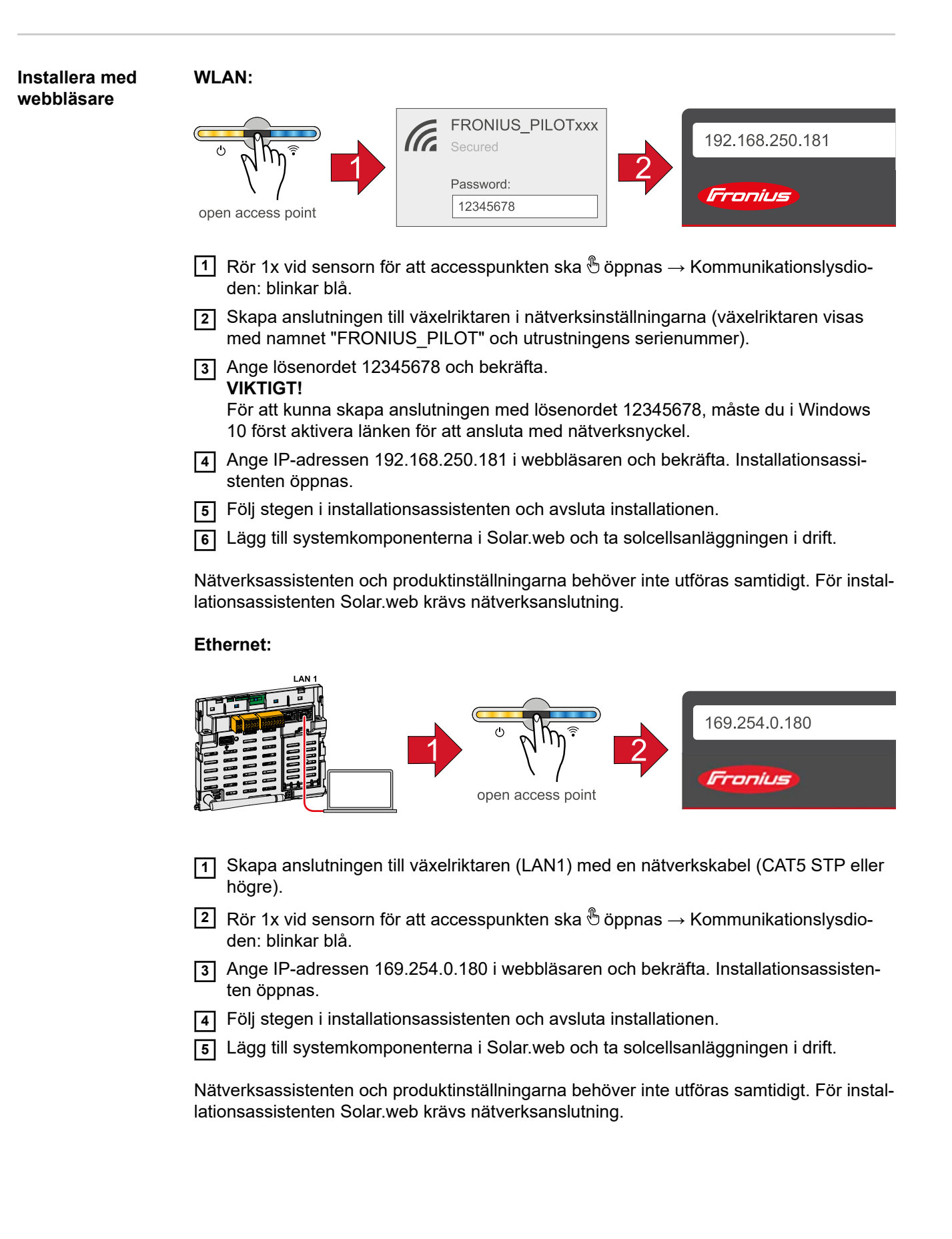

# Inställningar – växelriktarens webbplats

## Användarinställningar

| Användarinlogg-<br>ning | <ol> <li>Öppna webbplatsen för växelriktaren i webbläsaren.</li> <li>I menyområdet "Logga in" loggar du in med användarnamn och lösenord. Eller klicka<br/>i menyområdet "Användare" på knappen "Användarinloggning" och logga in med<br/>användarnamn och lösenord.</li> </ol> |
|-------------------------|----------------------------------------------------------------------------------------------------|
|                         | <b>VIKTIGT!</b><br>Vilka inställningar som kan utföras i de olika menyområdena beror på användarens<br>behörigheter.                                                                                                    |
| Välja språk             | 1 I menyområdet "Användare" klickar du på knappen "Språk" för att välja önskat språk.                                                                                                    |

## Konfiguration av utrustning

#### Komponenter

Använd "Lägg till komponenter+" för att lägga till alla befintliga komponenter i systemet.

#### Solcellsgenerator

Aktivera MPP Tracker och ange solpanelseffekten i motsvarande fält. Vid kombinerade solpanelskretsar måste "PV 1 + PV 2 parallellkopplad" aktiveras.

#### Batteri

Om SoC-läget har satts till "Automatisk", förinställs värdena "Minimal SoC" och "Maximal SoC" enligt uppgifter från batteritillverkaren.

Om SoC-läget har satts till "Manuell" kan värdena "Minimal SoC" och "Maximal SoC" ändras efter kontakt med batteritillverkaren.

Med inställningen "Tillåt batteriladdning från andra generatorer i hushållsnätet" kan laddning av batteriet från andra generatorer aktiveras/avaktiveras.

Med inställningen "Tillåt batteriladdning från det allmänna nätet" kan laddning från det allmänna nätet aktiveras/avaktiveras.

Observera normativa eller ersättningstekniska uppgifter för denna inställning. Den här inställningen påverkar inte laddningen av Fronius Solar Battery via andra generatorer i byggnaden. Det rör bara laddningsenergi från det allmänna elnätet. Oberoende av den här inställningen utförs de servicerelaterade laddningar från det allmänna elnätet som behövs (exempelvis: framtvingad efterladdning för skydd mot djupurladdning).

#### **VIKTIGT!**

Fronius tar inget ansvar för skador på externa batterier.

#### Primärmätare

För en felfri drift med fler generatorer och i nödströmsdriftläge Full Backup är det viktigt att Fronius Smart Meter har monterats på inmatningspunkten. Växelriktaren och andra generatorer måste anslutas till det allmänna nätet genom Fronius Smart Meter. Den här inställningen påverkar även hur växelriktaren fungerar på natten. Är funktionen avaktiverad, går växelriktaren över till driftläget Standby, när det inte längre finns någon solpanelseffekt och det inte sker någon uppmaning från energihanteraren till batteriet (exempelvis när den minimala laddningsnivån nåtts). Meddelandet "Power low" (Låg effekt) visas. Växelriktaren startar igen, när en uppmaning sänds från energihanteringen, eller om solpanelseffekten är tillräcklig.

Aktiveras funktionen, förblir växelriktaren ansluten till elnätet för att när som helst kunna ta emot energi från andra generatorer.

Efter att mätaren anslutits måste positionen konfigureras. För varje Smart Meter måste en egen Modbus-adress ställas in.

Watt-värdet på produktionsmätaren utgör summan av alla produktionsmätare. Wattvärdet på förbrukningsmätaren utgör summan av alla förbrukningsmätare.

#### Ohmpilot

Alla ohmpiloter som är tillgängliga i systemet visas. Välj önskad ohmpilot och lägg till i systemet med "Lägg till".

| Funktioner och | Nödström                                                                              |
|----------------|---------------------------------------------------------------------------------------|
| ingångar/      | l driftläget Nödström kan du välja mellan "Av", "PV Point". och "Full Backup"         |
| utgångar       | Full Backup kan endast aktiveras efter att de tilldelningar av ingångar/utgångar som  |
|                | krävs för nödström har konfigurerats. Dessutom måste en räknare monteras och konfigu- |
|                | reras vid inmatningspunkten för nödströmsdriftläget Full Backup.                      |

VIKTIGT!

Vid konfiguration av nödströmsdriftläget "PV Point" måste anvisningarna i kapitlet Säkerhet på sidan 73 beaktas.

Vid konfiguration av nödströmsdriftläget "Full Backup" måste anvisningarna i kapitel Säkerhet på sidan 78 följas.

## Nominell spänning för nödström

När nödströmsdrift har aktiverats måste den nominella spänningen för det allmänna nätet väljas.

## Varningsgräns laddningsnivå

En varning avges från denna restkapacitet för batteriet i nödströmsdrift.

## Reservkapacitet

Det inställda värdet utgör den restkapacitet (beroende av batteriets kapacitet) som reserveras för nödströmdrift. Batteriet laddas inte ur under denna restkapacitet i nätansluten drift.

## Lasthantering

Här kan upp till fyra pin-koder väljas för lasthanteringen. I menypunkten Lasthantering finns fler inställningar för lasthantering. Standard: Stift 1

## Australien – Demand Response Mode (DRM)

Här kan stiften för styrningen via DRM ställas in:

| Läge | Beskrivning                                                        | Information                                                                                                    | DRM Pin                | I/O Pin    |
|------|--------------------------------------------------------------------|----------------------------------------------------------------------------------------------------|------------------------|------------|
| DRM0 | Växelriktaren kopplar<br>från elnätet                              | DRM0 aktiveras vid avbrott<br>och kortslutning på REF<br>GEN eller COM LOAD-led-<br>ningar, eller vid ogiltiga<br>kombinationer av DRM1 -<br>DRM8.<br>Nätreläna öppnas. | REF GEN<br>COM<br>LOAD | 104<br>105 |
| DRM1 | Import P <sub>nom</sub> ≤ 0 %<br>utan frånkoppling från<br>elnätet | Stöds ej för närvarande                                                                                                    | DRM 1/5                | IN6        |
| DRM2 | Import P <sub>nom</sub> ≤ 50 %                                     | Stöds ej för närvarande                                                                                                    | DRM 2/6                | IN7        |
| DRM3 | Import P <sub>nom</sub> ≤ 75 % &<br>+Q <sub>rel</sub> * ≥ 0 %      | Stöds ej för närvarande                                                                                                    | DRM 3/7                | IN8        |
| DRM4 | Import P <sub>nom</sub> ≤ 100 %                                    | Stöds ej för närvarande                                                                                                    | DRM 4/8                | IN9        |
| DRM5 | Export P <sub>nom</sub> ≤ 0 %<br>utan frånkoppling från<br>elnätet | Stöds ej för närvarande                                                                                                    | DRM 1/5                | IN6        |
| DRM6 | Export P <sub>nom</sub> ≤ 50 %                                     | Stöds ej för närvarande                                                                                                    | DRM 2/6                | IN7        |
| DRM7 | Export P <sub>nom</sub> ≤ 75 % &<br>-Q <sub>rel</sub> * ≥ 0 %      | Stöds ej för närvarande                                                                                                    | DRM 3/7                | IN8        |
| DRM8 | Export P <sub>nom</sub> ≤ 100 %                                    | Stöds ej för närvarande                                                                                                    | DRM 4/8                | IN9        |

Procentvärdena gäller alltid för utrustningens nominella effekt.

## VIKTIGT!

Är funktionen "AV - Demand Response Mode (DRM)" aktiverad och ingen DRM-styrning har anslutits, växlar växelriktaren över till driftläget Standby.

Demand Response Mode (DRM) Här du ange värden för upptagning och avgivning av skenbar effekt för de nationella inställningarna för Australien.

#### Energistyrning Optimera egenförbrukningen

Växelriktaren reglerar alltid mot den inställda målstorleken vid avläsningspunkten. I driftläget "Automatisk" (fabriksinställning) sker en reglering mot 0 W vid inmatningspunkten (maximal egenförbrukning).

Målstorleken gäller också om en annan källa matar in vid den avläsningspunkten. Men i det här fallet måste:

- Fronius Smart Meter vara installerad på inmatningspunkten
- En batteriladdning via en annan generator finnas installerad

Optimeringen av egenförbrukningen har lägre prioritet än inställningen av batteristyrningen.

#### Optimera egenförbrukningen

Sätt Optimera egenförbrukningen på manuell eller automatisk.

#### Målstorlek på avläsningspunkten

Om Manuell valdes för optimering av egenförbrukningen, kan du här välja målstorleken vid avläsningspunkten och förbrukning/inmatning.

#### Extern generator (endast möjligt med aktivt batteri)

Om andra decentrala generatorer har installerats i hushållet och dessa är integrerade i regleringen av egenförbrukningen för Fronius hybridväxelriktare, måste den här inställningen aktiveras. Då kan energi laddas från hushållet via växelriktaren Fronius GEN24 Plus till batteriet. Effektupptagningen för växelriktaren Fronius GEN24 Plus kan begränsas genom att ange ett maximalt värde för AC-effekten (AC max). Maximalt är en effektupptagning med växelriktarens Fronius GEN24 Plus nominella AC-effekt möjlig.

#### Lasthantering

#### Prioritering

Här kan du ange prioriteringar om det finns ytterligare komponenter (t.ex. batteri eller ohmpilot). Apparater med högre prioritet kopplas först. Finns det fortfarande överskottsenergi kvar, kopplas de andra.

#### Lasthantering

Det går att definiera upp till fyra olika lasthanteringsregler. Vid samma tröskelvärden aktiveras reglerna i tur och ordning. Vid avaktivering fungerar det omvänt, det vill säga att den senast påslagna ingången/utgången stängs av först. Vid olika trösklar slås den ingång/utgång med den lägsta tröskeln på först, därefter den med den näst lägsta och så vidare.

Ingångar/utgångar med styrning från den producerade effekten går alltid före batteriet och ohmpiloten. Det innebär att en ingång/utgång kan slås på och göra att batteriet inte laddas eller att ohmpiloten inte längre styrs.

En ingång/utgång aktiveras respektive avaktiveras först efter 60 s.

#### Styrning

- Styrningen är avaktiverad.
- Styrningen sker via den producerade effekten.
- Styrningen sker via effektöverskott (vid inmatningsgränser). Det här tillvalet kan bara väljas om en mätare har anslutits. Styrning via Energy Manager sker genom den faktiska effekt som matas in i elnätet.

## Trösklar

- På: För att ange en gräns för den aktiva effekten, från vilken utgången aktiveras.
- Av: För att ange en gräns för den aktiva effekten, från vilken utgången avaktiveras.

## Drifttider

- Fält för att aktivera minsta drifttid, för att ange hur länge utgången minst ska vara aktiv per påslagningsförlopp.
- Fält för aktivering av den maximala drifttiden per dag.
- Fält för aktivering av en maximal drifttid, för hur länge utgången ska vara aktiv totalt per dag (flera påslagningsförlopp beaktas).

## System

| Allmänt                                | Allmänna inställningar                                                                                                    |
|----------------------------------------|----------------------------------------------------------------------------------------------------|
|                                        | <ol> <li>I inmatningsfältet "Anläggningsnamn" anger du namnet på anläggningen (max. 30<br/>tecken).</li> </ol>                                                                                                    |
|                                        | 2 Aktivera "Synkronisera klockslag automatiskt" → välj "Tidszon område" och "Tidszon ort". Datum och tid hämtas från den angivna tidszonen.                                                                                             |
|                                        | 2 Avaktivera "Synkronisera klockslag automatiskt" → ange/välj "Datum", "Tid", "Tids-<br>zon område" och "Tidszon ort".                                                                                                    |
|                                        | 3 Klicka på knappen "Spara".                                                                                                    |
| Uppdatering                            | Alla tillgängliga uppdateringar finns på produktsidan och i området för "Download<br>Search" under <b>www.fronius.com</b> .                                                                                                    |
|                                        | Uppdatera fast programvara (firmware)                                                                                                    |
|                                        | 1 Dra uppdateringen av den fasta programvaran till fältet "Släpp filer här" eller välj med alternativet "Välj fil".                                                                                                    |
|                                        | Uppdateringen startar.                                                                                                    |
| Installationsguide                     | Här kan du öppna installationsguiden.                                                                                                    |
| Återställa fabriks-<br>inställningarna | <b>Alla inställningar</b><br>Alla konfigurationsdata återställs, utom de nationella inställningarna. Ändringar för de<br>nationella inställningarna får endast utföras av behörig personal.                                             |
|                                        | Alla inställningar utom nätverket<br>Alla konfigurationsdata återställs, förutom de nationella inställningarna och nätverks-<br>inställningarna. Ändringar för de nationella inställningarna får endast utföras av behörig<br>personal. |
| Händelselogg                           | Aktuella händelser                                                                                                    |
|                                        | Har visas alla aktuella handelser for de anslutha systemkomponenterna.                                                                                                    |
|                                        | VIKTIGT!<br>Beroende på typen av händelse kan de behöva bekräftas genom att du bockar i kryssru-<br>tan, för att du ska komma vidare.                                                                                                   |
|                                        | <b>Arkiverade</b><br>Här visas alla händelser som inte längre är aktuella för de anslutna systemkomponen-<br>terna.                                                                                                    |
| Information                            | l detta menyområde visas information om systemet och de aktuella inställningarna.                                                                                                    |
|                                        | Spara som PDF                                                                                                    |
|                                        | 1 Klicka på knappen "Spara som PDF".                                                                                                    |

|                 | <ul> <li>2 Välj informationen genom att bocka för den en och en, eller välj "Markera allt".</li> <li>3 Ange filnamn i inmatningsfältet och klicka på knappen "Skriv ut"</li> </ul>                                                                                                    |
|-----------------|----------------------------------------------------------------------------------------------------|
|                 |                                                                                                    |
|                 | PDF-IIIeli skapas och visas.                                                                                                    |
|                 | Skapa support-info                                                                                                    |
|                 | 1 Klicka på knappen "Skapa support-info".                                                                                                    |
|                 | Filen sdp.cry laddas automatiskt ned. För manuell nedladdning klickar du på knap-<br>pen "Ladda ned support-info".                                                                                                    |
|                 | Filen sdp.cry sparas i mappen för hämtade filer.                                                                                                    |
|                 | Aktivera fjärrunderhåll                                                                                                    |
|                 | 1 Klicka på knappen "Aktivera fjärrunderhåll".                                                                                                    |
|                 | Åtkomst till fjärrunderhåll för Fronius Support aktiveras.                                                                                                    |
|                 | VIKTIGT!<br>Med fjärrunderhållsåtkomst får Fronius tekniska supportavdelning åtkomst till växelrikta-<br>ren via en säker anslutning. Då överförs diagnosdata som behövs för problemlösning.<br>Fjärrunderhållsåtkomsten ska bara aktiveras på uppmaning av Fronius supportavdel-<br>ning.                                                                                                    |
| Licenshanterare | l licensfilen sparas data om prestanda och växelriktarens funktioner. Vid byte av växelrik-<br>tare, effektdelar eller datakommunikationsområde ska även licensfilen bytas.                                                                                                    |
|                 | Licensiering – Online (rekommenderas):                                                                                                    |
|                 | Du behöver Internet-anslutning och konfigurationen från Solar.web måste vara avslutad.                                                                                                    |
|                 | 1 Avsluta installationsarbetena, se kapitel Stänga anslutningsområde/locket för                                                                                                    |
|                 | växelriktaren och ta den i drift på sidan 87.                                                                                                    |
|                 | växelriktaren och ta den i drift på sidan 87. 2 Anslut till växelriktarens webbplats.                                                                                                    |
|                 | <ul> <li>växelriktaren och ta den i drift på sidan 87.</li> <li>2 Anslut till växelriktarens webbplats.</li> <li>3 Ange serienummer och verifieringskod (VCode) från den defekta och den nya enheten. Serienumret och VCode hittar du på växelriktarens märkskylt, se kapitel Varningsanvisningar på utrustningen på sidan 49.</li> </ul>                                                                                                    |
|                 | <ul> <li>växelriktaren och ta den i drift på sidan 87.</li> <li>Anslut till växelriktarens webbplats.</li> <li>Ange serienummer och verifieringskod (VCode) från den defekta och den nya enheten. Serienumret och VCode hittar du på växelriktarens märkskylt, se kapitel Varningsanvisningar på utrustningen på sidan 49.</li> <li>Klicka på knappen "Starta online-licensiering".</li> </ul>                                                                                                    |
|                 | <ul> <li>växelriktaren och ta den i drift på sidan 87.</li> <li>Anslut till växelriktarens webbplats.</li> <li>Ange serienummer och verifieringskod (VCode) från den defekta och den nya enheten. Serienumret och VCode hittar du på växelriktarens märkskylt, se kapitel Varningsanvisningar på utrustningen på sidan 49.</li> <li>Klicka på knappen "Starta online-licensiering".</li> <li>Hoppa över menypunkterna Användningsvillkor och Nätverksinställningar med Fortsätt.</li> </ul>                                                                                                    |
|                 | <ul> <li>växelriktaren och ta den i drift på sidan 87.</li> <li>Anslut till växelriktarens webbplats.</li> <li>Ange serienummer och verifieringskod (VCode) från den defekta och den nya enheten. Serienumret och VCode hittar du på växelriktarens märkskylt, se kapitel Varningsanvisningar på utrustningen på sidan 49.</li> <li>Klicka på knappen "Starta online-licensiering".</li> <li>Hoppa över menypunkterna Användningsvillkor och Nätverksinställningar med Fortsätt.</li> </ul>                                                                                                    |
|                 | <ul> <li>växelriktaren och ta den i drift på sidan 87.</li> <li>Anslut till växelriktarens webbplats.</li> <li>Ange serienummer och verifieringskod (VCode) från den defekta och den nya enheten. Serienumret och VCode hittar du på växelriktarens märkskylt, se kapitel Varningsanvisningar på utrustningen på sidan 49.</li> <li>Klicka på knappen "Starta online-licensiering".</li> <li>Hoppa över menypunkterna Användningsvillkor och Nätverksinställningar med Fortsätt.</li> <li>Aktiveringen av licensen påbörjas.</li> <li>Licensiering - Offline:</li> <li>Ingen Internet-anslutning behövs. Om du väljer "Licensiering – Offline" och det finns Internet-anslutning, laddas licensfilen automatiskt på växelriktaren, vilket ger upphov till felet "Licensen har redan installerats och guiden kan avslutas" när licensfilen laddas upp.</li> </ul>                                                                                                    |
|                 | <ul> <li>växelriktaren och ta den i drift på sidan 87.</li> <li>Anslut till växelriktarens webbplats.</li> <li>Ange serienummer och verifieringskod (VCode) från den defekta och den nya enheten. Serienumret och VCode hittar du på växelriktarens märkskylt, se kapitel Varningsanvisningar på utrustningen på sidan 49.</li> <li>Klicka på knappen "Starta online-licensiering".</li> <li>Hoppa över menypunkterna Användningsvillkor och Nätverksinställningar med Fortsätt.</li> <li>Aktiveringen av licensen påbörjas.</li> <li>Licensiering - Offline:</li> <li>Ingen Internet-anslutning behövs. Om du väljer "Licensiering – Offline" och det finns Internet-anslutning, laddas licensfilen automatiskt på växelriktaren, vilket ger upphov till felet "Licensen har redan installerats och guiden kan avslutas" när licensfilen laddas upp.</li> <li>Avsluta installationsarbetena, se kapitel Stänga anslutningsområde/locket för växelriktaren och ta den i drift på sidan 87.</li> </ul>                                                                                                    |
|                 | <ul> <li>växelriktaren och ta den i drift på sidan 87.</li> <li>Anslut till växelriktarens webbplats.</li> <li>Ange serienummer och verifieringskod (VCode) från den defekta och den nya enheten. Serienumret och VCode hittar du på växelriktarens märkskylt, se kapitel Varningsanvisningar på utrustningen på sidan 49.</li> <li>Klicka på knappen "Starta online-licensiering".</li> <li>Hoppa över menypunkterna Användningsvillkor och Nätverksinställningar med Fortsätt.</li> <li>Aktiveringen av licensen påbörjas.</li> <li>Licensiering - Offline:</li> <li>Ingen Internet-anslutning behövs. Om du väljer "Licensiering – Offline" och det finns Internet-anslutning, laddas licensfilen automatiskt på växelriktaren, vilket ger upphov till felet "Licensen har redan installerats och guiden kan avslutas" när licensfilen laddas upp.</li> <li>Avsluta installationsarbetena, se kapitel Stänga anslutningsområde/locket för växelriktaren och ta den i drift på sidan 87.</li> <li>Anslut till växelriktarens webbplats.</li> </ul>                                                                                                    |
|                 | <ul> <li>växelriktaren och ta den i drift på sidan 87.</li> <li>Anslut till växelriktarens webbplats.</li> <li>Ange serienummer och verifieringskod (VCode) från den defekta och den nya enheten. Serienumret och VCode hittar du på växelriktarens märkskylt, se kapitel Varningsanvisningar på utrustningen på sidan 49.</li> <li>Klicka på knappen "Starta online-licensiering".</li> <li>Hoppa över menypunkterna Användningsvillkor och Nätverksinställningar med Fortsätt.</li> <li>Aktiveringen av licensen påbörjas.</li> <li>Licensiering - Offline:</li> <li>Ingen Internet-anslutning behövs. Om du väljer "Licensiering – Offline" och det finns Internet-anslutning, laddas licensfilen automatiskt på växelriktaren, vilket ger upphov till felet "Licensen har redan installerats och guiden kan avslutas" när licensfilen laddas upp.</li> <li>Avsluta installationsarbetena, se kapitel Stänga anslutningsområde/locket för växelriktaren och ta den i drift på sidan 87.</li> <li>Anslut till växelriktarens webbplats.</li> <li>Ange serienummer och verifieringskod (VCode) från den defekta och den nya enheten. Serienumret och VCode hittar du på växelriktarens märkskylt, se kapitel Varningsanvisningar på utrustningen på sidan 49.</li> </ul> |

- **5** Ladda ned servicefilen på slutenheten genom att klicka på knappen "Ladda ned servicefil".
- **6** Öppna webbplatsen **licensemanager.solarweb.com** och logga in med användarnamn och lösenord.
- 7 Dra och släpp eller ladda upp servicefilen i fältet "Dra och släpp eller ladda upp servicefilen här".
- 8 Ladda ned den nya licensfilen med knappen "Ladda ned licensfil" på slutenheten.
- 9 Växla till webbplatsen för växelriktaren och dra licensfilen till fältet "Spara licensfilen här", eller välj med knappen "Välj licensfil".

Aktiveringen av licensen påbörjas.

## Kommunikation

#### Nätverk

#### Serveradresser för dataöverföring

Om det finns en brandvägg för utgående anslutningar måste följande protokoll, serveradresser och portar tillåtas för att dataöverföring ska vara möjlig:

- Tcp fronius-se-iot.azure-devices.net:8883
- Tcp fronius-se-iot-telemetry.azure-devices.net:8883
- Tcp fronius-se-iot-telemetry.azure-devices.net:443
- Udp sera-gen24.fronius.com:1194 (213.33.117.120:1194)
- Tcp froniusseiot.blob.core.windows.net:443

#### LAN:

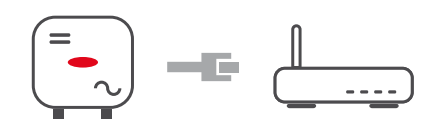

- 1 Ange värdnamnet.
- 2 Välj anslutningstypen "Automatisk" eller "Statisk".
- 3 Om du väljer anslutningstypen "Statisk" måste du ange IP-adress, nätmask, DNS och gateway.
- 4 Klicka på knappen "Anslut".

Anslutningen skapas.

#### WLAN:

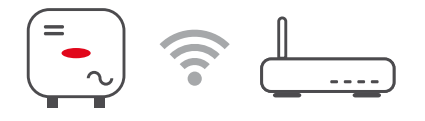

#### Ansluta via WPS:

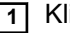

1 Klicka på knappen "Aktivera".

2 Aktivera WPS på WLAN-routern (se dokumentationen för WLAN-routern).

Anslutningen upprättas automatiskt.

#### Välja och ansluta WLAN-nätverk:

De nätverk som hittats visas i listan. Klicka på knappen Uppdatera  $\bigcirc$  för att göra en ny sökning efter tillgängliga WLAN-nätverk. Dolda nätverk kan sökas med inmatningsfältet "Sök nätverk".

1 Välj nätverk i listan.

2 Välj anslutningstypen "Automatisk" eller "Statisk".

- 3 Vid anslutningstypen "Automatisk" anger du WLAN-lösenord och värdnamn.
- [4] Om du väljer anslutningstypen "Statisk" måste du ange IP-adress, nätmask, DNS och gateway.
- 5 Klicka på knappen "Anslut".

Anslutningen skapas.

#### Accesspunkt:

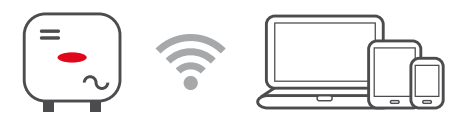

Växelriktaren fungerar som accesspunkt. En PC eller en smart enhet ansluts direkt till växelriktaren. Det går inte att ansluta till Internet. I det här menyområdet kan du ange "Nätverksnamn (SSID)" och "Nätverksnyckel (PSK)".

#### Modbus

#### Modbus RTU-gränssnitt 0 / 1

O en av de båda Modbus RTU-gränssnitten sätts till Slav, kan du välja mellan följande inmatningsfält:

#### "Baudrate"

Baudrate påverkar hastigheten för överföringen mellan de enskilda komponenterna som anslutits i systemet. När du väljer baudrate måste du se till att du väljer samma på sändar- och mottagarsidan.

#### "Paritet"

Paritetsbiten kan användas för paritetskontroll. Den används för identifiering av överföringsfel. En paritetsbit kan säkra ett bestämt antal bitar. Värdet (0 eller 1) för paritetsbiten måste beräknas på sändaren och kontrolleras sedan med samma beräkning på mottagaren. Beräkningen av paritetsbiten kan göras för jämn eller udda paritet.

## "SunSpec Model Type"

(SunSpec modelltyp) - Beroende på typ av Sunspec-modell finns två olika inställningar.

float:(flytande) SunSpec Inverter Model 111, 112, 113 resp. 211, 212, 213. int + SF: SunSpec Inverter Model 101, 102, 103 resp. 201, 202, 203.

"Väljaradress"

"Växelriktaradress"

#### Slav som Modbus TCP

Om funktionen "Slav som Modbus TCP" aktiveras, finns följande inmatningsfält tillgängliga:

#### "Modbus Port"

Numret på den TCP-port som ska användas för Modbus-kommunikationen.

#### "SunSpec Model Type"

(SunSpec modelltyp) - Beroende på typ av Sunspec-modell finns två olika inställningar.

float:(flytande) SunSpec Inverter Model 111, 112, 113 resp. 211, 212, 213. int + SF: SunSpec Inverter Model 101, 102, 103 resp. 201, 202, 203.

"Väljaradress"

## Växelriktarstyrning via Modbus

När det här tillvalet är aktiverat, styrs växelriktaren via Modbus. Till växelriktarstyrningen hör följande funktioner:

- På/Av -
- -Effektminskning
- Förinställning av en konstant effektfaktor (cos phi) -
- Förinställning av en konstant reaktiv effekt Inställning av batteristyrning med batteri -
- -

#### Inmatningsbegränsning

Elleverantören eller nätoperatören kan föreskriva inmatningsbegränsningar för en växelriktare (exempelvis max. 70 % av kWp eller max. 5 kW).

Inmatningsbegränsningen tar hänsyn till egenförbrukningen i hushållet, innan effekten för en växelriktare reduceras:

- Det går att ställa in en individuell begränsning.
- En Fronius Smart Meter kan anslutas på Modbus push-in-anslutningsklämman för datakommunikationsområdet på anslutningarna M0/M1- / M0/M1+ för Modbus-data.

Med växelriktaren laddas den solpanelseffekt som inte får matas in i elnätet till batteriet och/eller Fronius ohmpilot, och går därmed inte förlorad. Inmatningsbegränsningen aktiveras bara om den inmatade effekten är högre än effektreduceringen. Först laddas batterierna resp. energin på Fronius ohmpilot används.

#### "Gräns för hela anläggningen"

Hela solcellsanläggningen begränsas till en fast effektbegränsning. Om den här inställningen avaktiveras omvandlas hela den solpanels-effekt som finns tillgänglig om matas in till nätet.

#### "Total DC-anläggningseffekt"

Inmatningsfältet för hela DC-anläggningseffekten i Wp.

Det här värdet används när "Max. tillåten inmatningseffekt för hela systemet" har angivits i %.

#### "Max. tillåten inmatningseffekt för hela systemet"

Inmatningsfältet "Max. tillåten inmatningseffekt i hela systemet" anges i W eller % (inställningsområde: -10 till 100 %).

Om det inte finns någon räknare i systemet eller om den slutat fungera, begränsar växelriktaren inmatningseffekten till det inställda värdet.

#### Exempel: Inmatningsbegränsning

| 5 000 W        |
|----------------|
| 1 000 W        |
| 60 % = 3 000 W |
|                |

#### Fall 1: Batteriet får laddas

| 0 W     |
|---------|
| 1 000 W |
| 3 000 W |
|         |

#### Fall 2: Batteriet får inte laddas

| Effekt vid strömmatningspunkten   | 3 000 W |
|-----------------------------------|---------|
| Effekt vid växelriktarens utgång: | 4 000 W |
| Effekt i batteriet:               | 0 W     |

I det här exemplet får bara 3 000 W matas in i elnätet vid strömmatningspunkten. Laster som befinner sig mellan växelriktaren och strömmatningspunkten kan emellertid försörjas genom extra inmatning från växelriktaren och regleras.

#### Dynamisk effektreglering med flera växelriktare

## Exempel 1: Fronius Fronius SnaplNverter ≤ Fronius Symo GEN24

Det behövs bara 1 primärräknare för Fronius Symo GEN24 växelriktare.

Effektvärdena som visas i exemplet är endast som exempel. Växelriktar-konstellationer med andra effektvärden än de som visas i exemplet är möjliga under beaktande av kriterierna för exemplet.

#### VIKTIGT!

Vid användning av 2 växelriktare är inte noll-inmatning möjligt.

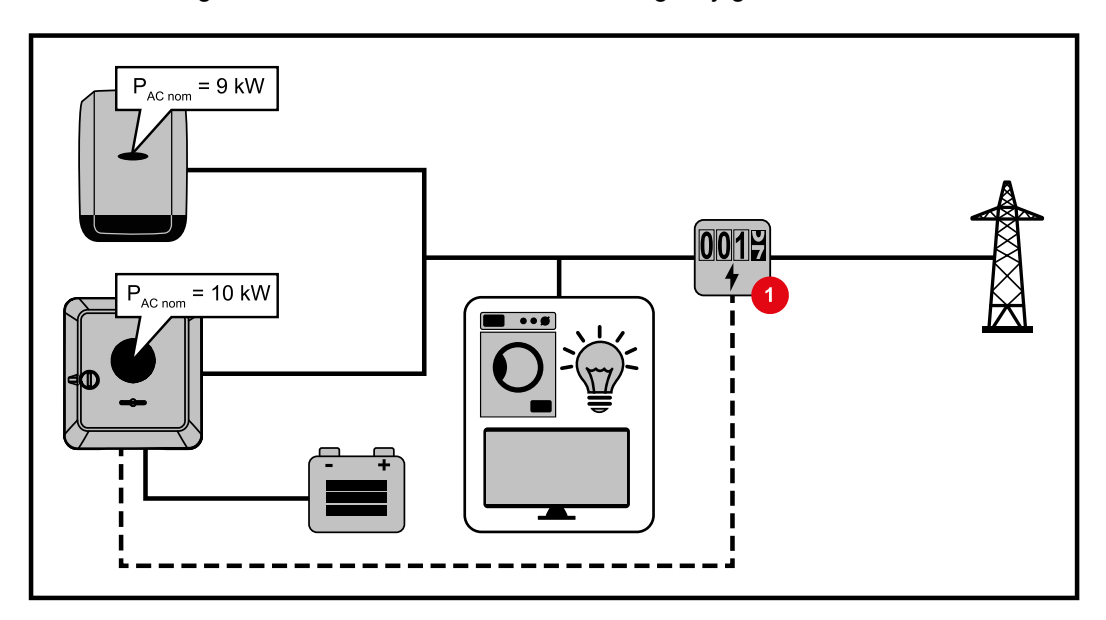

## Inställningar på webbplatsen för Fronius Symo GEN24-växelriktaren:

- [1] Konfigurera primärräknaren på inmatningspunkten i menyområdet "Anläggningskonfiguration" → "Komponenter".
- I menyområdet "Säkerhets- och nätkrav" → "Inmatningsbegränsning" aktiveras begränsningen för hela anläggningen. I inmatningsfältet "Total DC-anläggningseffekt" anges den nominella DC-effekten för hela PV-systemet. Ange procentvärdet (50 %, 60 % eller 70 %) i inmatningsfältet "Maximalt tillåten inmatningseffekt för hela system".

## Exempel 2a: Fronius SnaplNverter > Fronius Symo GEN24

Det behövs 2 primärräknare för växelriktaren.

Effektvärdena i exemplet är bara för exempel. Växelriktar-konstellationer med andra effektvärden än de som visas i exemplet är möjliga under beaktande av kriterierna för exemplet.

## VIKTIGT!

Med 2 primärräknare på inmatningspunkten utan sekundärräknare kan Fronius SnapINverter och Fronius Symo GEN24 inte visas som en kombinerad solcellsanläggning i Solar.web. Två enskilda solcellsanläggningar måste skapas i Solar.web.

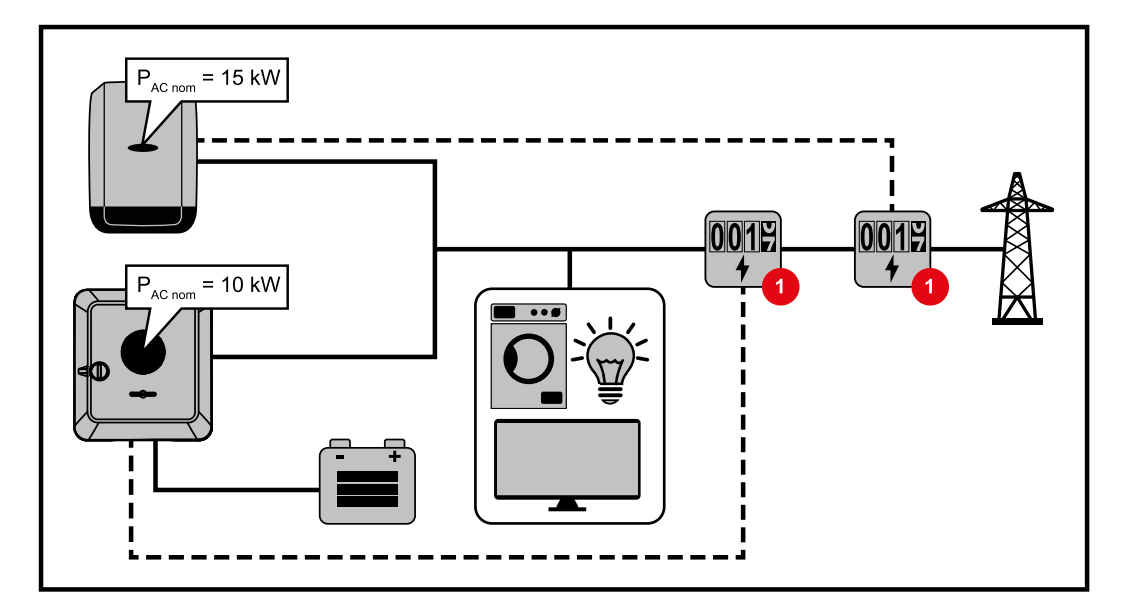

## Inställningar på webbplatsen för Fronius Symo GEN24-växelriktaren:

[1] Konfigurera primärräknaren på inmatningspunkten i menyområdet "Anläggningskonfiguration" → "Komponenter".

#### Inställningar i anläggningsövervakningen för Fronius SnaplNverter:

- Konfigurera primärräknaren på inmatningspunkten i menyområdet "Inställningar" → "Räknare".
- I menyområdet "Redigerare nätleverantör" → "Dynamisk effektreducering" aktiveras begränsningen för hela anläggningen. I inmatningsfältet "Total DC-anläggningseffekt" anges den nominella DC-effekten för hela PV-systemet. Ange procentvärdet (50 %,60 % eller 70 %) i inmatningsfältet "Max. nätinmatningseffekt".

#### Exempel 2b: Fronius SnaplNverter > Fronius Symo GEN24

Det behövs 2 primärräknare och 1 sekundärräknare för växelriktaren.

Effektvärdena i exemplet är bara för exempel. Växelriktar-konstellationer med andra effektvärden än de som visas i exemplet är möjliga under beaktande av kriterierna för exemplet.

#### VIKTIGT!

För att alla data i solcellsanläggningen i ska kunna registreras som helhet i Solar.web får bara Fronius Symo GEN24-växelriktare skapas i denna solcellsanläggning. Data från Fronius SnaplNverters överförs från sekundärräknaren till Fronius Symo GEN24 växelriktare och visas därmed i Solar.web.

Vi rekommenderar att Fronius SnaplNverter skapas som en egen extra solcellsanläggning i Solar.web för service- och underhållsarbete (t.ex. statusmeddelanden, online-uppdateringar etc.).

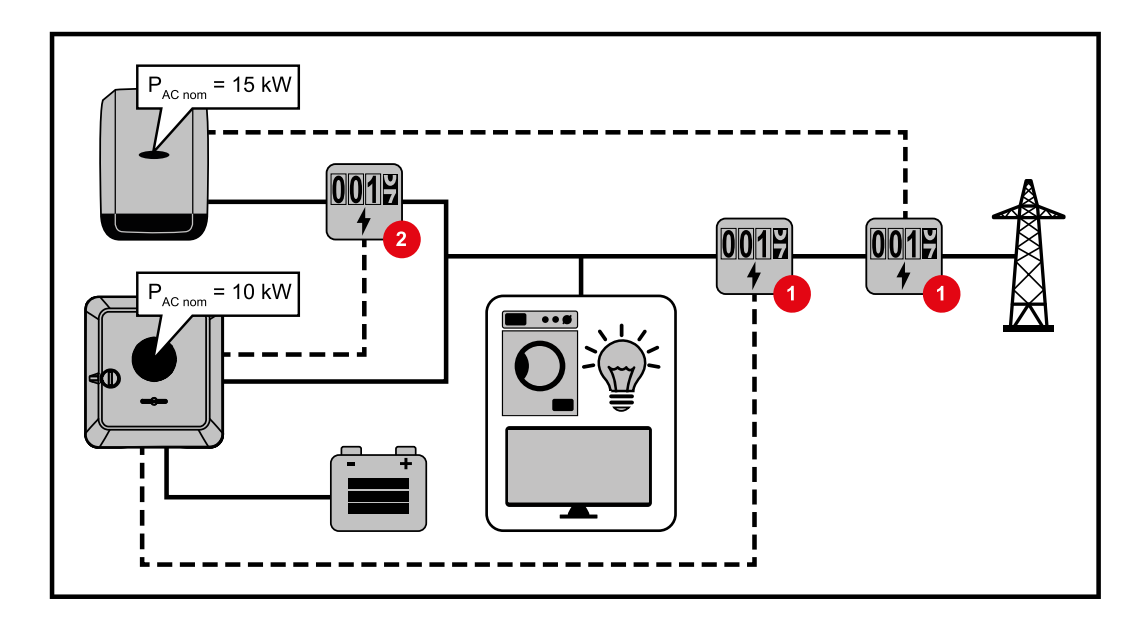

#### Inställningar på webbplatsen för Fronius Symo GEN24-växelriktaren:

- Konfigurera primärräknaren på inmatningspunkten i menyområdet "Anläggningskonfiguration" → "Komponenter".
- [2] Konfigurera sekundärräknaren i menyområdet "Anläggningskonfiguration" → "Komponenter".

#### Inställningar i anläggningsövervakningen för Fronius SnaplNverter:

- Konfigurera primärräknaren på inmatningspunkten i menyområdet "Inställningar" → "Räknare".
- I menyområdet "Redigerare nätleverantör" → "Dynamisk effektreducering" aktiveras begränsningen för hela anläggningen. I inmatningsfältet "Total DC-anläggningseffekt" anges den nominella DC-effekten för hela PV-systemet. Ange procentvärdet (50 %,60 % eller 70 %) i inmatningsfältet "Max. nätinmatningseffekt".

#### Effekthantering för ingångar/ utgångar

#### Allmänt

I den här menypunkten utförs alla relevanta inställningar för nätleverantör (EVU). Här kan en begränsning av den aktiva effekten i % och/eller en begränsning av effektfaktorn ställas in.

#### VIKTIGT!

För inställningar i den här menypunkten måste Service-lösenordet anges. Inställningar i detta menyområde får endast utföras av utbildad personal.

**"Ingångsmall"** (Beläggning av enskilda ingångar/utgångar) Klicka 1x = vit (kontakten öppen) Klicka 2x = blå (kontakten stängd) Klicka 3x = grå (används ej)

#### "Effektfaktor (cos φ)"

"ind" = induktiv "cap"" = kapacitiv

## "EVU meddelande"

Utgången "I/O 0" aktiveras vid aktiverad regel (exempelvis för drift av en signalanordning).

För "Import" resp. "Export" stöds dataformatet \*.fpc.
#### Styrningsprioritering

För inställning av styrningsprioritering för radiostyrningsmottagare, inmatningsbegränsningen och styrningen via Modbus.

1 = högsta prioritet, 3 = lägsta prioritet

#### Kopplingsschema – 4 relän

Radiostyrningsmottagare och ingångar/utgångar för anslutningsklämman för växelriktaren kan anslutas med varandra enligt kopplingsschemat. För avstånd över 10 m mellan växelriktaren och radiostyrningsmottagarna rekommenderas en CAT 5-kabel och skärmningen måste anslutas på en sida av push-in-anslut-

ningsklämmorna för datakommunikationsområdet (SHIELD).

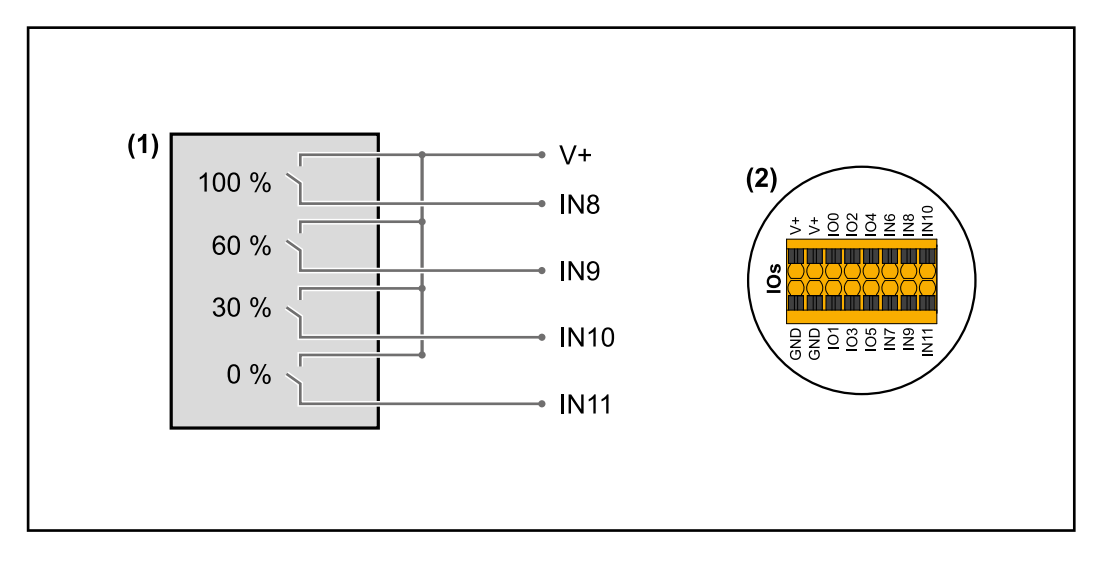

- (1) Radiostyrningsmottagare med 4 relä för begränsning av den aktiva effekten.
- (2) Ingångar/utgångar för datakommunikationsområdet.

#### Använd förkonfigurerad fil för drift med 4 relä:

- 1 Ladda ned filen (.fpc) under Drift med 4 relä på slutenheten.
- 2 Ladda upp filen (.fpc) i menyområdet "I/O effekthantering" med knappen "Import".
- 3 Klicka på knappen "Spara".

Inställningarna för drift med 4 relä har sparats.

#### Inställningar för effekthantering för ingångar/ utgångar – 4 relän

### I/O Power Management

|              | V+/GND IO<br>V+ V+ 0 2 4                      | 6 8 10<br>7 9 11 |
|--------------|-----------------------------------------------|------------------|
| DNO Feedba   | ark                                           |                  |
| not used     | ▼                                             |                  |
| DNO Ru       | lles                                          |                  |
| Rule 1       |                                               | ₫ ● ^            |
|              | 0 2 4 6<br>1 3 5 7<br>Active Power<br>100     | 8 10<br>9 11     |
|              | Power Factor (cos φ)                          |                  |
|              | <u> </u>                                      | ap •             |
|              | DNO Feedback                                  |                  |
| Rule 2       |                                               | × • ×            |
|              | 0     2     4     6       1     3     5     7 | 8 10<br>9 11     |
|              | 60                                            |                  |
|              | Power Factor (cos φ) 1 c                      | ap 🔻             |
|              | DNO Feedback                                  |                  |
| Rule 3       |                                               | İ • •            |
|              | 0 2 4 6<br>1 3 5 7<br>Active Power            | 8 10<br>9 11     |
|              | 30                                            |                  |
|              | Power Factor (cos φ)<br>1<br>Cos φ            | ap 💌             |
|              | DNO Feedback                                  |                  |
| Rule 4       |                                               | ☑     ^          |
|              | 0     2     4     6       1     3     5     7 | 8 10<br>9 11     |
|              | Active Power 0                                |                  |
|              | Power Factor (cos φ) <u>1</u>                 | ap 💌             |
|              | DNO Feedback                                  |                  |
| <u>↑</u> IMF |                                               |                  |

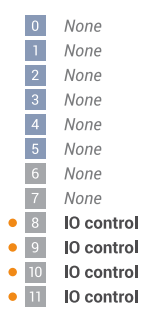

#### Kopplingsschema – 3 relän

Radiostyrningsmottagare och ingångar/utgångar för anslutningsklämman för växelriktaren kan anslutas med varandra enligt kopplingsschemat.

För avstånd över 10 m mellan växelriktaren och radiostyrningsmottagarna rekommenderas en CAT 5-kabel och skärmningen måste anslutas på en sida av push-in-anslutningsklämmorna för datakommunikationsområdet (SHIELD).

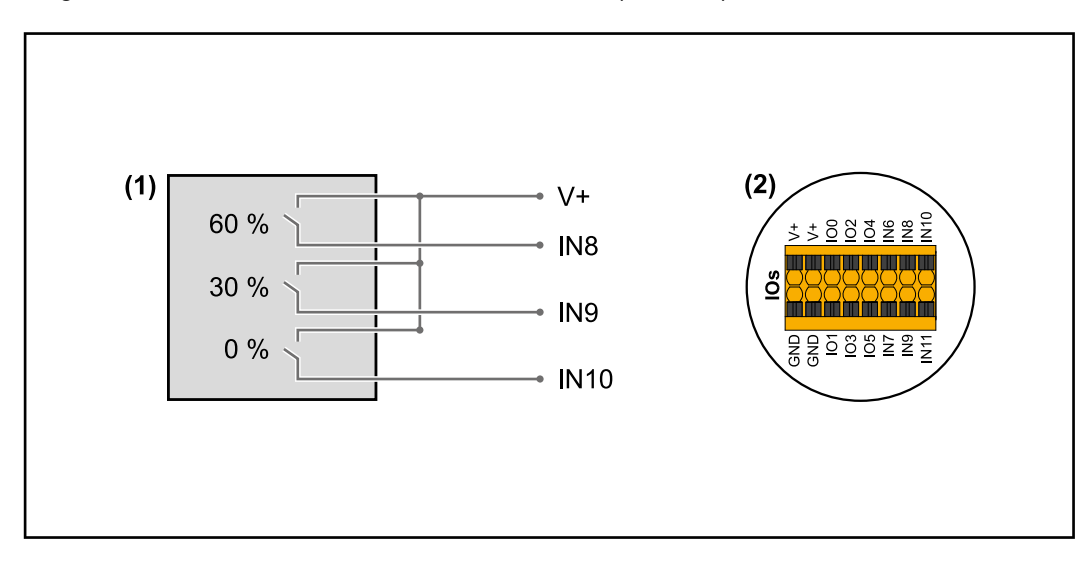

- (1) Radiostyrningsmottagare med 3 relä för begränsning av den aktiva effekten.
- (2) Ingångar/utgångar för datakommunikationsområdet.

#### Använd förkonfigurerad fil data för drift med 3 relän:

- 1 Ladda ned filen (.fpc) under Drift med 3 relän på slutenheten.
- 2 Ladda upp filen (.fpc) i menyområdet "I/O effekthantering" med knappen "Import".
- 3 Klicka på knappen "Spara".

Inställningarna för drift med 3 relän har sparats.

#### Inställningar för effekthantering av ingångar/ utgångar – 3 reläer

### I/O Power Management

|              | V+/GND IO<br>V+ V+ 0 2<br>GND GND 1 3 | 4 6 8<br>5 7 9                      | 10 |   |
|--------------|---------------------------------------|-------------------------------------|----|---|
| DNO Feedba   | ack 🗸                                 |                                     |    |   |
|              |                                       |                                     |    |   |
| DNO Ri       | iles                                  |                                     |    |   |
| Rule 1       |                                       |                                     |    | ^ |
| -            | 0 2 4<br>1 3 5<br>Active Power<br>100 | 6     8     10       7     9     11 |    |   |
|              | Power Factor (cos φ)                  |                                     |    |   |
|              | 1                                     | cap                                 |    | • |
|              | DNO Feedback                          |                                     |    |   |
| Rule 2       |                                       |                                     |    | ^ |
|              | 0 2 4                                 | 6     8     10       7     9     11 |    |   |
|              | 60                                    |                                     |    |   |
|              | Power Factor (cos φ)<br>1             | сар                                 |    | - |
|              | DNO Feedback                          |                                     |    |   |
| Rule 3       |                                       |                                     |    | ^ |
|              | 0 2 4<br>1 3 5<br>Active Power        | 6     8     10       7     9     11 |    |   |
|              | Power Factor (cos φ)                  |                                     |    |   |
|              | 1                                     | сар                                 |    | • |
|              | DNO Feedback                          |                                     |    |   |
| Rule 4       |                                       |                                     |    | ^ |
|              | 0     2     4       1     3     5     | 6     8     10       7     9     11 |    |   |
|              | Active Power<br>0                     |                                     |    |   |
|              | Power Factor (cos φ)<br>1             | сар                                 |    | • |
|              | DNO Feedback                          |                                     |    |   |
| <u>↑</u> IMF |                                       |                                     |    |   |

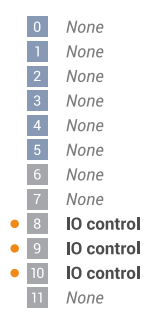

#### Kopplingsschema – 2 relän

Radiostyrningsmottagare och ingångar/utgångar för anslutningsklämman för växelriktaren kan anslutas med varandra enligt kopplingsschemat.

För avstånd över 10 m mellan växelriktaren och radiostyrningsmottagarna rekommenderas en CAT 5-kabel och skärmningen måste anslutas på en sida av push-in-anslutningsklämmorna för datakommunikationsområdet (SHIELD).

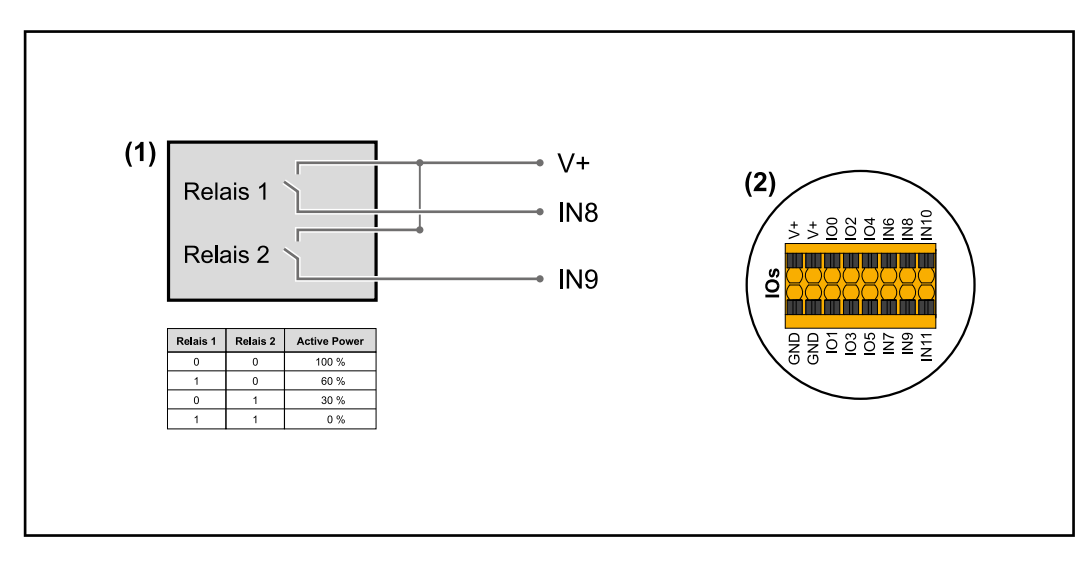

- (1) Radiostyrningsmottagare med 2 relän för begränsning av den aktiva effekten.
- (2) Ingångar/utgångar för datakommunikationsområdet.

#### Använd förkonfigurerad fil för drift med 2 relän:

- 1 Ladda ned filen (.fpc) under Drift med 2 relän på slutenheten.
- 2 Ladda upp filen (.fpc) i menyområdet "I/O effekthantering" med knappen "Import".
- 3 Klicka på knappen "Spara".

Inställningarna för drift med 2 relän har sparats.

#### Inställningar för effekthantering för ingångar/ utgångar – 2 relän

### I/O Power Management

|              | V+/GND<br>V+ V+ 0         | 10<br>2 4 | 68   | 10 |   |   |
|--------------|---------------------------|-----------|------|----|---|---|
|              | GND GND                   | 3 5       | 7 9  |    |   |   |
| DNO Feedba   | ack 🗸                     |           |      |    |   |   |
| DNO R        | ıles                      |           |      |    |   |   |
| Rule 1       |                           |           |      | X  |   | ^ |
|              |                           |           |      | _  | Ū |   |
|              | 0 2                       | 4 6       | 8 10 | )  |   |   |
|              | Active Power              | 5 /       | 9    |    |   |   |
|              | 100                       |           |      |    |   |   |
|              | Power Factor (cos φ)<br>1 |           | cap  |    |   | - |
|              | DNO Feedback              |           |      |    |   |   |
|              |                           |           |      |    |   |   |
| Rule 2       |                           |           |      | ×  |   | ^ |
|              | 0 2                       | 4 6       | 8 10 | D  |   |   |
|              | 1 3                       | 5 7       | 9 1  | 1  |   |   |
|              | Active Power<br>60        |           |      |    |   |   |
|              | Power Factor (cos φ)      |           |      |    |   |   |
|              | 1                         |           | сар  |    |   | • |
|              | DNO Feedback              |           |      |    |   |   |
| Rule 3       |                           |           |      | ×  |   | ^ |
|              | 0 2                       | 4 6       | 8 1  | 1  |   |   |
|              | 1 3                       | 5 7       | 9 1  | 1  |   |   |
|              | Active Power              |           |      |    |   |   |
|              | Power Factor (cos (0)     |           |      |    |   | — |
|              | 1                         |           | cap  |    |   | • |
|              | DNO Feedback              |           |      |    |   |   |
| Rule 4       |                           |           |      |    |   | ~ |
| Ture -       |                           |           |      |    |   |   |
|              | 0 2                       | 4 6       | 8 10 |    |   |   |
|              | Active Power              | 5 7       | 9 1  |    |   |   |
|              | 0                         |           |      |    |   |   |
|              | Power Factor (cos φ)<br>1 |           | cap  |    |   | • |
|              | DNO Feedback              |           |      |    |   |   |
|              |                           |           |      |    |   |   |
| <u>↑</u> IMF | PORT <b>±</b> EXPORT      |           |      |    |   |   |

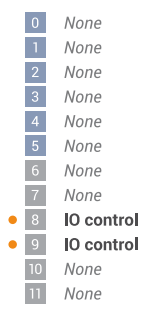

#### Kopplingsschema – 1 relä

Radiostyrningsmottagare och ingångar/utgångar för anslutningsklämman för växelriktaren kan anslutas med varandra enligt kopplingsschemat.

För avstånd över 10 m mellan växelriktaren och radiostyrningsmottagarna rekommenderas en CAT 5-kabel och skärmningen måste anslutas på en sida av push-in-anslutningsklämmorna för datakommunikationsområdet (SHIELD).

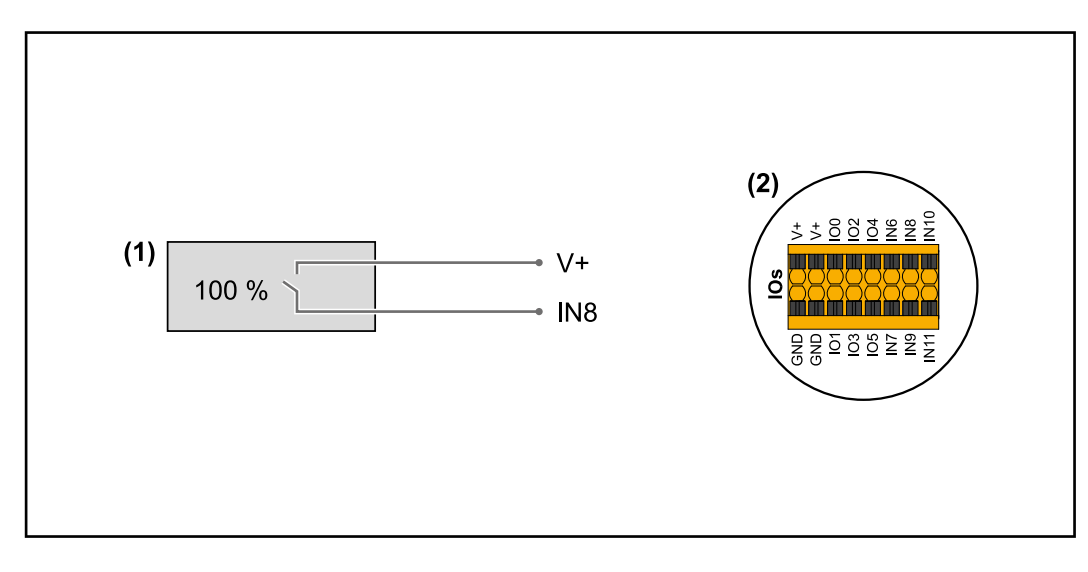

- (1) Radiostyrningsmottagare med 1 relä för begränsning av den aktiva effekten.
- (2) Ingångar/utgångar för datakommunikationsområdet.

#### Använd förkonfigurerad fil för drift med 1 relä:

- 1 Ladda ned filen (.fpc) under Drift med 1 relä på slutenheten.
- 2 Ladda upp filen (.fpc) i menyområdet "I/O effekthantering" med knappen "Import".
- 3 Klicka på knappen "Spara".

Inställningarna för drift med 1 relä har sparats.

| Inställningar för<br>effekthantering | I/O Power Management                                                                                  | a Nara                                                                |
|--------------------------------------|----------------------------------------------------------------------------------------------------|-----------------------------------------------------------------------|
| av ingångar/<br>utgångar – 1 relä    | v+     v+     0     2     4     6     8     10       GND     GND     1     3     5     7     9     11 | 1 None<br>2 None<br>3 None                                            |
|                                      | DNO Feedback not used                                                                                 | <ul><li>4 None</li><li>5 None</li><li>6 None</li><li>7 None</li></ul> |
|                                      | DNO Rules                                                                                             | 8 IO control                                                          |
|                                      | Rule 1                                                                                                | 9 None<br>10 None<br>11 None                                          |
|                                      | 0     2     4     6     8     10       1     3     5     7     9     11                               |                                                                       |
|                                      | Active Power<br>100                                                                                   |                                                                       |
|                                      | Power Factor ( $\cos \varphi$ )<br>1 cap                                                              |                                                                       |
|                                      | DNO Feedback                                                                                          |                                                                       |
|                                      | Rule 2 🕅 🔨 🔨                                                                                          |                                                                       |
|                                      | 0     2     4     6     8     10       1     3     5     7     9     11                               |                                                                       |
|                                      | Active Power                                                                                          |                                                                       |
|                                      | Power Factor (cos φ)                                                                                  |                                                                       |
|                                      | □ <u>1</u> <u>cap</u> •                                                                               |                                                                       |
|                                      | DNO Feedback                                                                                          |                                                                       |
|                                      |                                                                                                    |                                                                       |

Autotest (CEI 0-21)

#### Beskrivning

Med "Autotest" kan de skyddsfunktioner som krävs enligt lag i Italien gällande övervaknings- och frekvensgränsvärden för växelriktaren kontrolleras vid idrifttagningen. I normaldrift kontrollerar växelriktaren hela tiden det aktuella spännings- och frekvensvärdet i elnätet.

Efter att autotestet startat körs olika enskilda test automatiskt efter varandra. Testen tar ca 15 minuter, beroende på förutsättningarna i elnätet.

#### VIKTIGT!

För idrifttagning av växelriktaren i Italien krävs ett genomfört autotest (CEI 0-21) med godkänt resultat. Om autotestet misslyckas, får utrustningen inte försättas i driftläget Strömmatning. Om autotestet startas, måste det avslutas med godkänt resultat. Autotestet kan inte startas i driftläget Nödström.

| U max     | Test för kontroll av den maximala spänningen i fasledarna |
|-----------|-----------------------------------------------------------|
| U min     | Test för kontroll av den minimala spänningen i fasledarna |
| f max     | Test för kontroll av den maximala nätfrekvensen           |
| f min     | Test för kontroll av den minimala nätfrekvensen           |
| f max alt | Test för kontroll av en alternativ maximal nätfrekvens    |
| f min alt | Test för kontroll av en alternativ minimal nätfrekvens    |

| U outer min | Test för kontroll av den minimala yttre spänningen    |
|-------------|-------------------------------------------------------|
| U longT.    | Test för kontroll av 10 minuters spänningsmedelvärdet |

#### Spara som PDF

1 Klicka på knappen "Spara som PDF".

2 Ange filnamn i inmatningsfältet och klicka på knappen "Skriv ut".

PDF-filen skapas och visas.

#### Anvisningar om autotest

Inställningen av gränsvärdena sker i menyområdet "Grid Code" (grid-kod). Åtkomstkoden för menyområdet "Grid Code" (grid-kod) motsvarar installatörskoden (PROFI-menyn) och lämnas endast ut efter skriftlig begäran ställd till Fronius. Ansökningsformulär beställs från den nationella tekniska supporten.

# Alternativ

#### Allmänt

Ett överspänningsskydd (SPD, Surge Protective Device) skyddar mot tillfälliga överspänningar och leder bort stötströmmar (t.ex. blixtnedslag). SPD bygger på ett komplett blixtskyddskoncept som bidrar till att skydda komponenterna i din solcellsanläggning. Du hittar detaljerad information om kopplingsschemat för överspänningsskyddet i kapitel Ledningsdragningsschema – överspänningsskydd SPD på sidan 151.

Om överspänningsskyddet utlöses, ändras färgen på indikatorn från grön till röd (mekanisk visning) och driftlysdioden för växelriktaren lyser rött, se kapitel **Knappfunktioner** och statusindikering med lysdiod på sidan 88. På webbplatsen för växelriktaren, i menyområdet "System" → "Händelselogg" eller i användarmenyn "Meddelanden" samt i Fronius Solar.web visas felkoden "1030 WSD Open". Växelriktaren måste då åtgärdas av ett auktoriserat företag.

#### VIKTIGT!

Växelriktaren stängs också av när den 2-poliga signalkabeln för överspänningsskyddet är avbruten eller skadad.

Leveransomfatt- Överspänningsskyddet (SPD, Surge Protective Device) finns tillgängligt som tillval och kan monteras i efterhand i växelriktaren.

För tekniska data, se kapitel "Tekniska data" på sidan 137.

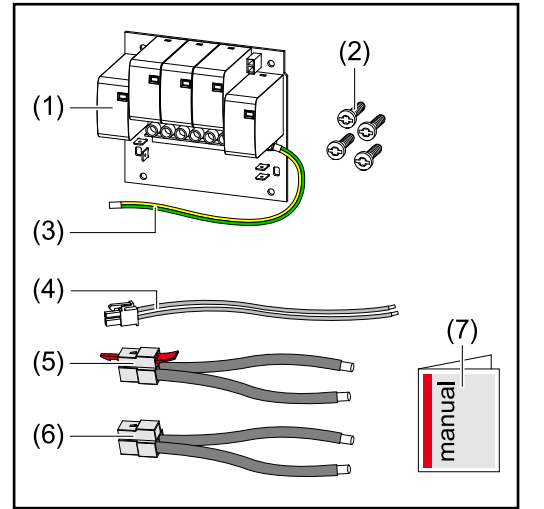

1. Kretskort

- 2. 4 skruvar TX20
- 3. Skyddsledare
- 4. 2-polig signalkabel
- 5. Kabel PV-
- 6. Kabel PV+
- 7. Bilaga

#### Koppla växelriktaren spänningsfri

#### 🚹 FARA!

Fara vid elektrisk spänning på spänningsförande delar i solcellsanläggningen. Elektriska stötar kan vara dödliga.

- Spänningsförande delar i solcellsanläggningen ska frånskiljas allpoligt och allsidigt.
- Säkra mot återinkoppling enligt gällande nationella bestämmelser.
- Vänta tills kondensatorerna i växelriktaren har laddats ur (2 minuter).
- Kontrollera spänningsfriheten med ett lämpligt mätinstrument.

#### 🚹 FARA!

#### Fara vid felaktigt utföra arbeten.

Det kan leda till svåra person- och sakskador.

- Montering och anslutning av överspänningsskyddet SPD får endast utföras av servicepersonal med utbildning från Fronius, och endast enligt de tekniska bestämmelserna.
- Beakta säkerhetsföreskrifterna.

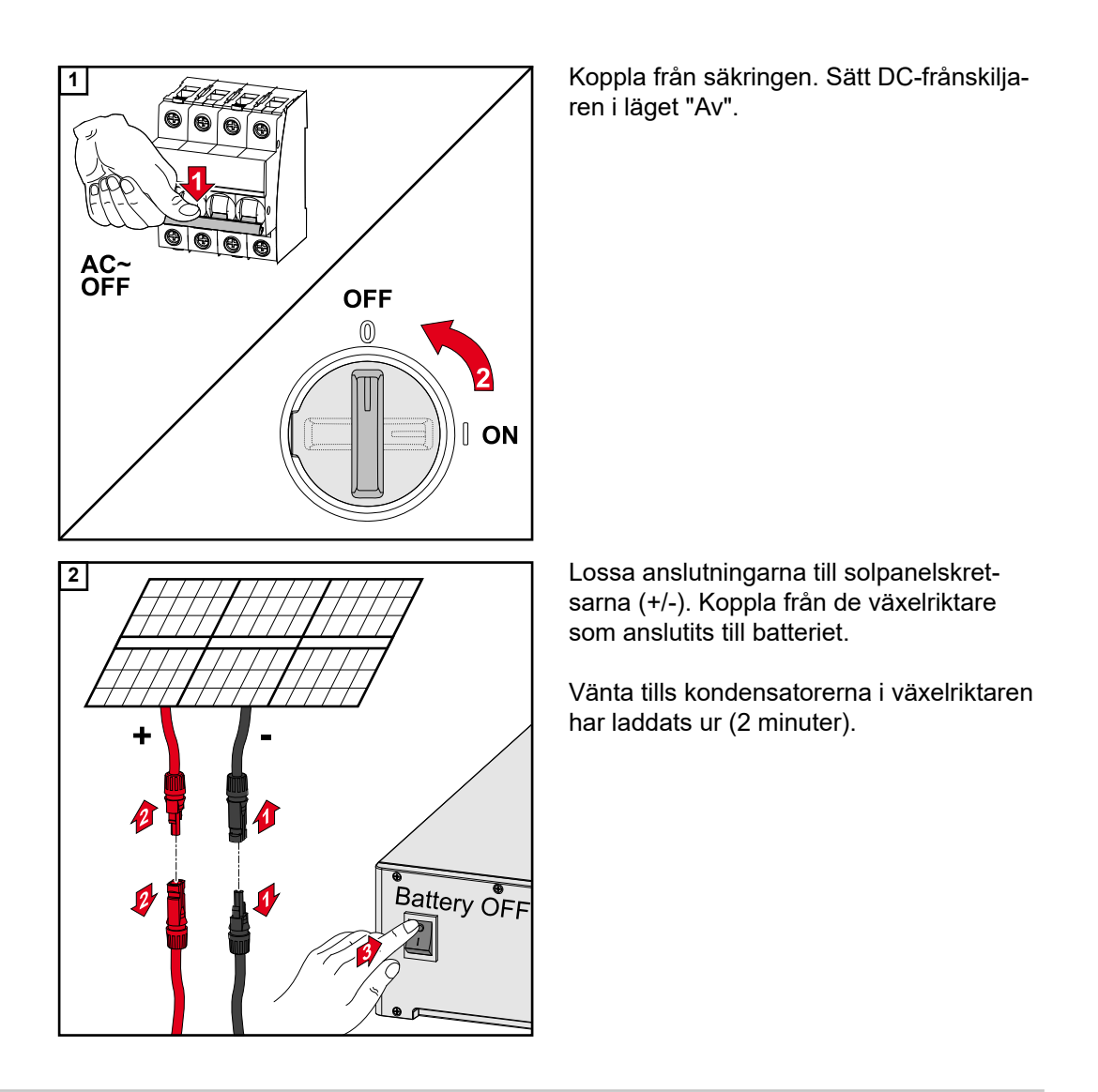

#### Installation

#### ▲ SE UPP!

#### Risk på grund av otillräckligt dimensionerad skyddsledare.

Termisk överbelastning kan orsaka skador på växelriktaren.

 Beakta nationellt gällande regler och riktlinjer gällande dimensionering av skyddsledaren.

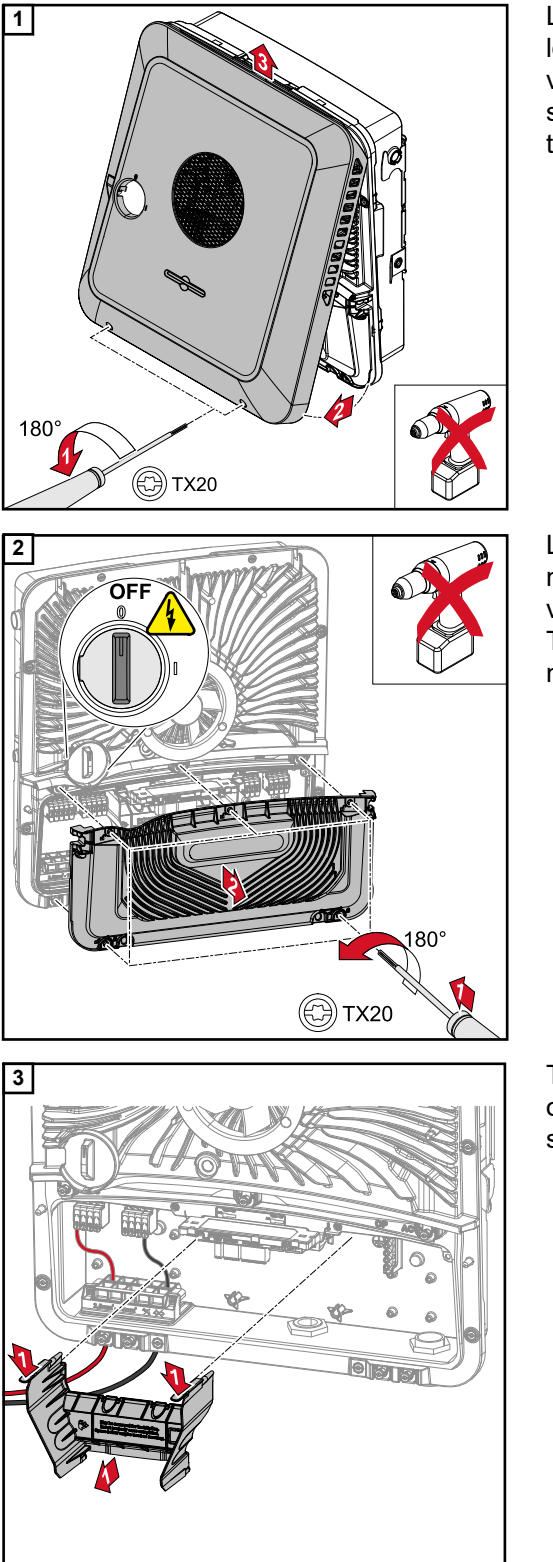

Lossa de 2 skruvarna på undersidan av locket genom att vrida dem 180° åt vänster med en skruvmejsel (TX20). Lyft sedan locket från undersidan av växelriktaren och haka av uppåt.

Lossa de 5 skruvarna på kåpan för anslutningsområdet genom att vrida dem 180° åt vänster med en skruvmejsel (TX20). Ta bort kåpan från utrustningens anslutningsområde.

Ta bort avskiljningen för anslutningsområdet genom att trycka på snäppfästena.

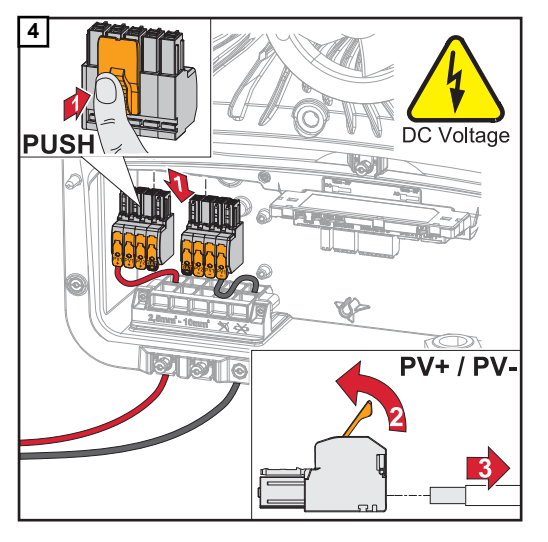

5

Avlägsna DC push-in-anslutningsklämmorna från anslutningsplatserna och frånskilj från kabeln (behövs endast göras vid redan befintliga installationer).

Anslut de medföljande kablarna PV+/PV- i respektive anslutningar.

#### VIKTIGT!

PV+

Följ märkningen på kablarna vid anslutningen.

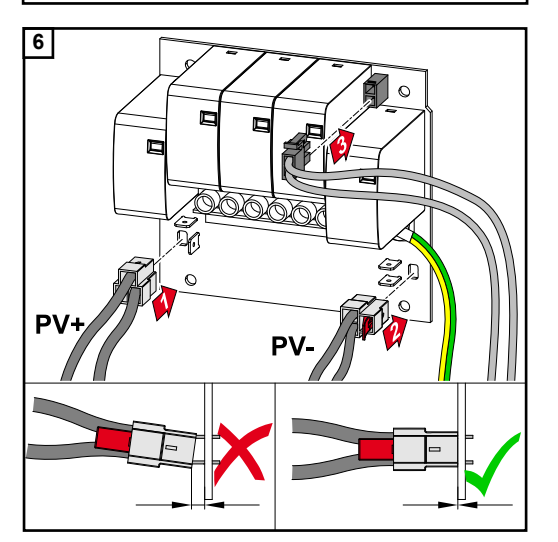

Anslut de medföljande kablarna i respektive anslutningar på kretskortet.

#### VIKTIGT!

Kontakterna ska sättas i tills det tar emot på kretskortet.

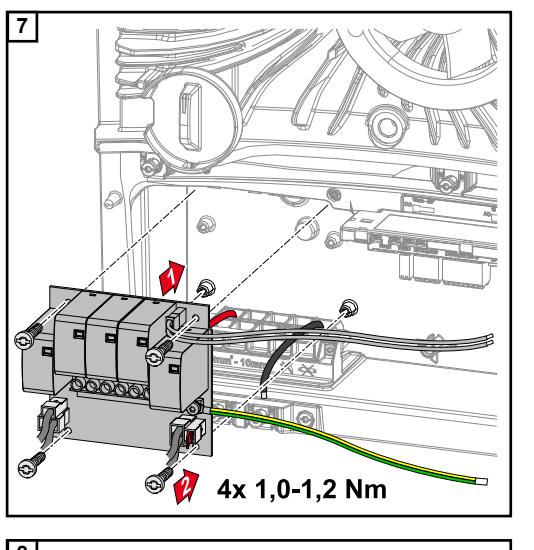

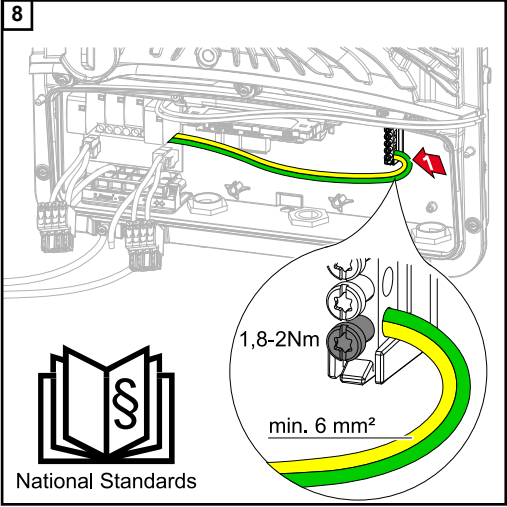

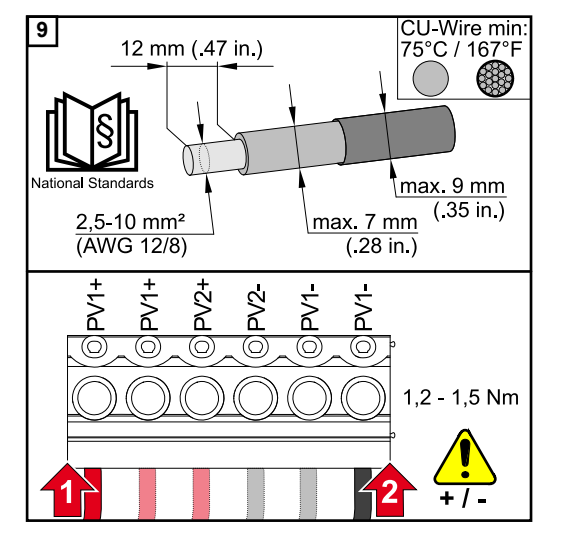

Montera kretskortet i växelriktaren och fäst med de 4 medföljande skruvarna (TX20) och ett vridmoment på 1,0 - 1,2 Nm.

Fäst skyddsledaren (med ett kabeltvärsnitt på min. 6 mm<sup>2</sup>) på första ingången på undersidan av blocket med jordningsklämmor. Använd skruvmejsel (TX20) och ett vridmoment på 1,8–2 Nm.

#### VIKTIGT!

Beroende på nationella normer och riktlinjer kan ett större kabeltvärsnitt för skyddsledaren krävas.

Om andra ingångar används, kan det bli svårare att montera avskiljningen för anslutningsområdet eller så kan skyddsledaren skadas.

Avisolera från enkelledarna 12 mm och fäst de befintliga anslutningsklämmorna på avsedd anslutningsplats på kretskortet med ett vridmoment på 1,2–1,5 Nm.

#### VIKTIGT!

Kabeltvärsnittet ska väljas enligt uppgifterna för respektive effektklass för växelriktaren, se kapitel **Tillåtna kablar** på sidan **57**.

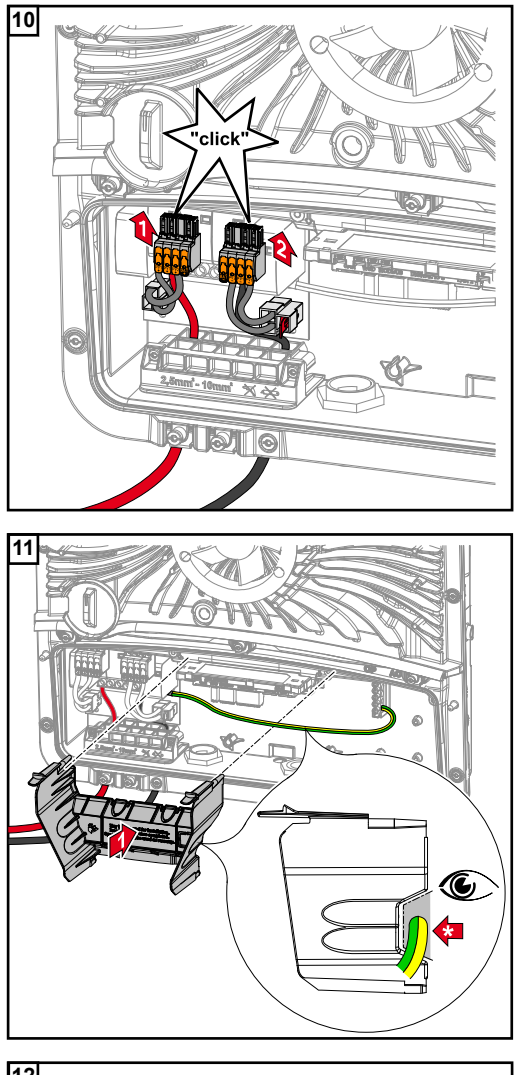

Anslut DC push-in-anslutningsklämmorna med ett hörbart klick i respektive anslutningsplats.

Montera tillbaka avskiljningen för anslutningsområdet.

\* Dra skyddsledaren i den integrerade kabelkanalen.

#### VIKTIGT!

Var noga så att inte skyddsledaren böjs, kläms eller skadas när avskiljningen för anslutningsområdet monteras tillbaka.

Ta bort överbryggningen som installerats på fabrik från push-in-anslutningsklämman WSD.

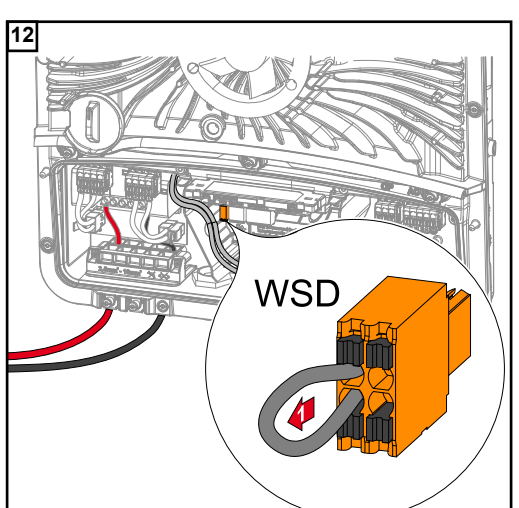

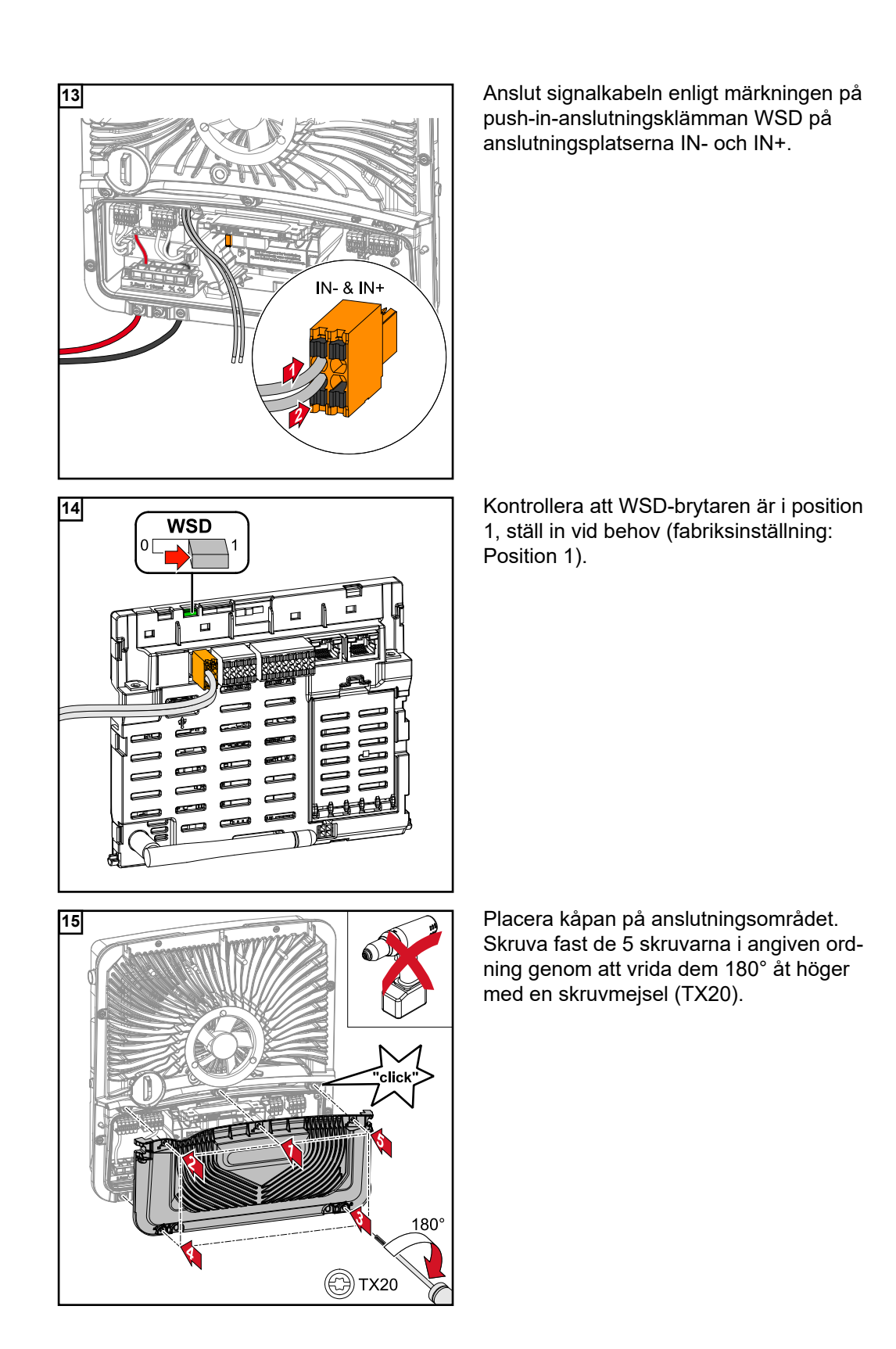

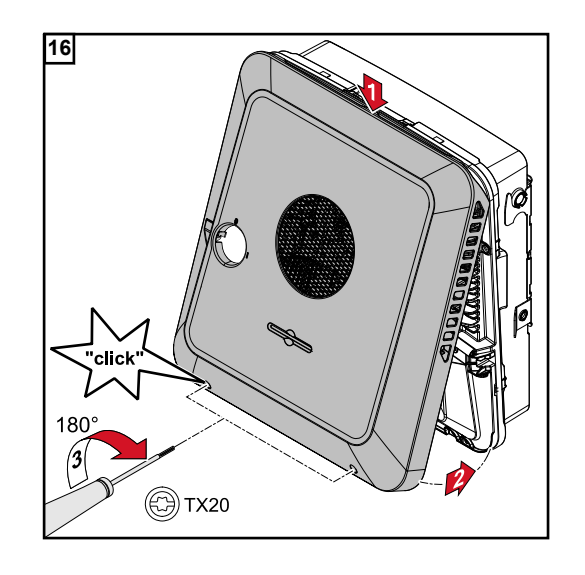

Haka fast locket ovanifrån på växelriktaren.

Tryck på den nedre delen av locket och fäst de 2 skruvarna genom att vrida dem 180° åt höger med en skruvmejsel (TX20).

#### Ta växelriktaren i drift

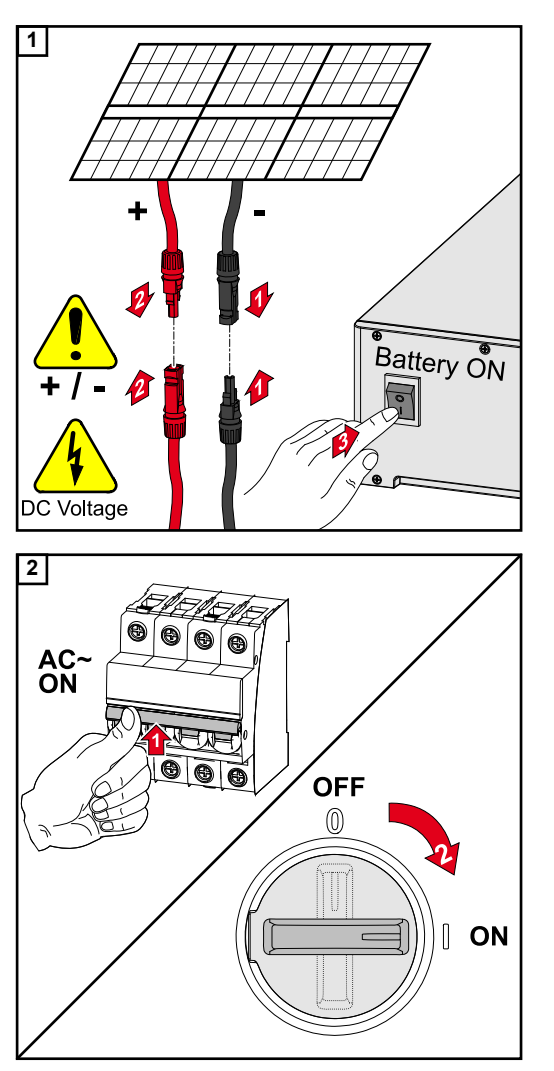

Anslut solpanelskretsarna (+/-). Koppla till de växelriktare som anslutits till batteriet.

Koppla till säkringen. Sätt DC-frånskiljaren i brytarläget "Till".

# Bilaga

# Skötsel och underhåll

| Allmänt   | Växelriktaren är konstruerad, så att det inte behövs några underhållsarbeten. Ändå ska<br>några få punkter beaktas under drift för att säkerställa en optimal funktion hos växelrikta<br>ren.                                                                                                    |
|-----------|----------------------------------------------------------------------------------------------------|
| Underhåll | Underhålls- och servicearbeten får endast utföras av Fronius-utbildad servicepersonal.                                                                                                    |
| Rengöring | Tvätta vid behov av växelriktaren med en fuktig rengöringsduk.<br>Använd varken rengöringsmedel, repande skurmedel, lösningsmedel eller liknande att<br>rengöra växelriktaren med.                                                                                                    |
| Säkerhet  | DC-frånskiljaren är avsedd endast för avstängning av strömmen till effektdelen. När DC-<br>frånskiljaren är avstängd, står anslutningsområdet fortfarande under spänning.                                                                                                    |
|           | A FARA!                                                                                                    |
|           | <ul> <li>Fara på grund av nätspänning och DC-spänning från solpanelsmodulerna.</li> <li>Elektriska stötar kan vara dödliga.</li> <li>Anslutningsområdet får endast öppnas av behöriga elektriker.</li> <li>Effektdelarnas separata område får endast öppnas av Fronius-utbildad servicepersonal.</li> <li>Se inför samtliga anslutningsarbeten till att AC- och DC-sidan är spänningsfria före växelriktaren.</li> </ul> |
|           |                                                                                                    |
|           | A FARA!                                                                                                    |
|           | <ul> <li>Fara vid restspänning från kondensatorer.</li> <li>Elektriska stötar kan vara dödliga.</li> <li>Vänta tills kondensatorerna i växelriktaren har laddats ur (2 minuter).</li> </ul>                                                                                                    |
|           |                                                                                                    |
|           |                                                                                                    |
|           | OBSI!                                                                                                    |

ningar med kraftig dammutveckling

Om växelriktaren används i omgivning med stark dammutveckling, kan smutsavlagringar samlas på kylkroppen och fläkten.

Det kan leda till effektförlust för växelriktaren på grund av otillräcklig kylning.

- Kontrollera att omgivningsluften alltid kan strömma obehindrat genom ventilationsöppningarna på växelriktaren.
- Avlägsna smutsavlagringar på kylkroppen och fläkten.

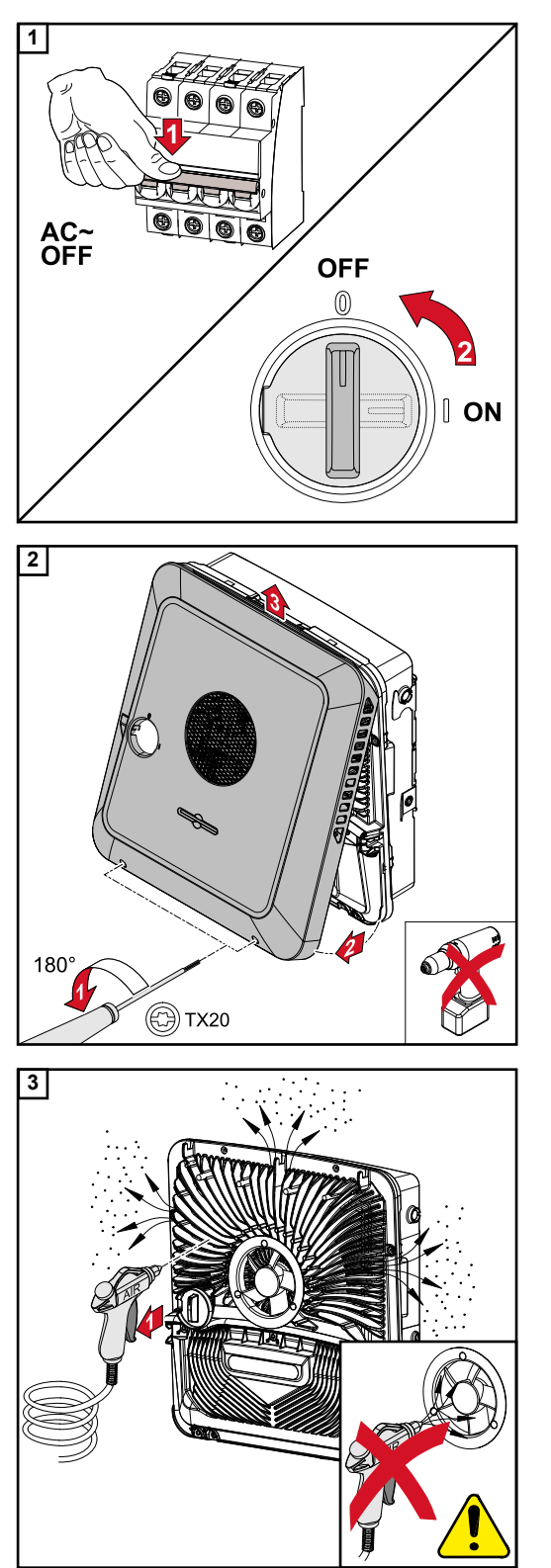

Stäng av strömmen för växelriktaren och vänta tills kondensatorerna laddats ur (2 minuter) och fläkten har stannat. Sätt DC-frånskiljaren i läget "Av".

Lossa skruvarna på undersidan av locket genom att vrida dem 180° åt vänster med en skruvmejsel (TX20). Lyft sedan locket från undersidan av växelriktaren och haka av uppåt.

Avlägsna smutsavlagringarna på kylkroppen och fläkten med tryckluft, trasa eller pensel.

#### OBSI!

### Risk på grund av skador på fläktens lager vid felaktig rengöring.

Förhöjt varvtal och tryck på fläktens lager kan orsaka skador.

- Blockera fläkten och rengör med tryckluft.
- Rengör fläkten utan att trycka om du använder trasa eller pensel.

Utför stegen ovan i omvänd ordning för att ta växelriktaren i drift igen.

# Garantibestämmelser

| Fronius fabriks- | Det finns detaljerade, nationella garantivillkor på Internet, se                                                                             |  |
|------------------|----------------------------------------------------------------------------------------------------|--|
| garanti          | www.fronius.com/solar/warranty                                                                                                    |  |
|                  | Registrera dig på www.solarweb.com för att tillgodogöra dig hela garantitiden för din nyinstallerade Fronius växelriktare eller ackumulator. |  |

## Komponenter för automatisk omkoppling till nödströmsdriftläget Full Backup

Komponenter för automatisk omkoppling till nödströmsdriftlä get Full Backup

| Enhetsbeteckning                  | Strömomvand-<br>lare | Användnings-<br>område<br>(exempel)                         | Artikelnummer |
|-----------------------------------|----------------------|-------------------------------------------------------------|---------------|
| Fronius Smart Meter<br>63A-3      | ×                    | Tyskland<br>Österrike<br>Australien<br>Frankrike<br>Spanien | 43,0001,1473  |
| Fronius Smart Meter<br>50kA-3     | $\checkmark$         | Australien                                                  | 43,0001,1478  |
| Fronius Smart Meter<br>TS 65A-3   | ×                    | Tyskland<br>Österrike<br>Australien<br>Frankrike<br>Spanien | 43,0001,0044  |
| Fronius Smart Meter<br>TS 5kA-3   | $\checkmark$         | Australien                                                  | 43,0001,0046  |
| Fronius Smart Meter<br>480 V-3 UL | ×                    | Italien                                                     | 43,0001,3530  |

#### **NA-skydd** (säkring: 3-polig, 6 A)

Andra typer och tillverkare är tillåtna, om dessa är tekniskt och funktionellt likvärdiga med följande exempel:

- VMD460-NA-D-2 (Bender GmbH & Co. KG)
- RE-NA003-M64 (Tele Haase Steuergeräte Ges.m.b.H.)

| K1 och K2 - Installationskontaktor med hjälpkontakt |                                                      |  |  |
|-----------------------------------------------------|------------------------------------------------------|--|--|
| Antal poler                                         | 3-polig resp. 4-polig<br>(beroende på kabeldragning) |  |  |
| Märkström                                           | beroende på anslutning i huset                       |  |  |
| Spolspänning                                        | 230 VAC                                              |  |  |
| Nominell frekvens                                   | 50/60 Hz                                             |  |  |
| Spolavsäkring                                       | 6 A                                                  |  |  |
| Min. kortslutningsström                             | 3 kA (arbetskontakter)                               |  |  |
| Kontrollnorm                                        | IEC 60947-4-1                                        |  |  |
| Hjälpkontakt                                        |                                                      |  |  |
| Antal brytkontakter                                 | 1                                                    |  |  |
| Brytspänning                                        | 12–230 V vid 50/60 Hz                                |  |  |
| Min. nominell ström                                 | 1 A                                                  |  |  |
| Min. kortslutningsström                             | 1 kA                                                 |  |  |
| Exempel på skydd och<br>relän                       | ISKRA IK63-40 / Schrack BZ326461                     |  |  |

| K3 - Inbyggda relän i serien  |                                                                                                |  |  |
|-------------------------------|------------------------------------------------------------------------------------------------|--|--|
| Antal växlare                 | 2                                                                                              |  |  |
| Spolspänning                  | 12 VDC                                                                                         |  |  |
| Kontrollnorm                  | IEC 60947-4-1                                                                                  |  |  |
| Exempel på skydd och<br>relän | Finder 22.23.9.012.4000 / Schrack relä RT424012 (hållar-<br>bygel RT17017, reläsockel RT78725) |  |  |

| K4 och K5 – installationskontaktorer |                        |  |
|--------------------------------------|------------------------|--|
| Antal brytkontakter                  | 2 (25 A)               |  |
| Spolspänning                         | 230 VAC (2P)           |  |
| Nominell frekvens                    | 50/60 Hz               |  |
| Spolavsäkring                        | 6 A                    |  |
| Min. kortslutningsström              | 3 kA (arbetskontakter) |  |
| Kontrollnorm                         | IEC 60947-4-1          |  |
| Exempel på skydd och<br>relän        | ISKRA IKA225-02        |  |

# Statusmeddelanden och åtgärder

| Statusmeddelan- | 1030 - WSD Open (lysdiod för driftstatus: lyser rött) |                                                                                                    |  |  |
|-----------------|-------------------------------------------------------|----------------------------------------------------------------------------------------------------|--|--|
|                 | Orsak:                                                | Utrustning som anslutits i WSD-kedjan har brutit signalledningen (exempel-<br>vis ett överspänningsskydd) eller så har en fabriksmonterad överbryggning<br>tagits bort och ingen utlösaranordning monterats. |  |  |
|                 | Visning:                                              | På webbplatsen för växelriktaren, i menyområdet "System" → "Händelse-<br>logg" eller i användarmenyn under "Meddelanden" resp. i Fronius<br>Solar.web.                                                       |  |  |
|                 | Åtgärd:                                               | Om överspänningsskyddet SPD har löst ut måste växelriktaren tas i drift av ett auktoriserat företag.                                                                                                    |  |  |
|                 | ELLER:                                                | Installera den fabriksmonterade överbryggningen eller en utlösaranordning.                                                                                                    |  |  |
|                 | ELLER:                                                | Ställ WSD-brytaren (Wired Shut Down) i position 1 (WSD-Master).                                                                                                    |  |  |
|                 | •                                                     |                                                                                                    |  |  |

#### 🚹 FARA!

#### Fara vid felaktigt utföra arbeten.

Det kan leda till svåra person- och sakskador.

- Montering och anslutning av överspänningsskyddet SPD får endast utföras av servicepersonal med utbildning från Fronius, och endast enligt de tekniska bestämmelserna.
- Beakta säkerhetsföreskrifterna.

## Tekniska data

| Fronius Symo GEN24                                                    | 6.0 Plus                      | 8.0 Plus                        | 10.0 Plus                       |  |
|-----------------------------------------------------------------------|-------------------------------|---------------------------------|---------------------------------|--|
| DC-ingångsdata                                                        |                               |                                 |                                 |  |
| MPP-spänningsområde<br>(vid nominell effekt)                          | 174–800 V                     | 224–800 V                       | 278–800 V                       |  |
| Max. spänningsområde (P <sub>PV max</sub> )<br>Totalt<br>PV 1<br>PV 2 | 9000 Wp<br>7500 Wp<br>4500 Wp | 12000 Wp<br>10000 Wp<br>6000 Wp | 15000 Wp<br>12500 Wp<br>7500 Wp |  |
| Max. ingångsspänning<br>(vid 1 000 W/m²/- 10 °C på tomgång)           |                               | 1 000 V                         |                                 |  |
| Min. ingångsspänning                                                  |                               | 80 V                            |                                 |  |
| Inmatning av startspänning i nätdrift <sup>5)</sup>                   | 80 V                          |                                 |                                 |  |
| Max. ingångsström (PV1/PV2)                                           | 25,0/12,5 A                   |                                 |                                 |  |
| Max. kortslutningsström vid solpanelsmodulerna (I <sub>SC PV</sub> )  |                               | 37,5/18,75 A                    |                                 |  |
| Max. returström <sup>3)</sup>                                         |                               | 37,5 A                          |                                 |  |

### DC-ingångsdata batteri

Antal ingångar – PV1

Antal ingångar – PV2

| Max. spänning                                    |         | 500 V   |          |
|--------------------------------------------------|---------|---------|----------|
| Min. spänning                                    | 160 V   |         |          |
| Max. ström                                       | 22 A    |         |          |
| Max. effekt                                      | 6 000 W | 8 000 W | 10 000 W |
| DC-ingångar                                      |         | 1       |          |
| DC-överspänningskategori<br>(enligt IEC 62109-1) | 2       |         |          |

2

1

#### AC-ingångs-/utgångsdata

| Nominell utgångseffekt (P <sub>nom</sub> ) | 6 000 W             | 8 000 W    | 10 000 W |
|--------------------------------------------|---------------------|------------|----------|
| Max. utgångseffekt                         | 6 000 W             | 8 000 W    | 10 000 W |
| Nominell nätsnänning                       | 3 ~ NPE 220 V/380 V |            |          |
|                                            | 3 ~ NPE 230 V/400 V |            |          |
| Min. nätspänning 154 V <sup>1)</sup>       |                     |            |          |
| Max. nätspänning                           | 280 V <sup>1)</sup> |            |          |
| Max. utgångsström                          |                     | 16,4 A     |          |
| Nominell utgångsström (vid 230 V)          | 8,7 A               | 11,6 A     | 14,5 A   |
| Inkopplingsström <sup>6)</sup>             |                     | 9,9 A/4 ms |          |

| Fronius Symo GEN24                                              | 6.0 Plus               | 8.0 Plus | 10.0 Plus |
|-----------------------------------------------------------------|------------------------|----------|-----------|
| Nominell frekvens                                               | 50/60 Hz <sup>1)</sup> |          |           |
| Nominell frekvens för full backup                               | 53/63 Hz <sup>1)</sup> |          |           |
| Klirrfaktor                                                     | < 3 %                  |          |           |
| Effective eee phi 2)                                            | 0–1 (kan ställas in)   |          |           |
|                                                                 | 0,7–1 (rekommenderas)  |          |           |
| Max. tillåten nätimpedans Z <sub>max</sub> på PCC <sup>4)</sup> | Ingen                  |          |           |
| Max. utgångsfelström per tidsintervall                          | 80,7 A/10 ms           |          |           |

#### AC-utgångsdata PV Point

| Max. utgångseffekt                 | 4 133 W (för 5 s)         |
|------------------------------------|---------------------------|
| Nominell utgångseffekt             | 3 000 W                   |
| Nominell utgångsström              | 13 A                      |
| Nominell nätspänning               | 1 ~ NPE 220 V/230 V/240 V |
| Nominell frekvens                  | 53/63 Hz <sup>1)</sup>    |
| Omkopplingstid                     | < 90 s                    |
| Effektfaktor cos phi <sup>2)</sup> | 0–1                       |

#### AC-utgångsdata Full Backup

| Max. utgångseffekt                  | 12 400 W (för 5 s)     |                   |          |
|-------------------------------------|------------------------|-------------------|----------|
| Max. utgångseffekt (per fas)        |                        | 4 133 W (för 5 s) |          |
| Nominell utgångseffekt              | 6 000 W                | 8 000 W           | 10 000 W |
| Nominell utgångseffekt (per fas) 7) | 3 680 W                |                   |          |
| Nominell utgångsström (per fas)     | 16 A                   |                   |          |
| Nominall pätepäpping                | 3 ~ NPE 220 V/380 V    |                   |          |
|                                     | 3 ~ NPE 230 V/400 V    |                   |          |
| Nominell frekvens för Full Backup   | 53/63 Hz <sup>1)</sup> |                   |          |
| Omkopplingstid                      | < 90 s                 |                   |          |
| Effektfaktor cos phi <sup>2)</sup>  | 0–1                    |                   |          |

#### Allmänna data

| Maximal verkningsgrad                           | 98,2 %                              | 98,2 % | 98,2 % |
|-------------------------------------------------|-------------------------------------|--------|--------|
| Europeisk verkningsgrad (U <sub>mpp nom</sub> ) | 97,7 %                              | 97,8 % | 97,9 % |
| Europeisk verkningsgrad (U <sub>mpp max</sub> ) | 97,3 %                              | 97,5 % | 97,7 % |
| Europeisk verkningsgrad (U <sub>mpp min</sub> ) | 96,5 % 96,9 % 97,1                  |        | 97,1 % |
| Egenförbrukning på natten                       | ≤ 10 W                              |        |        |
| Kylning                                         | Reglerad fläktstyrd luftcirkulation |        |        |
| Kapslingsklass                                  | IP 66                               |        |        |
| Mått H × D × T                                  | 595 × 529 × 180 mm                  |        |        |
| Vikt                                            | 24 kg                               |        |        |

| Fronius Symo GEN24               | 6.0 Plus                | 8.0 Plus | 10.0 Plus |
|----------------------------------|-------------------------|----------|-----------|
| Tillåten omgivningstemperatur    | -25 °C till +60 °C      |          |           |
| Tillåten luftfuktighet           | 0–100 % (inkl. kondens) |          |           |
| Elektromagnetisk kompatibilitet  | В                       |          |           |
| Överspänningskategori DC/AC      | 2/3                     |          |           |
| Föroreningsgrad                  | 2                       |          |           |
| Ljudtryck                        | 47 dB(A)                |          |           |
| Säkerhetsklass (enligt IEC62103) |                         | 1        |           |

#### Skyddsanordning

| DC-isolationsmätning           | Varning/avstängning vid R <sub>ISO</sub> < 100 kOHM |  |
|--------------------------------|-----------------------------------------------------|--|
| Beteende vid DC-överbelastning | Arbetspunktsförskjutning, effektbegränsning         |  |
| DC-frånskiljare                | Integrerad                                          |  |
| RCMU                           | Integrerad                                          |  |

#### Datakommunikation

| WLAN SMA-RP-anslutning<br>(FCC ID: QKWPILOT01 / IC ID: 12270A-PILOT01) | 802.11b/g/n (WPA, WPA2)                                      |
|------------------------------------------------------------------------|--------------------------------------------------------------|
| Ethernet (LAN)                                                         | RJ 45, 10/100 MBit                                           |
| USB-uttag (typ A-uttag)                                                | max. 1 A vid 5 V (IO-anslutning ej belastad)                 |
|                                                                        | max. 28 enheter/WSD-kedja                                    |
| Wired Shutdown (WSD)                                                   | max. avstånd<br>Master → Slav = 100 m<br>Slav → Slav = 100 m |
| Modbus RTU SunSpec (2x)                                                | RS485 2-trådig                                               |
| Späppingspivå digitala ingångar                                        | low: min. 0 V – max. 1,8 V                                   |
| Spanningsniva ugitala ingangai                                         | high: min. 4,5 V – max. 28,8 V                               |
| Ingångsströmmar digitala ingångar                                      | Beroende på ingångsspänningen;<br>Ingångsmotstånd = 70 kOhm  |
| Effekt totalt för digitala utgångar (vid intern försörjning)           | 6 W vid 12 V (USB ej belastat)                               |
| Effekt per digital utgång                                              | 1 A vid >12,5–24 V                                           |
| (vid extern forsorjning)                                               | (max. 3 A totalt)                                            |
| Dataloggare/webbserver                                                 | Integrerad                                                   |

| Tillval överspänningsskydd (SPD) | DC SPD Typ 1+2 GEN24 |
|----------------------------------|----------------------|

#### Allmänna data

| Kontinuerlig driftström (I <sub>cpv</sub> )                         | < 0,1 mA |
|---------------------------------------------------------------------|----------|
| Nominell avledningsström (I <sub>n</sub> )<br>- 15 x 8/20 µs impuls | 20 kA    |

| Tillval överspänningsskydd (SPD)                                              | DC SPD Typ 1+2 GEN24 |
|-------------------------------------------------------------------------------|----------------------|
| Blixtstötström (l <sub>imp</sub> )<br>max. avledningsförmåga vid 10/350<br>μs | 6,25 kA              |
| Skyddsnivå (U <sub>p</sub> )<br>(stjärnformad montering)                      | 4 kV                 |
| Kortslutningssäkerhet PV (I <sub>scpv</sub> )                                 | 15 kA                |

#### Nätfrånskiljare

| Termisk frånskiljare | Integrerad |
|----------------------|------------|
| Integrerad           | Ingen      |

#### Mekaniska egenskaper

| Frånskiljningsvisning                 | Mekanisk visning (röd)                                                |  |
|---------------------------------------|-----------------------------------------------------------------------|--|
| Fjärrmeddelande för bruten anslutning | Utgång på växelkontakt                                                |  |
| Höljesmaterial                        | Termoplastik UL-94-V0                                                 |  |
| Kontrollnorm                          | IEC 61643-31 / DIN EN 50539-11<br>UL1449 ed.4 / VDE 0185-305-3 Bbl. 5 |  |

| Förklaring till fot-<br>noterna | 1) | De angivna värdena är standardvärden. Växelriktaren anpassas specifikt till det<br>aktuella landet utifrån kraven.      |
|---------------------------------|----|----------------------------------------------------------------------------------------------------|
|                                 | 2) | Beroende på den nationella inställningen eller de apparatspecifika inställningarna (ind. = induktiv; cap. = kapacitiv). |
|                                 | 3) | Max. ström från en defekt solpanelsmodul till alla andra solpanelsmoduler                                               |
|                                 | 4) | Säkerställt genom den elektriska uppbyggnaden av växelriktaren.                                                         |
|                                 | 5) | För nödströmsdrift (PV Point) utan batteri, krävs en min. spänning på 150 V.                                            |
|                                 | 6) | Strömtopp när växelriktaren slås på                                                                                     |

7) Summan av den nominella utgångseffekten per fas får inte överskrida den nominella utgångseffekten för växelriktaren.

# Kopplingsscheman

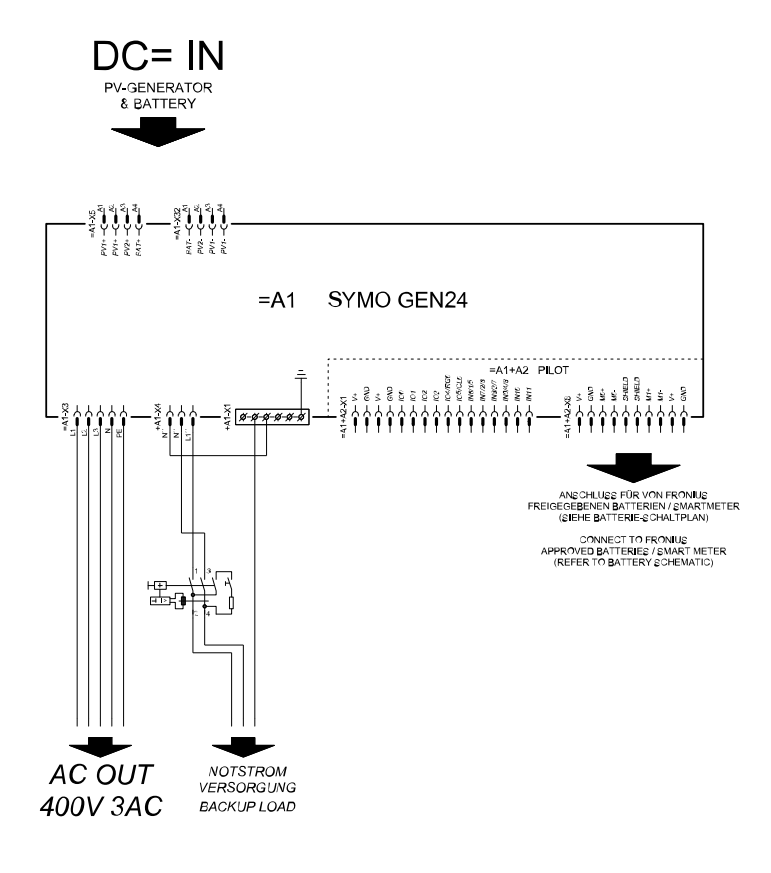

### Fronius Symo GEN24 och BYD Battery-Box Premium HV

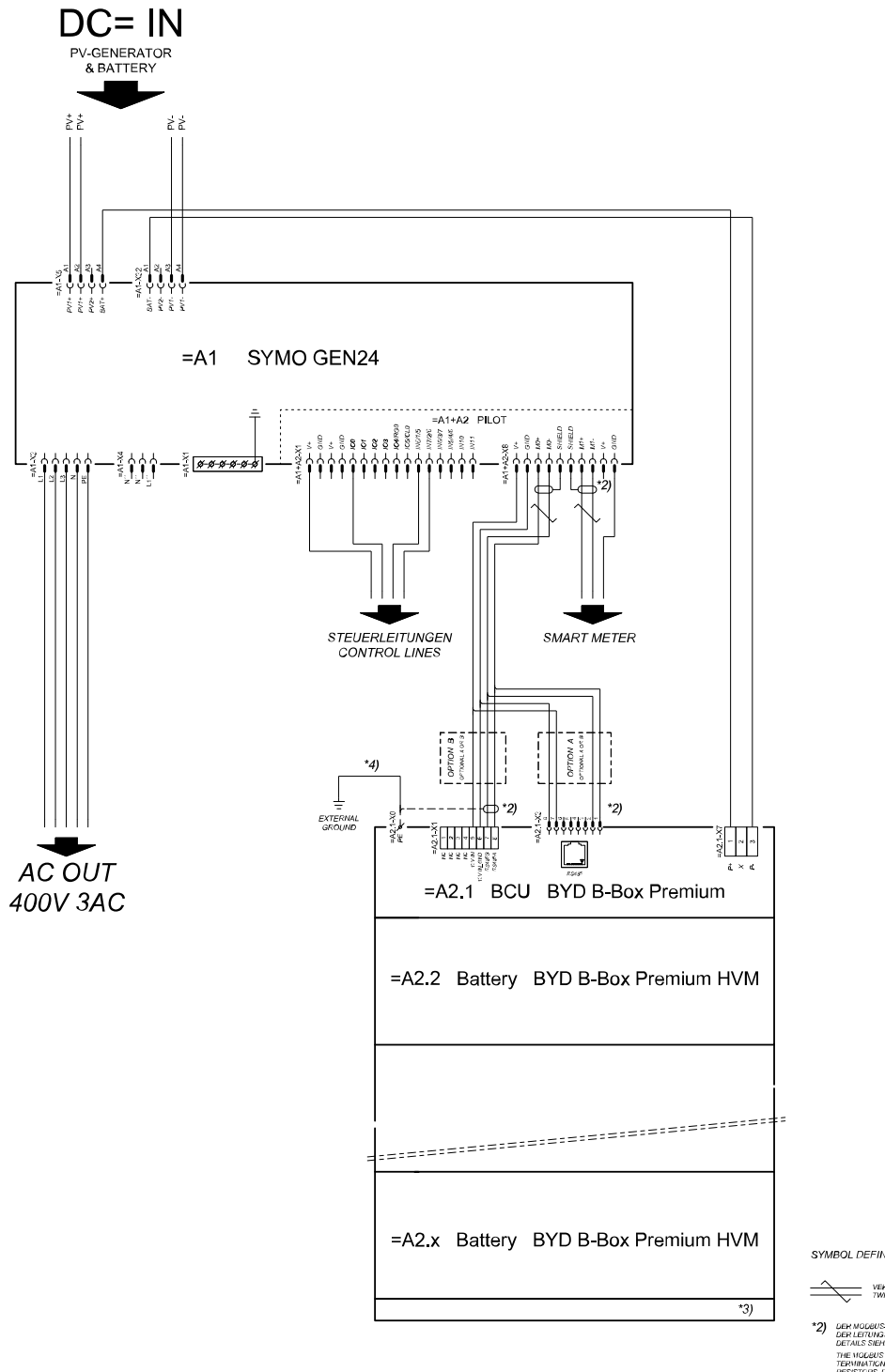

SYMBOL DEFINITION:

VERDRULLTE LEITUNG TWISTED PAIR

- DER MODBUS-KOMMUNIKATIONS-BUS ERFORDERT DEN ABSCHLUSS DER LETUNDSEINDEN MITTELS ABSCHLUSSWIDERSTÄNDE DETAILS SIEHE WECHSELRICHTER-DOKUMENTATION. THE MODBUS COMMUNICATION BUS REQUIRES THE TERMINATION OF CABLE ENDS WITH TERMINATION RESISTORS, DETAILS ACCORDING INVERTER MANUAL
- \*3) MINMAX ZULÄSSIGE MODULANZAHL LAUT WECHSELRICHTER-DOKUMENTATION MINMAX POSSIBLE NUMBER OF MODULES ACCORDING INVERTER MANUAL
- \*4) DEN OVERSCHNITT DER ERKLINGSLEITUNG AUS DER LICKUMENTATION DER BYD BATTERY-BICK PREIMUN EITMERMEN (> 101M9) METER HE OBBE OKOSS-SETTION ADCOULING TO BYD BATTERY-BICK PREIMUN HANDAL (< 101M/PM/DD7)
### Automatisk omkoppling till nödström 3-polig dubbel frånskiljning – t.ex. Österrike

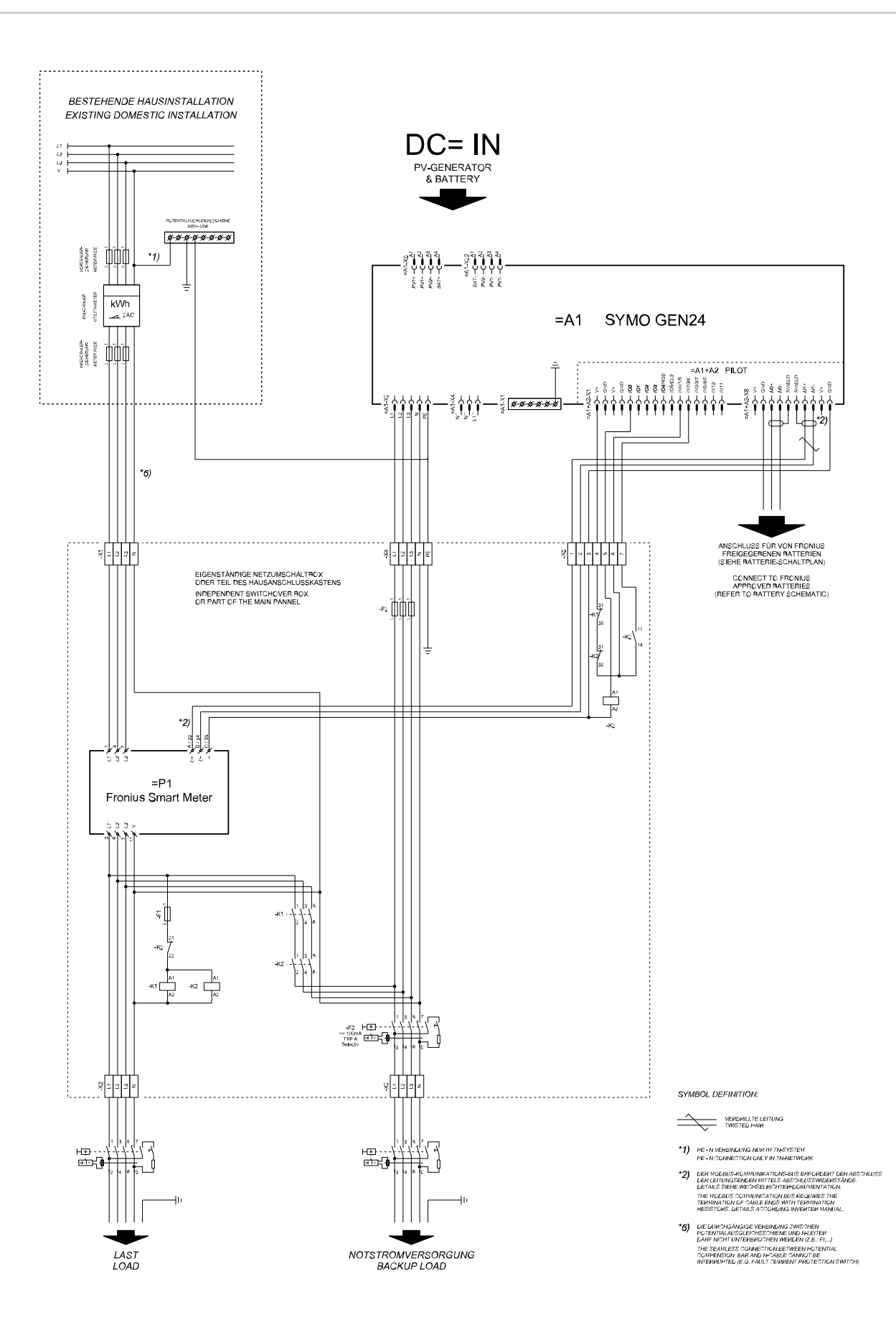

## Automatisk omkoppling till nödström 3-polig enkel frånskiljning – t.ex. Australien

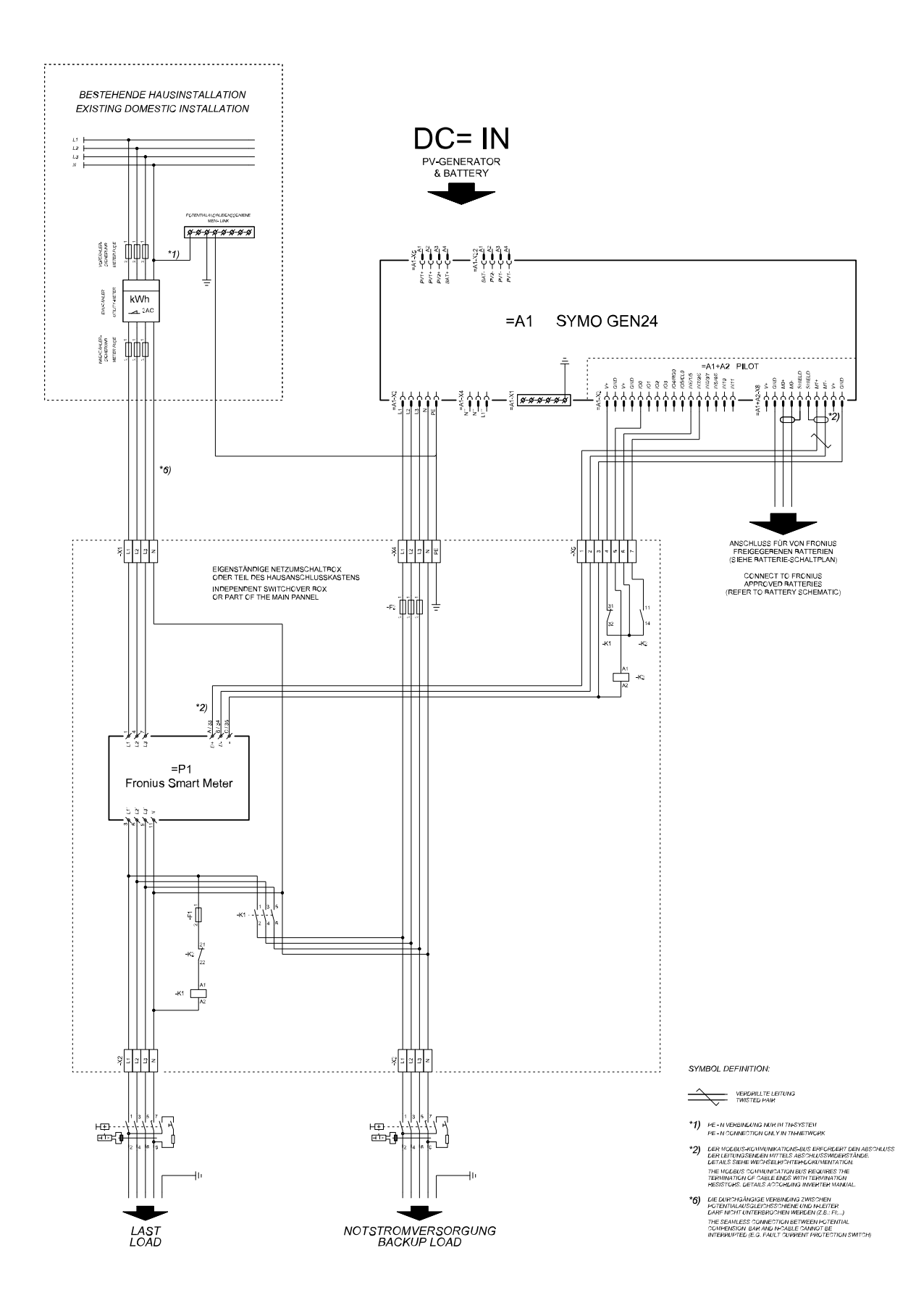

### Automatisk omkoppling till nödström 3-polig dubbel frånskiljning med ext. NA-skydd

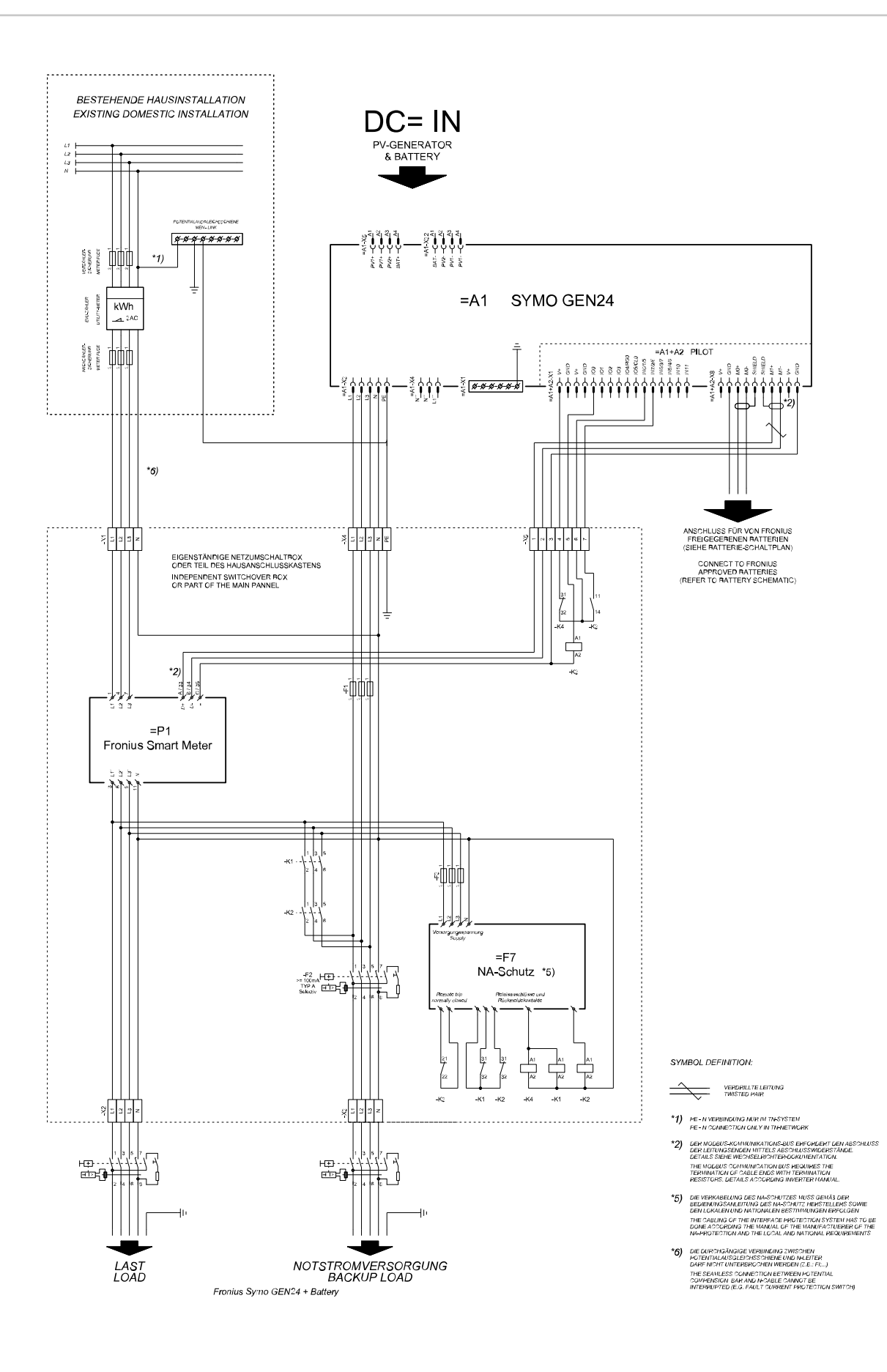

### Automatisk omkoppling till nödström 4-polig dubbel frånskiljning – t.ex. Tyskland

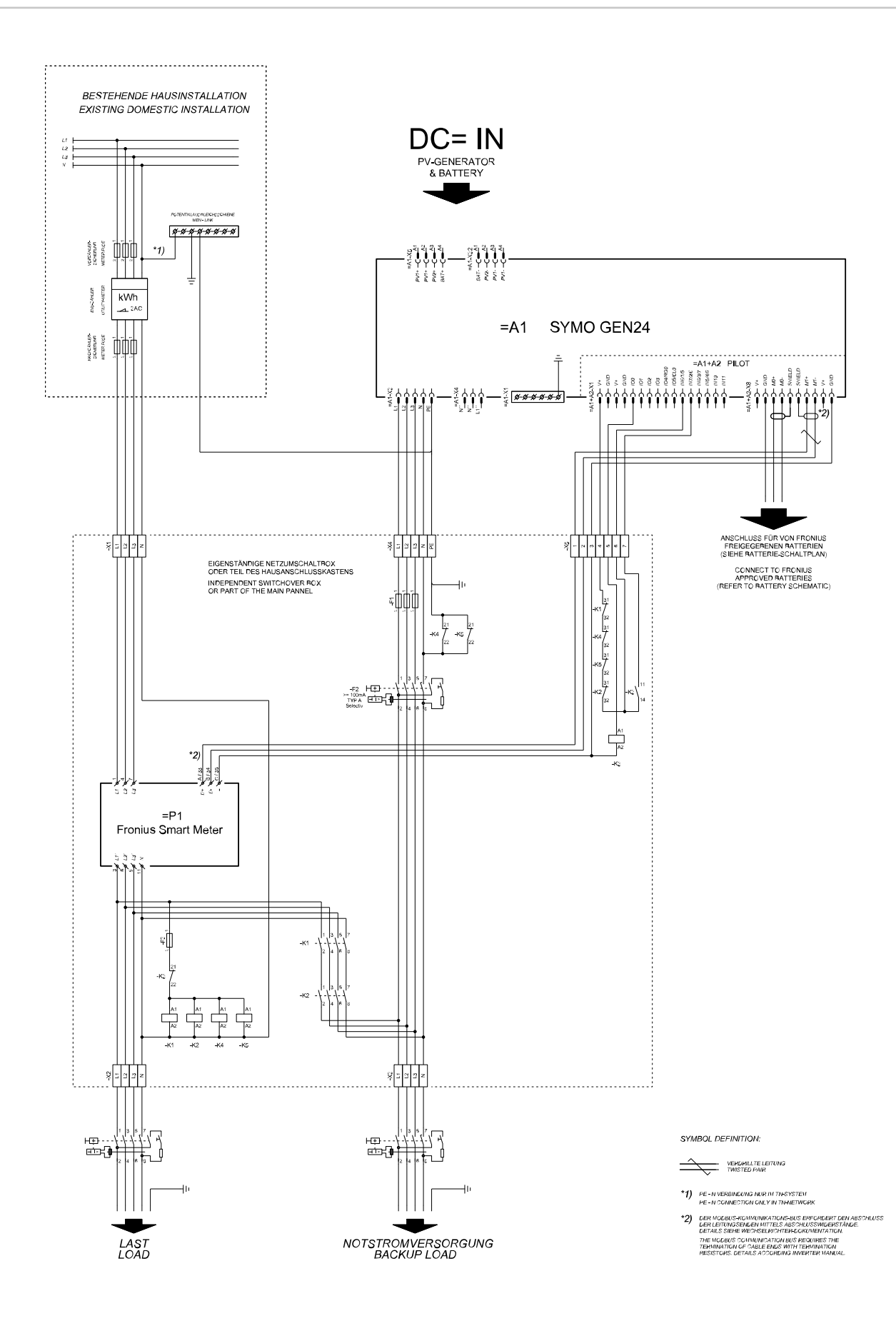

# Automatisk omkoppling till nödström 4-polig enkel frånskiljning – t.ex. Frankrike, Spanien

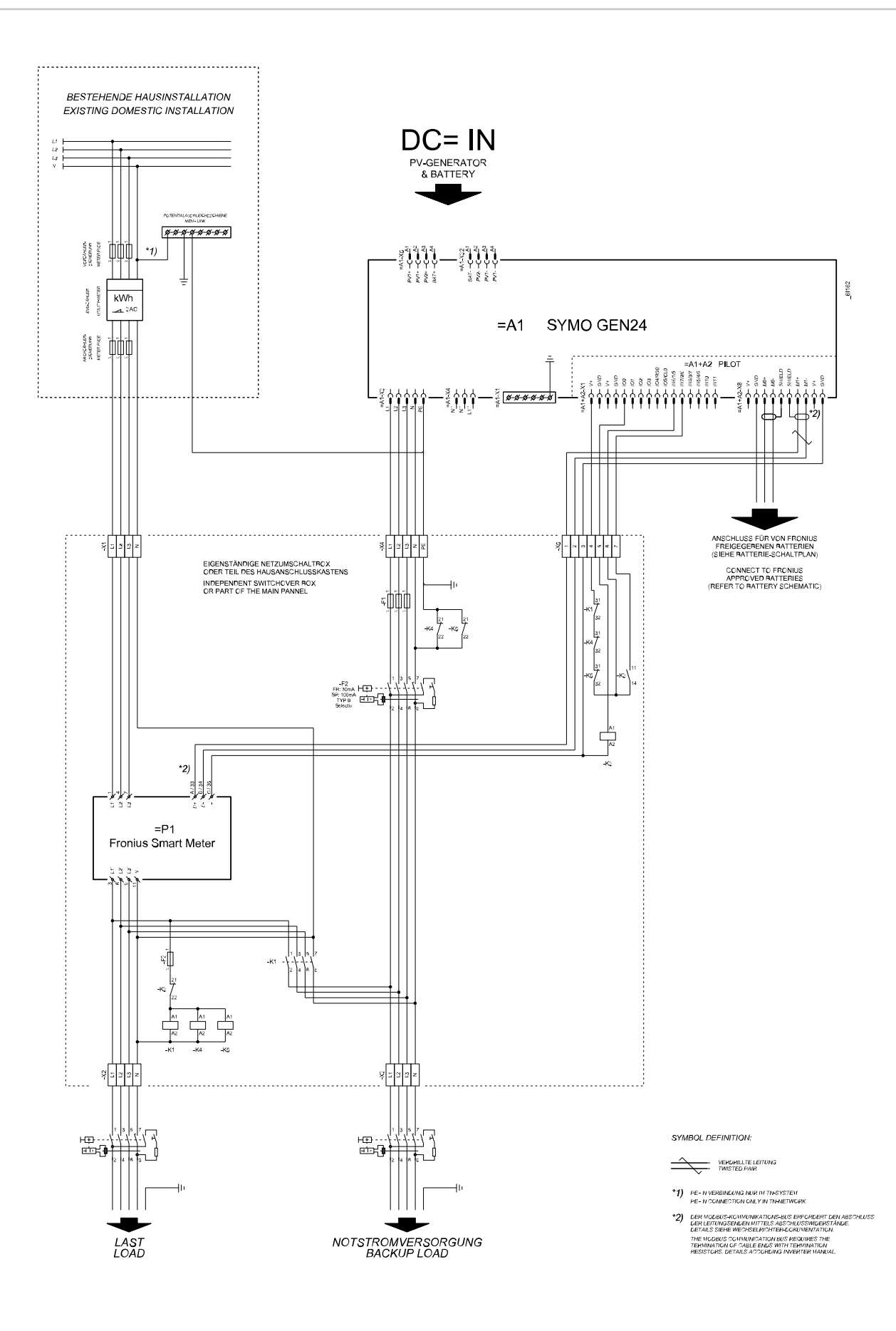

#### Automatisk omkoppling till nödström 4-polig dubbel frånskiljning med ext. NA-skydd – t.ex. Italien

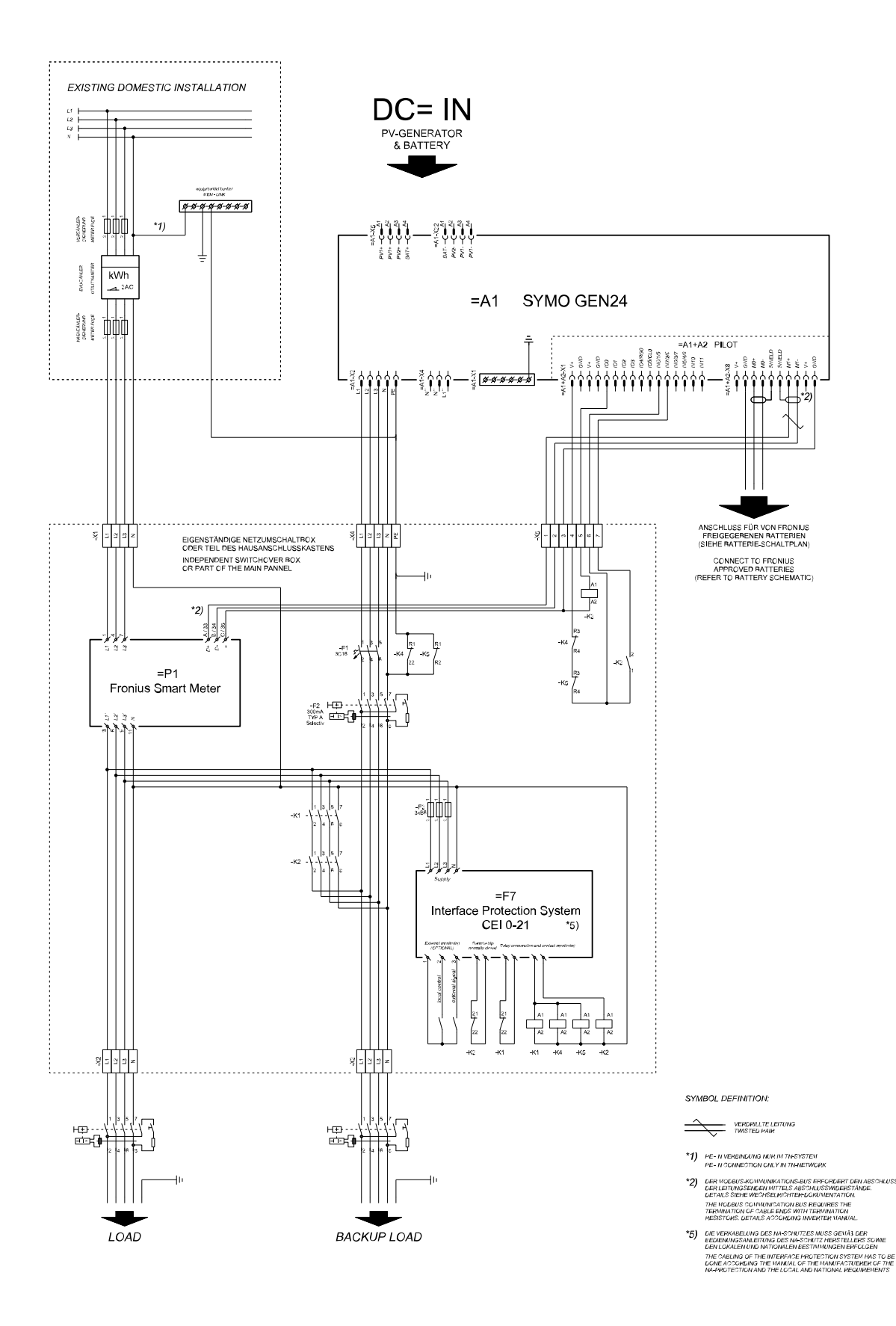

### Ledningsdragningsschema – överspänningsskydd SPD

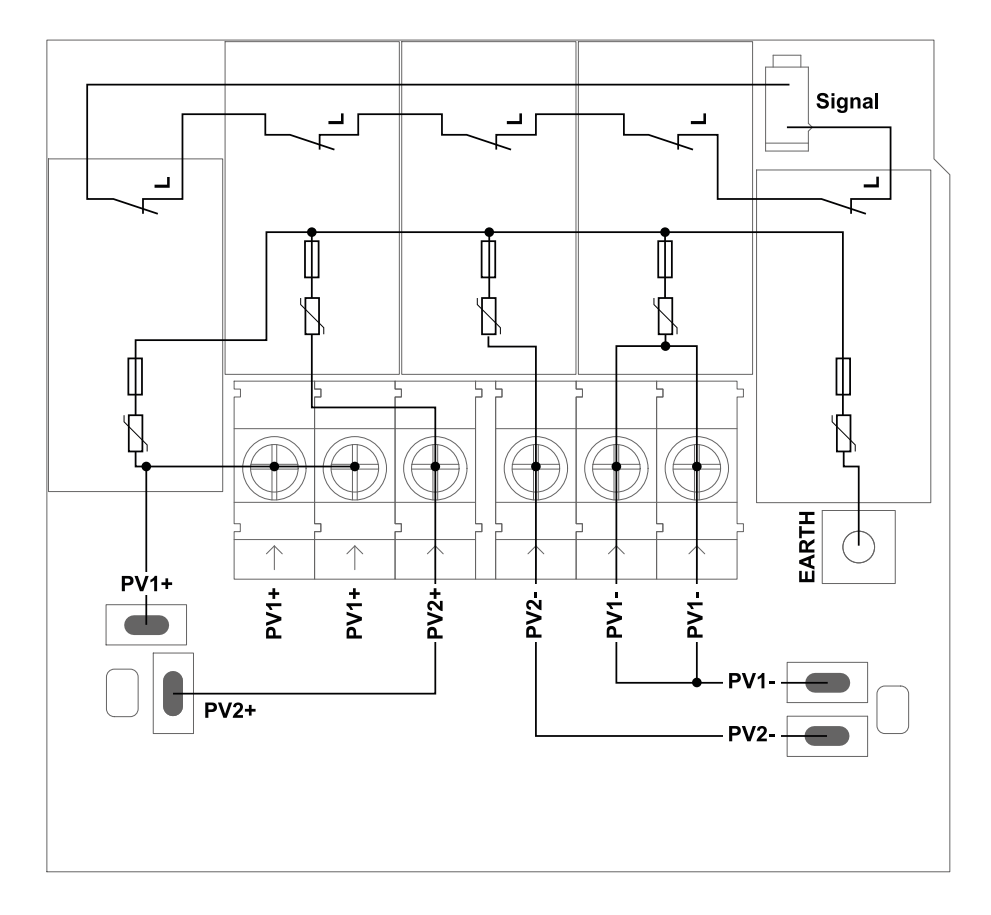

### Växelriktarens mått

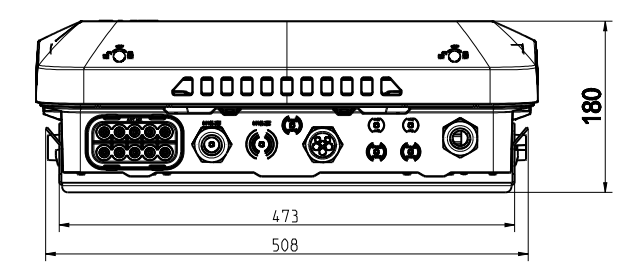

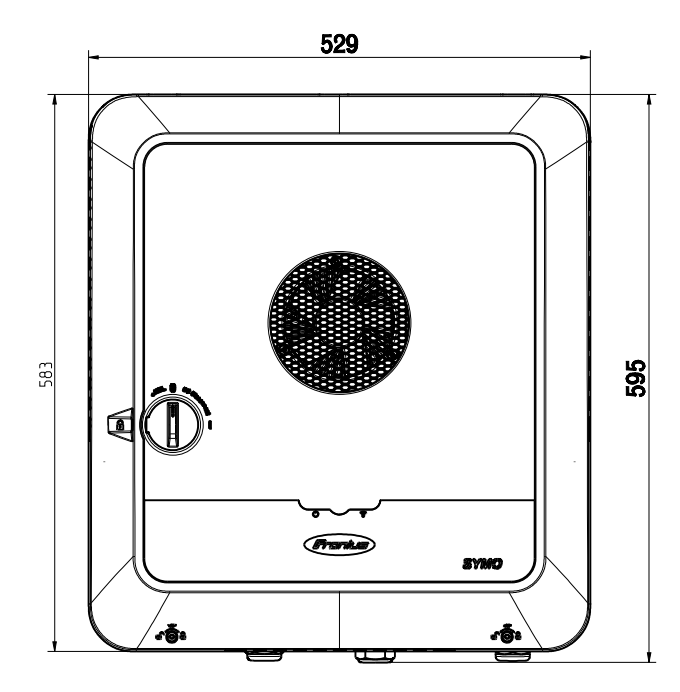

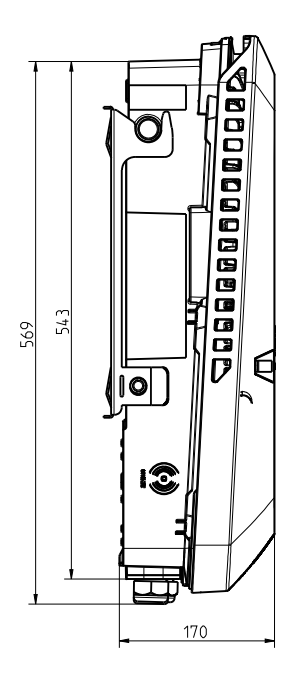

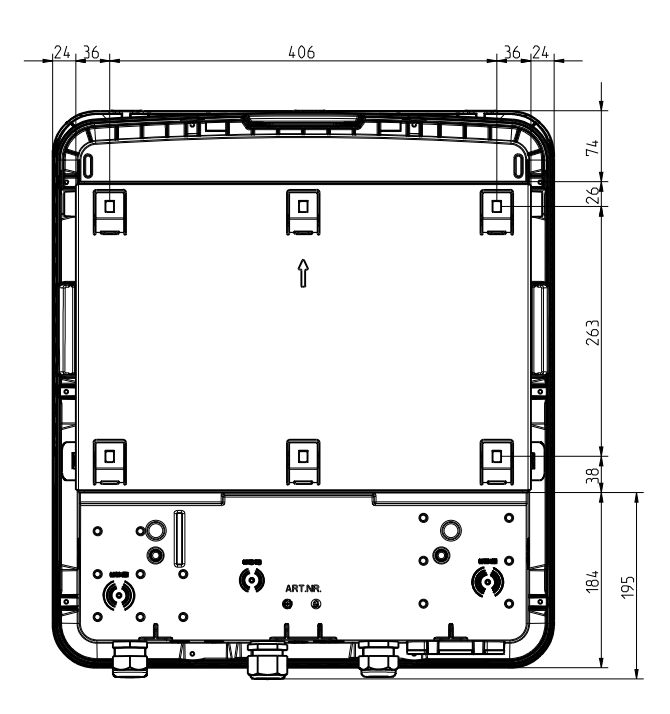

#### FRONIUS INTERNATIONAL GMBH

Froniusstraße 1 A-4643 Pettenbach AUSTRIA contact@fronius.com www.fronius.com

Under **www.fronius.com/contact** you will find the addresses of all Fronius Sales & Service Partners and locations

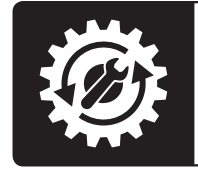

Find your spareparts online

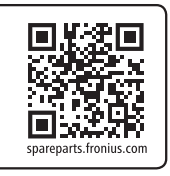